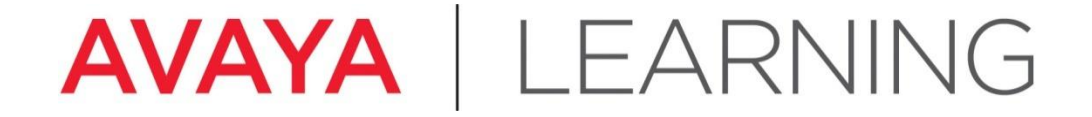

Install the CM Duplex

© 2012 Avaya, Inc. All rights reserved.

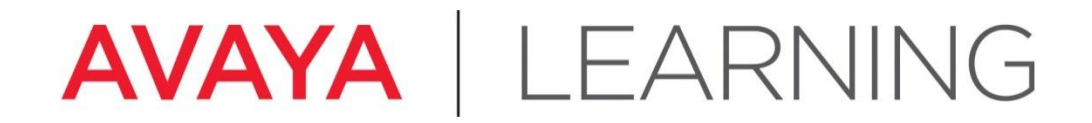

Hardware Configuration

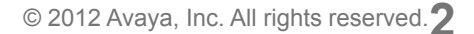

## Hardware Configuration—General

4 Avaya Aura<sup>®</sup> Communication Manager Main Duplex in this configuration:

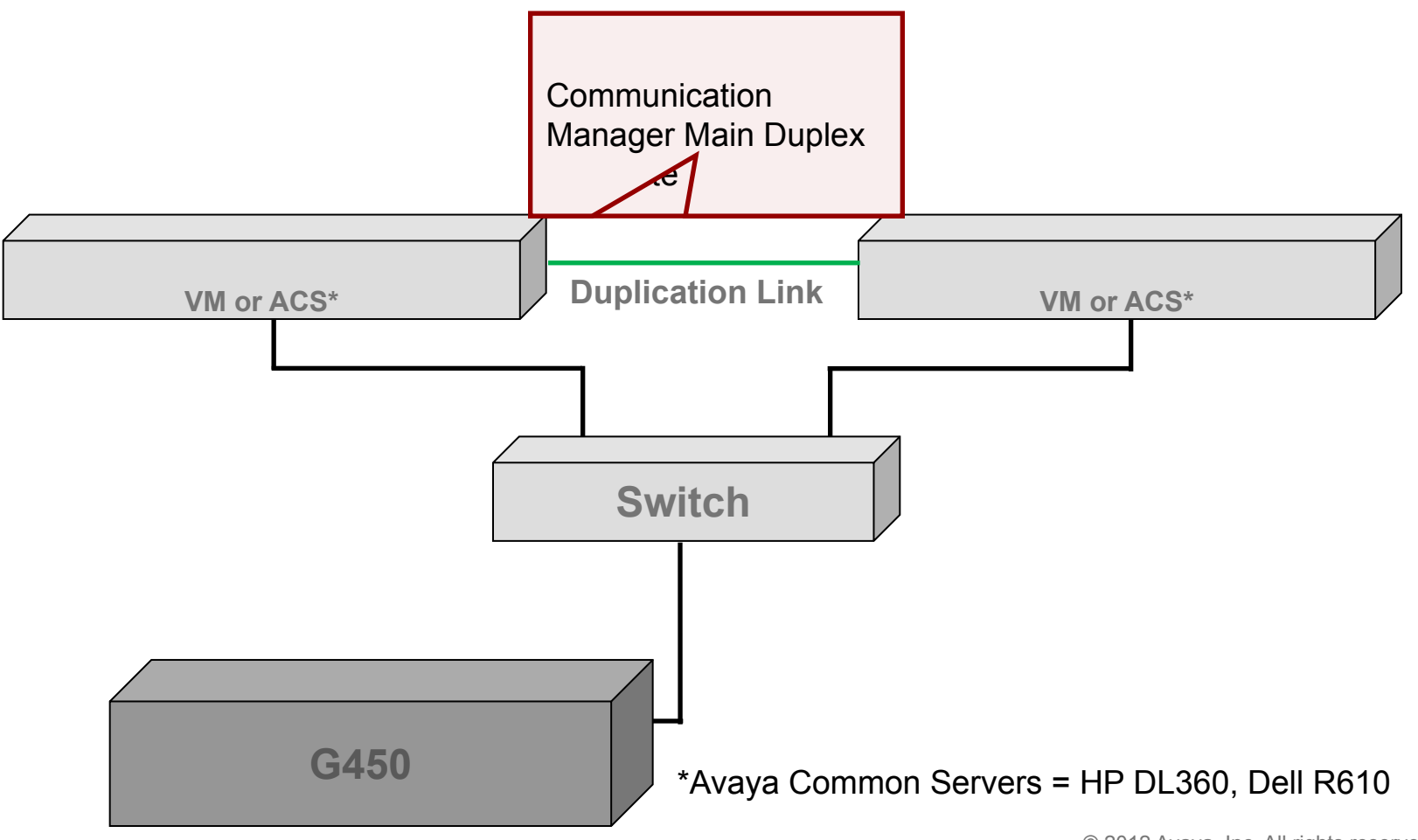

© 2012 Avaya, Inc. All rights reserved. Page 3

# Hardware Configuration (continued)

Equipment checklist:

- 4 Ensure that the following equipment is properly rack-mounted and grounded according to local codes:
  - Avaya Common Server (ACS) or VMware VM
  - Ethernet switch connect one end of the power cord to the Ethernet switch and the other end to an outlet on the UPS.
  - Avaya G450 Gateway
  - UPS improves availability of the system, protects the equipment from electrical surges, and provides an input voltage of 110 V or 220 V auto-sensing to the internal power supply of the server.
    - 1. Place the UPS at the bottom of rack.
    - 2. Connect one end of the server power supply connector to the UPS.
    - 3. Connect the power cord of the UPS to a properly grounded electrical outlet.

Note

Avaya recommends using separate UPS units for each server in a duplex system.

# Hardware Configuration (continued)

Gateway checklist:

- 1. Ensure that the media modules are inserted in the correct slots
- 2. Connect LAN cable from the Eth LAN 5 or 6 on gateway to the switch

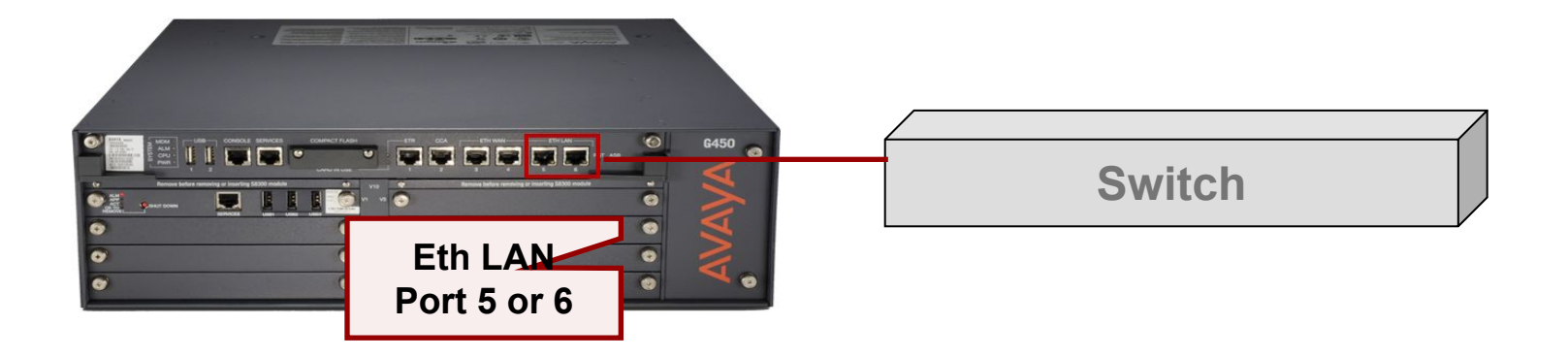

**3.** Connect power cable to the gateway.

## **G450 Media Module Slot Assignments**

| Media<br>module | Permitted slots | Description                                                                                                    |
|-----------------|-----------------|----------------------------------------------------------------------------------------------------|
| MM340           | V3, V4, V8      | Provides one E1/T1 WAN port for connecting to a WAN endpoint device.                                                    |
| MM342           | V3, V4, V8      | Provides one USP WAN port for connecting to a WAN endpoint device.                                                      |
| MM710           | V1 - V8         | Provides one E1/T1 trunk port for connecting an E1/T1 telephone trunk.                                                  |
| MM711           | V1 - V8         | Provides eight universal analog ports for connecting analog telephones or trunks.                                       |
| MM712           | V1 - V8         | Provides eight ports for connecting DCP telephones.                                                                     |
| MM714           | V1 - V8         | Provides four analog ports for analog telephones and four analog ports for analog trunks.                               |
| MM714B          | V1 - V8         | Provides four analog ports for analog telephones, four analog ports for analog trunks, and an emergency transfer relay. |
| MM716           | V1 - V8         | Provides one amphenol connector that connects to a punch down block to provide 24 analog line ports.                    |
| MM717           | V1 - V8         | Provides one amphenol connector that connects to a punch down block to provide 24 ports for connecting DCP telephones.  |
| MM720           | V1 - V8         | Provides eight ports for connecting up to eight ISDN trunks or 16 ISDN BRI stations.                                    |
| MM722           | V1 - V8         | Provides two ports for connecting ISDN trunks.                                                                          |
| S8300           | V1              | Server                                                                                                    |

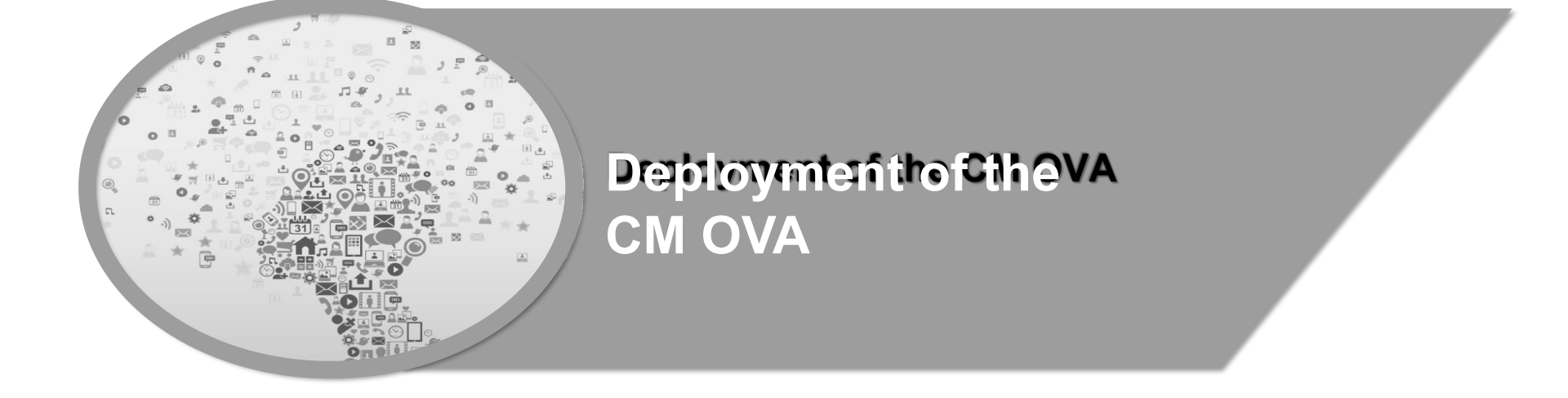

#### Deploy the CM OVA

- At the end of this lesson, you should be able to:
  - Identify the steps to deploy the CM OVA.

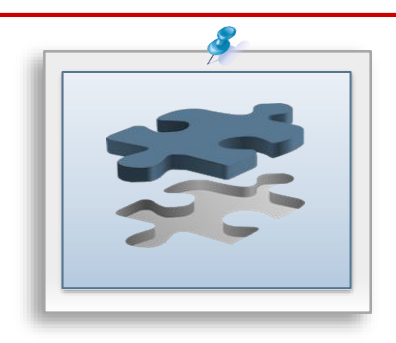

#### **Deployment and Servers**

- Virtualized Environment (VE) Avaya and customer work together to enable the solution:
  - Avaya supplied server and VMware® (AVP)
  - Customer supplied server and VMware® (VE)
- Avaya Appliance Model Deploy or upgrade to Avaya Aura® Release applications on the following servers:
  - Dell<sup>™</sup> PowerEdge<sup>™</sup>
  - HP ProLiant DL360
  - S8300D
- Deployment into the blade, cluster, and server is managed as follows:
  - Avaya Appliance Virtualization Platform (AVP) from System Manager Solution Deployment Manager or the Solution Deployment Manager client
  - Virtualized Environment (VE) VMware ® vSphere or VMware ® vCenter

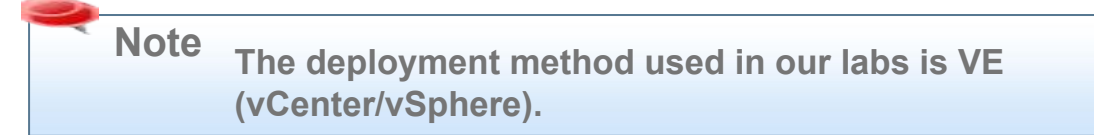

#### **Planning and Configuration**

 Ensure that you complete the following before deploying the Communication Manager open virtual application (OVA):

|   | Task                                                         | Description                                 |
|---|--------------------------------------------------------------|---------------------------------------------|
| 1 | Identify the hypervisor and verify that the capacity         | See Server hardware and resources.          |
|   | meets the OVA requirements.                                  |                                             |
| 2 | Plan the staging and verification activities and             | See Communication Manager virtual machine   |
|   | assign the resources.                                        | resource requirements.                      |
| 3 | Purchase the required licenses.                              | Go to the Avaya Product Licensing and       |
|   | <b>Note</b> : WebLM Licensing for CM is covered in Lesson 2. | Delivery System at https://plds.avaya.com/. |
| 4 | Download the required Communication Manager                  | See Downloading software from PLDS.         |
|   | OVA.                                                         |                                             |
| 5 | If applicable, migrate from Communication                    | See Migration data.                         |
|   | Manager 5.2.1 or Communication Manager 6.3 to                |                                             |
|   | Communication Manager .                                      |                                             |
|   |                                                              |                                             |

### **Communication Manager Resource Requirements**

 The CM virtual machine requires the following set of resources to be available on the ESXi host before

deployment. CM OVA specifies the required resources.

| VMware<br>Resources | Simplex Values                                                                                                    | Duplex Values                                                                                              |
|---------------------|----------------------------------------------------------------------------------------------------|----------------------------------------------------------------------------------------------------|
| CPU Core            | <ul> <li>CPU to support up to 1000 users on a Main server</li> <li>1 CPU to support up to 1000 users on a survivable server</li> <li>2 CPU to support up to 2400 users on a Main server</li> <li>2 CPU to support up to 36,000 users on a Main server</li> </ul> | 3                                                                                                    |
| CPU Reservation     | <ul> <li>•3900 MHz to support up to 1000 users on a<br/>Main server</li> <li>•1950 MHz to support up to 1000 users on a<br/>survivable server</li> </ul>                                                                                                    | <ul> <li>7800 MHz to support up to 36,000 users</li> <li>6600 MHz to support up to 30,000 users</li> </ul> |

### **Communication Manager Resource Requirements (cont'd)**

• The CM virtual machine requires the following set of resources to be available on the ESXi host before

| VMware<br>Resources                                                    | Simplex Values                                                                                                    | Duplex Values                                                                                                    |
|------------------------------------------------------------------------|----------------------------------------------------------------------------------------------------|----------------------------------------------------------------------------------------------------|
| CPU Resources<br>(cont'd)                                              | <ul> <li>4400 MHz to support up to 2400 users on a Main server</li> <li>•4400 MHz to support up to 36,000 users on a Main server</li> <li>•For a S8300D or S8300E Server:</li> <li>When you deploy Communication Manager using System Manager Solution Deployment Manager, the CPU reservation is reduced to 0.</li> <li>•For an Midsize Enterprise deployment: The CPU reservation is reduced to 2200 MHz.</li> </ul> | To reduce reservation on<br>Communication Manager<br>Duplex server, see<br>Reducing<br>reservation on CM<br>Duplex Server in the<br><b>Deploying Avaya</b><br><b>Aura® Communication</b><br><b>Manager in Virtualized</b><br><b>Environment Guide</b> |
| Minimum CPU speed<br>based on Xeon<br>E5620 or equivalent<br>processor | 2400 MHz                                                                                                    | <ul> <li>2900 MHz to support<br/>up to 36,000 users</li> <li>2400 MHz to support<br/>up to30,000 users</li> </ul>                                                                                                    |

### **Communication Manager Resource Requirements (cont'd)**

 The CM virtual machine requires the following set of resources to be available on the ESXi host before

| VMware<br>Resources                                                    | Simplex Values                                                                                                    | Duplex Values                                                                                                    |
|------------------------------------------------------------------------|----------------------------------------------------------------------------------------------------|----------------------------------------------------------------------------------------------------|
| Memory Reservation                                                     | <ul> <li>•3.5 GB to support up to 1000 users on a Main server</li> <li>•3.5 GB to support up to 1000 users on a survivable server</li> <li>•4.0 GB to support up to 2400 users on a Main server</li> <li>•4.0 GB to support up to 36,000 users on a Main server</li> </ul> | 5.0 GB                                                                                                    |
| Minimum CPU speed<br>based on Xeon E5620 or<br>equivalent<br>processor | 2400 MHz                                                                                                    | <ul> <li>2900 MHz to support<br/>up to 36,000 users</li> <li>2400 MHz to support<br/>up to30,000 users</li> </ul> |

#### **Communication Manager Resource Requirements (cont'd)**

 The CM virtual machine requires the following set of resources to be available on the ESXi host before

| VMware<br>Resources      | Simplex Values          | Duplex Values                                                                                                    |
|--------------------------|-------------------------|----------------------------------------------------------------------------------------------------|
| Storage Reservation      | 64 GB                   | 64 GB                                                                                                    |
| Shared NICs              | Two vmxnet3 @ 1000 Mbps | Three vmxnet3 @ 1000 Mbps                                                                                                    |
| IOPS                     | 4                       | 4                                                                                                    |
| Average Network<br>usage | 3500 Kbps               | 3500 Kbps<br>CM duplication bandwidth requires<br>1Gbps for CM duplication link<br>bursts.<br>For more information about<br>Communication Manager<br>duplication<br>bandwidth, see <b>PSN003556u</b> . |

#### **VMware Software Requirements**

- The following VMware software versions are supported:
  - VMware vSphere ESXi 5.0
  - VMware vSphere ESXi 5.1
  - VMware vSphere ESXi 5.5
  - VMware vCenter Server 5.0
  - VMware vCenter Server 5.1
  - VMware vCenter Server 5.5
  - VMware vSphere ESXi 6.0
- ESXi 5.0 can be added under vCenter Server 5.0 and vCenter Server 5.1. However, ESXi 5.1 can be added only under vCenter Server 5.1 and ESXi 5.5 under vCenter Server 5.5. To view compatibility with other solution releases, see VMware Product Interoperability Matrices at http:// partnerweb.vmware.com/comp\_guide2/sim/interop\_matrix.php.

Note: ESXi 4.1 is not supported.

#### **Deploy Communication Manager**

OVA:

• Gather the following information before you deploy the

| Name                                      | Description                                                                                                    |
|-------------------------------------------|----------------------------------------------------------------------------------------------------|
| CM IPv4 Address                           | Specifies the IP address of the Communication<br>Manager virtual machine.                                                                          |
| CM IPv4 Netmask                           | Specifies the subnet mask of the Communication<br>Manager virtual machine.                                                                         |
| CM IPv4 Gateway                           | Specifies the IP address of the default gateway.                                                                                                   |
| Out of Band Management IPv4 Address       | Specifies the IP Address for Out-of-Band<br>Management. This is an optional field.                                                                 |
|                                           | If you do not want to configure Out-of-Band<br>Management, leave the value of this field as zeros.                                                 |
| Out of Band Management IPv4 Netmask       | Specifies the netmask for Out-of-Band Management.<br>This is an optional field.                                                                    |
|                                           | If you do not want to configure Out-of-Band<br>Management, leave the value of this field as zeros.                                                 |
| CM Hostname                               | Specifies the host name or an FQDN of<br>Communication Manager.                                                                                    |
| NTP Server(s)                             | Specifies the IP Address of the Network Time<br>Protocol (NTP) server for the Communication<br>Manager virtual machine. This is an optional field. |
|                                           | You can add up to three NTP servers.                                                                                                    |
| DNS Server(s)                             | Specifies the IP Address of the Domain Name<br>System (DNS) server for the Communication<br>Manager virtual machine. This is an optional field.    |
|                                           | You can add up to three DNS servers.                                                                                                    |
| Search Domain List                        | This is an optional field.                                                                                                    |
| WebLM Server IPv4 Address                 | Specifies the IP address of WebLM Server .                                                                                                    |
| CM Privileged Administrator User Login    | Specifies the login name for the Communication<br>Manager privileged administrator.                                                                |
| CM Privileged Administrator User Password | Specifies the password for the Communication<br>Manager privileged administrator.                                                                  |
|                                           | The value range is from 8 to 255 characters.                                                                                                    |

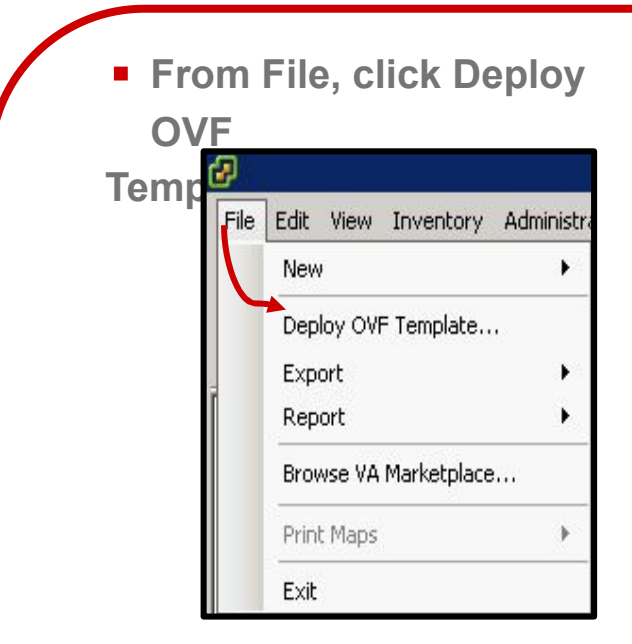

Note: An OVA is an OVF file packaged together with all of its supporting files (disk images, etc.).  Click Browse and provide the CM OVA file location and click Next:

| Source<br>Select the source location.                                                                                         |                                                                                                    |
|----------------------------------------------------------------------------------------------------|----------------------------------------------------------------------------------------------------|
| Source<br>OVF Template Details<br>Name and Location<br>II Host / Cluster<br>Resource Pool<br>Disk Format<br>Ready to Complete | Deploy from a file or URL<br>2:\beta2\CM-Simplex-07.0.0.0.438-e55-0.ova<br>Enter a URL to download and install the OVF package from the Internet, or<br>specify a location accessible from your computer, such as a local hard drive, a<br>network share, or a CD/DVD drive. |
| e OVA file i<br>t                                                                                                    | s on an http server, enter the URL inhe<br>VA.                                                                                                    |
| a ploy from a<br>O                                                                                                    | i file or URL field to deploy the CM                                                                                                    |
|                                                                                                    |                                                                                                    |

Verify the details of the installed
 OVA Template and click Next.

| Deploy OVF Template                                  |                |                                                          |        |        |
|------------------------------------------------------|----------------|----------------------------------------------------------|--------|--------|
| OVF Template Details<br>Verify OVF template details. |                |                                                          |        |        |
| Source                                               |                |                                                          |        |        |
| OVF Template Details<br>End User License Agreemen    | Product:       | CM-Simplex                                               |        |        |
| Name and Location<br>Deployment Configuration        | Version:       | 07.0.438.0                                               |        |        |
| Host / Cluster                                       | Vendor:        | Avaya, Inc.                                              |        |        |
| Disk Format                                          | Publisher:     | No certificate present                                   |        |        |
| Properties<br>Ready to Complete                      | Download size: | 760.5 MB                                                 |        |        |
|                                                      | Size on disk:  | 2.1 GB (thin provisioned)<br>64.0 GB (thick provisioned) |        |        |
|                                                      | Description:   | CM-Simplex-07.0.0.0.438-e55-0                            |        |        |
|                                                      |                |                                                          |        |        |
| Help                                                 |                |                                                          | Next ≥ | Cancel |

 Read the License Agreement and click Accept to accept the license, and then click Next:

| 🛃 Deploy O¥F Template                                                                                                    |                                                                                                    | _ 🗆 🗙  |
|----------------------------------------------------------------------------------------------------|----------------------------------------------------------------------------------------------------|--------|
| End User License Agreement<br>Accept the end user license a                                                                        | greements.                                                                                                    |        |
| Source<br>OVE Template Details<br>End User License Agreemen<br>Name and Location<br>Disk Format<br>Properties<br>Ready to Complete | AVAVA GLOBAL SOFTWARE LICENSE TERMS<br>REVISED: March 2015<br>THIS END USER LICENSE AGREEMENT ("SOFTWARE LICENSE TERMS") GOVERNS THE<br>USE OF ROPROFIETARY SOFTWARE AND THER CART PROPRIETARY SOFTWARE LICENSED<br>THROUGH AVAVA. READ THESE SOFTWARE LICENSE TERMS CAREFULLY, IN THEIR<br>ENTIRETY, BEFORE INSTALLING, DOWILOADING OR USING THE SOFTWARE (AS<br>DEFINED IN SECTION A BELOW), BY INSTALLING, DOWILOADING OR USING THE SOFTWARE (AS<br>DETINED IN SECTION A BELOW), BY INSTALLING, DOWILOADING OR USING THE SOFTWARE (AS<br>DETINED IN SECTION A BELOW), BY INSTALLING, DOWILOADING OR USING THE SOFTWARE (AS<br>DETINED IN SECTION A BELOW), BY INSTALLING, DOWILOADING OR USING THE SOFTWARE (LICENSE TERMS ON CONDITIONS SO, VIGU, ON BEHALF OF A CORESULT AND<br>THE EINTY FOR WHOM YOU ARE DOIND SO CHEEDING THE REFERRED TO<br>SOFTWARE LICENSE TERMS AND CONDITIONS AND CREATE A BINING CONTRACT<br>BETWEEN YOU AND AWAY INC. OR THE APPLICABLE AWAY AFFILIATE ("AWAYA").<br>INST RETURN OR DELETE THE SOFTWARE LICENSE TERMS ON DOI TAKES TOP TO<br>AUTHORITY OR DO NOT MUSH TO BE DOUND BY THESE SOFTWARE LICENSE TERMS ON THE SOFTWARE USENSE TERMS ON THE SOFTWARE USENSE TERMS ON THESE SOFTWARE SOFTWARE DON THESE SOFTWARE SOFTWARE DATE OF THESE<br>SOFTWARE LICENSE TERMS OR THE EQUIVALENT OPTION.<br>A. DEFINITIONS<br>(I) "ATFILIATE" means any entity that is directly or TOTION.<br>A. Definitions<br>(I) "ATFILIATE" means any entity that is directly or INDIRED<br>(I) "ATFILIATE" inclusion gover the SOFTWARE USED SOFTWARE LICENSE<br>TERMS OR THE SOFTWARE WITCH AT THE ON OF THESE<br>SOFTWARE LICENSE TERMS OR THE EQUIVALENT OPTION.<br>A. Definitions<br>(I) "ATFILIATE" means any entity that is directly or INDIRECTLY, which the through ownership of voting securities, by contract or otherwise;<br>and the terms 'controlled' have meanings correlative to<br>the foregoing.<br>(I) "Documentation" means information published in varying mediums which<br>may include product information, operating Instructions and performance | X      |
| · · ·                                                                                                    | Accept                                                                                                    |        |
| Help                                                                                                    |                                                                                                    | Cancel |

 In the Name field, type the name of the new virtual machine and select the Inventory Location to deploy the virtual machine and click

#### Name:

uk-c3-cm5a

The name can contain up to 80 characters and it must be unique within the inventory folder.

 Select a Deployment Configuration and click Next:

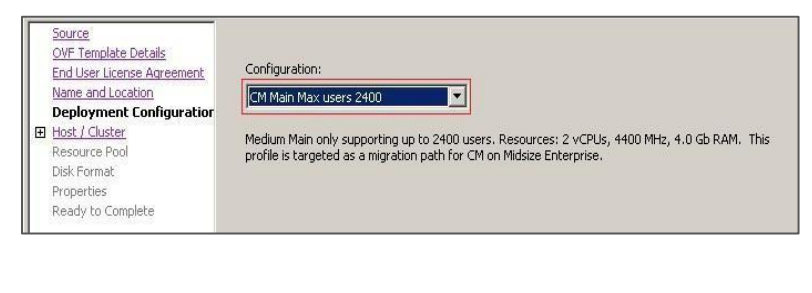

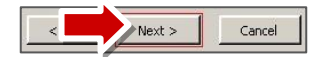

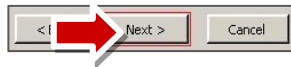

 Select the Host/Cluster to run the deployed template and click Next:

| 🛃 Deploy OVF Template                                                                                                    | and the second statement of the second statement of the se | _ [ ] × |
|----------------------------------------------------------------------------------------------------|----------------------------------------------------------------------------------------------------|---------|
| Host / Cluster<br>On which host or cluster di                                                                                                    | you want to run the deployed template?                                                                                                    |         |
| Source<br>OVP Template Details<br>End User License Aureement<br>Name and Location<br>Deployment Configuration<br>Deployment Configuration<br>Specific Host<br>Resource Pool<br>Disk Format<br>Properties<br>Ready to Complete | Production                                                                                                    |         |

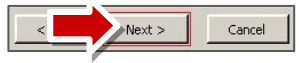

 Select the data store location to store the virtual machine files and click Next:

| Source<br>OVF Template Details<br>End User License Agreement                                                               | Select a destination storage for the virtual machine files: VM Storage Profile: |            |            |             |           |       |   |
|----------------------------------------------------------------------------------------------------|---------------------------------------------------------------------------------|------------|------------|-------------|-----------|-------|---|
| Name and Location                                                                                                    | Name                                                                            | Drive Type | Capacity   | Provisioned | Free      | Туре  |   |
| Deployment Conhiguration<br>Host / Cluster<br>Storage<br>Disk Format<br>Network Mapping<br>Properties<br>Ready to Complete | Wheq02-fa1-stripe14                                                             | Non-SSD    | 1023.75 GB | 2.27 TB     | 813.57 GB | VMF55 | Ţ |

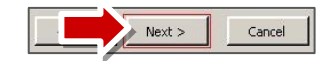

 On the *Disk Format* page, select the required disk format and click Next:

#### Note: In this example we will use

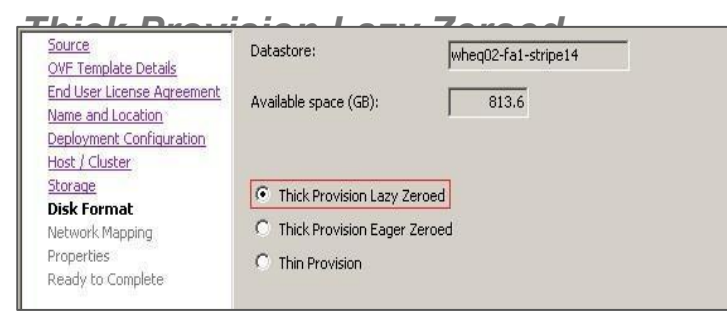

 If you have multiple virtual machine networks in your environment you will be presented with the option of selecting the appropriate network. Select the required network and click Next:

| me and Location                          | Source Networks        | Destination Networks |
|------------------------------------------|------------------------|----------------------|
| ployment Configuration                   | Out of Band Management | dvPortGroup_d75      |
| <u>ist / Cluster</u><br><u>prage</u>     | Public                 | dvPortGroup_d75      |
| st Format<br>Stwork Mapping<br>Soperties |                        |                      |
| ady to Complete                          |                        |                      |

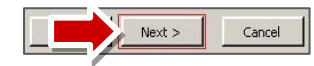

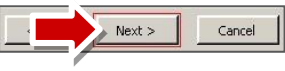

 Next the Management Network Settings page will be displayed. From this page you will enter the relevant IP addresses, host names, etc. Scroll down to complete the required fields and click Next

| End User License Agreement<br>Name and Location | Application                                                                                                    | - |
|-------------------------------------------------|----------------------------------------------------------------------------------------------------|---|
| Deployment Configuration                        | CM IPv4 Address                                                                                                    |   |
| Host / Cluster                                  | CM IPv4 address                                                                                                    |   |
| Disk Format                                     | 135 . 60 . 135 . 215                                                                                                    |   |
| Network Mapping                                 | CM IPv4 Netmask                                                                                                    | - |
| Properties                                      | CM IPv4 Netmask                                                                                                    |   |
| Ready to Complete                               | 255 , 255 , 255 , 128                                                                                                    |   |
|                                                 | CM IPv4 Gateway                                                                                                    |   |
|                                                 | CM IPv4 Gateway                                                                                                    |   |
|                                                 | 135 , 60 , 135 , 254                                                                                                    |   |
|                                                 | Out of Band Management IPv4 Address                                                                                          |   |
|                                                 | (Optional). Out of Band Management IPv4 address. Leave as zeroes to not set.                                                 |   |
|                                                 | 0,0,0,0                                                                                                    |   |
|                                                 | Out of Band Management IPv4 Netmask                                                                                          |   |
|                                                 | (Optional). Out of Band Management IPv4 Netmask. Leave as zeroes to not set.                                                 |   |
|                                                 | 0.0.0.0                                                                                                    |   |
|                                                 | CM Hostname                                                                                                    |   |
|                                                 | CM Hostname can be a simple host name or an FQDN. If an FQDN is entered, this will also<br>administer the local domain name. | - |

 Management Network Settings (cont'd)

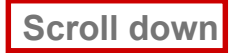

| OVF Template Details                                                        |                                                                                                    |   |
|-----------------------------------------------------------------------------|----------------------------------------------------------------------------------------------------|---|
| End User License Agreement<br>Name and Location<br>Deployment Configuration | CM Hostname<br>CM Hostname can be a simple host name or an FQDN. If an FQDN is entered, this will also<br>administer the local domain name. | - |
| Host / Cluster<br>Storage                                                   | uk-c3-cm5a                                                                                                    |   |
| Disk Format<br>Network Mapping<br>Properties                                | NTP Server(s)<br>(Optional). Enter up to 3 NTP servers. Either IP address or resolvable hostnames<br>separated by commas.                   |   |
| Ready to Complete                                                           | 198.152.7.12                                                                                                    |   |
|                                                                             | DNS Server(s)<br>(Optional). Enter up to 3 DNS servers. Either IP address or resolvable hostnames<br>separated by commas.                   |   |
|                                                                             | 135.60.128.251                                                                                                    |   |
|                                                                             | Search Domain List<br>(Optional). Enter Domain search list, comma separated.                                                                |   |
|                                                                             | WebLM Server IPv4 Address           Enter the IPv4 Address for the WebLM Server.           135 . 9 .181 .64                                 | - |
|                                                                             | CM Privileged Administrator User Login                                                                                                    | - |

| )                                                                                                    | Scroll down to complete the remaining fields and click N                                                                                                    |
|----------------------------------------------------------------------------------------------------|----------------------------------------------------------------------------------------------------|
| Source<br>OVF Template Details<br>End User License Agreement<br>Name and Location<br>Deployment Configuration<br>Host / Cluster<br>Storage<br>Disk Format<br>Network Mapping<br>Properties<br>Ready to Complete | (Optional). Enter up to 3 NTP servers. Either IP address or resolvable hostmannes<br>separated by commas.<br>196.152.7.12<br>DNS Server(s)<br>(Optional). Enter up to 3 DNS servers. Either IP address or resolvable hostnames<br>separated by commas.<br>135.60.128.251<br>Search Domain List |
|                                                                                                    | (Optional). Enter Domain search list, comma separated. WebLM Server IPv4 Address Enter the IPv4 Address for the WebLM Server. 135 . 9 . 181 . 64 CM Privileged Administrator User Login CM Privileged Administrator User Login                                                                 |
|                                                                                                    | Istudent           CM Privileged Administrator User Password           CM Privileged Administrator User Password           Enker password           Confirm password           ********                                                                                                    |

 The Ready to Complete screen displays the values you entered for review. Click *Finish* to build the virtual machine.

| ame and Location              | OVE Files                 | Zul Burava VE Imagori Bura 7 Potal Pota E Coodidate Co |
|-------------------------------|---------------------------|--------------------------------------------------------|
| eployment Configuration       | Download sizes            | 2. (Avaya vo images (Aura / Decalibera / Candidate GA  |
| ost / Cluster                 | Size op dick              | 64.0 CP                                                |
| orage                         | Name:                     | uk c2 cmE2                                             |
| sk Format                     | Folder:                   | Geog                                                   |
| etwork Mapping                | Poder:                    | CMMvia Mauriana 2400                                   |
| opercies<br>a adu te Complete | Heat/Chustery             | EA1 Churtee                                            |
| eady to complete              | Dahashara                 | when 02 fet all and 14                                 |
|                               | Dick provisioning         | Wiley02-1 al-scripe14                                  |
|                               | Mahwadi Manajan           | "Duble" to "du Dest Group, d75"                        |
|                               | Network Mapping:          | "Out of Dead Measurement" to "th Deat Course ut 20"    |
|                               | TD Allesshippi            | Fixed Tout                                             |
|                               | IP Allocadon:             | HX80, 1994                                             |
|                               | Property:                 | ip0 = 135.00.135.215                                   |
|                               | Propercy:                 | metanasko = 233,233,233,120                            |
|                               | Property:                 | gateway = 155.00.155.254                               |
|                               | Property:                 | pr = 0.0.0.0                                           |
|                               | Propercy:                 | hethasti = 0.0.0                                       |
|                               | Property:                 |                                                        |
|                               | Property:                 | httpservers = 196.152.7.12                             |
|                               | Property:                 | dns = 135.60.128.251                                   |
|                               | Property:                 | searchilst =                                           |
| Help                          | Power on after deployment | Finish Cancel                                          |
|                               |                           |                                                        |

| - \        | /iew the Deploying                         |        |  |
|------------|--------------------------------------------|--------|--|
| 🛃 Dep      | loying CM-Simplex                          |        |  |
| Deplo      | oying CM-Simplex<br>ting VM CM-Simplex     |        |  |
| 5          |                                            |        |  |
|            | lose this dialog when completed            | Cancel |  |
| • 0        | Deployment                                 |        |  |
| (          | Completed                                  |        |  |
| 🛃 De       | ployment Completed Successfully            |        |  |
| Dep<br>Com | loying CM-Simplex<br>Inpleted Successfully |        |  |
|            |                                            | Close  |  |

**Note** : It is possible to further refine the virtual machine settings once deployment has completed. For details on how to edit the virtual machine, download the *Deploying Avaya Aura Communication Manager on VMware in Virtualized Environment* guide from the Avaya Support website.

#### Starting the Virtual Machine

1. The new virtual machine will be in a powered-off state after deployment. To power on the virtual machine, select the virtual machine and then click the *Power on virtual machine* option in the main window.

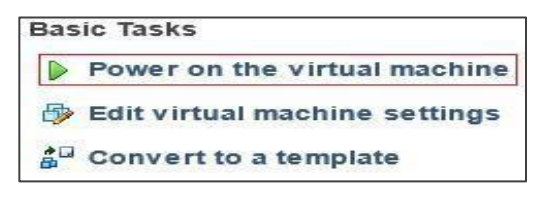

Note: Alternatively, right-click on the virtual machine Power On.

2. Next you will open a Console to allow initial administration of the new Communication Manager system. Right click on the virtual machine and select *Open Console.* 

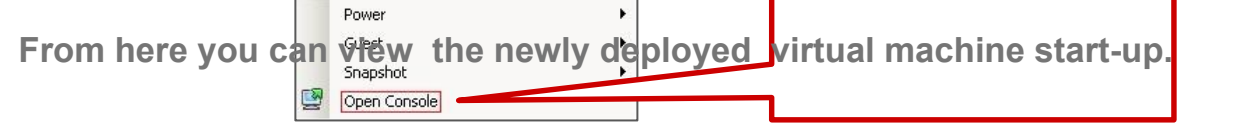

#### **Communication Manager (CM) OVA Deployment - Duplex**

To deploy the Duplex OVA, install the Duplex OVA on two different hosts. Ensure that the hosts reside on two different clusters. Similar to the Simplex OVA, the Duplex OVA has one network interface configured in the OVA. The system automatically assigns the Duplex OVAs first NIC and second NIC to the one network. An example host configuration for the Duplex OVA can be setup to include two virtual machine network connection type vSwitches, For example,

•*VM Network* to use with the CM NIC 0 administration/call\_processing traffic – connected to say vmnic 0

•*CM\_duplication\_link* to use with the CM NIC 1 duplication link traffic – connected to say vmnic 2 Before you start the virtual machine, you must change the CM virtual machine settings to configure the second NIC. For information about changing the virtual machine settings, see *Changing the virtual machine settings* in the guide listed below. Note:

For the CM Duplex virtual appliance:

•If you are using a 2900 MHz (2.9GHZ) processor, the CM virtual appliance supports the 36000 endpoints.

If you are using a 2400 MHz (2.4GHZ) processor, the CM virtual appliance supports the 30000 endpoints.

For more detailed information on Deploying the CM OVA, refer to the following Avaya support document: Deploying Avaya Aura® Communication Manager on VMware®

- 4 Launch another browser on your computer.
- 4 Type the Communication Manager IP address for this server in the **Address** field and press **Enter**.
- 4 Log in to the Communication Manager System Management Interface using the customer login you created when you installed the template (**newlogin/newlogin01**).

| Logon |           |          |
|-------|-----------|----------|
|       | Logon ID: | newlogin |
|       | Password: | •••••    |
|       |           | Logon    |

4 The Messages page indicates the last time that login was used. Click **Continue**.

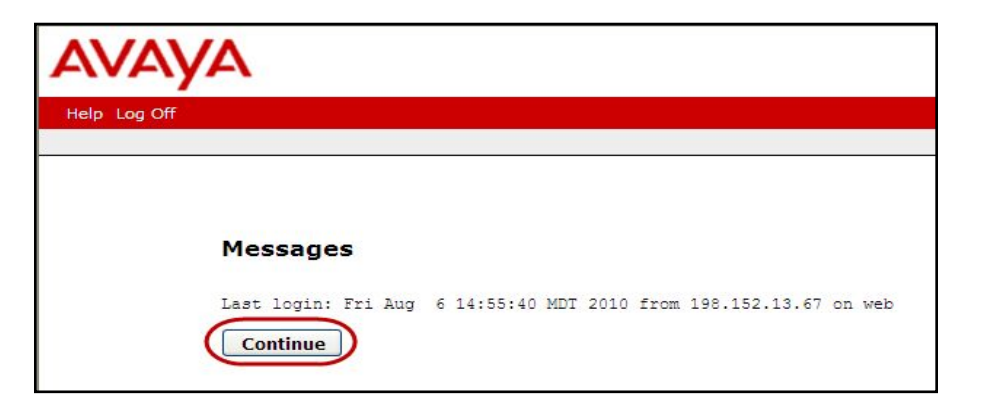

4 Select Administration > Server (Maintenance).

| AVAYA        |                                                                                                    |
|--------------|----------------------------------------------------------------------------------------------------|
| Help Log Off | Administration Upgrade                                                                                |
|              | Licensing                                                                                             |
|              | Native Configuration Manager                                                                          |
|              | <u>Server (Maintenance)</u>                                                                           |
|              | The Server (Maintenance) Interface allows you to maintain,<br>troubleshoot, and configure the server. |

4 Select **Server Configuration > Network Configuration** to administer the network connections (top of page shown).

| AVAYA                                                                                                    |                                                                                                    |                                                                                                    |                                                                                                    |
|----------------------------------------------------------------------------------------------------|----------------------------------------------------------------------------------------------------|----------------------------------------------------------------------------------------------------|----------------------------------------------------------------------------------------------------|
| Help Log Off                                                                                                    | Administration Up                                                                                                    | grade                                                                                                    |                                                                                                    |
| Administration / Server (Mainten                                                                                                    | iance)                                                                                                    |                                                                                                    |                                                                                                    |
| Alarms Current Alarms Agent Status SNMP Agents SNMP Traps Filters SNMP Test Diagnostics Restarts System Logs Ping Traceroute Netstat Server Status Summary Process Status Interchange Servers Busy-Out/Release Server Shutdown Server Server Date/Time | <ul> <li>Network Configura</li> <li>This implementation is use<br/>Configuration" category - p</li> <li>Notes</li> <li>The host name</li> <li>The below field<br/>multiple purpo</li> <li>An Ethernet po<br/>functional assi</li> <li>Physical conni<br/>labeled 1, ethi</li> <li>Note that any<br/>settings.</li> <li>A restart of Co<br/>after all config</li> <li>An alias host r</li> </ul> | tion<br>ad to configure the IP related setting<br>lease make sure to check all page<br>and ID of each server in the system musi-<br>is used to indicate how each Ethernet pi-<br>res, except for the port assigned to the lay<br>rt can be configured without a functional a<br>gment.<br>could be labeled 2, etc.<br>configuration data obtained from an extern<br>mmunication Manager is needed after the<br>uration is completed. Too many restarts m<br>ame should only be specified if one or mo | t be unique.<br>ort is to be used (functional assignment<br>stop, which must be dedicated to only<br>ssignment. However, any port intend<br>settings provided below. Please keep<br>al source will be displayed read-only.<br>server has been successfully configu<br>ay escalate to a full Communication l<br>re alias IP addresses are supplied. |
| Server Configuration<br>Server Role                                                                                                    | Host Name:                                                                                                    | S8800dupAserver6                                                                                                    |                                                                                                    |
| Network Configuration<br>Duplication Parameters                                                                                                    | Alias Host Name:                                                                                                    |                                                                                                    |                                                                                                    |
| Static Routes<br>Display Configuration                                                                                                    | DNS Domain:                                                                                                    |                                                                                                    |                                                                                                    |
| Server Upgrades                                                                                                    | Search Domain List:                                                                                                    |                                                                                                    | (comma separated)                                                                                                    |
| Manage Updates                                                                                                    | Primary DNS:                                                                                                    |                                                                                                    |                                                                                                    |
| IPSI Firmware Upgrades<br>IPSI Version                                                                                                    | Secondary DNS:                                                                                                    |                                                                                                    |                                                                                                    |
| Download IPSI Firmware<br>Download Status                                                                                                    | Tertiary DNS:                                                                                                    |                                                                                                    |                                                                                                    |
| Activate IPSI Opgrade<br>Activation Status                                                                                                    | Server ID:                                                                                                    | 1 (Range 1 to 256)                                                                                                    |                                                                                                    |

- 4 Complete the administration of **eth1** at the bottom of the **Network Configuration** page.
- 4 Click Change.

| Default Gateway:           | IPv4<br>192.168.60.1 |                               | IPv6                        |             |  |
|----------------------------|----------------------|-------------------------------|-----------------------------|-------------|--|
| eth0:<br>IP Configuration: | IPv4 Address         | Mask<br>/ 255.255.255.0       | IPv6 Address                | Prefix<br>/ |  |
| Alias IP Address:          | 192.168.60.73        | 1                             | Duplication link is eth1 in |             |  |
| eth1:                      | IPv4 Address         | nocessor Ethernet/Cor<br>Mask | Server chassis.             | Prefi       |  |
| IP Configuration:          | 192.11.13.13         | / 255.255.255.252             |                             | /           |  |
| Alias IP Address:          |                      |                               |                             |             |  |
| Functional Assignment:     | Duplication Link     |                               | ~                           |             |  |
|                            |                      |                               |                             |             |  |

- 4 A message asking if you want to restart CM now or later displays.
- 4 Click Restart Later.

| Network Configuration                                                   |                                                                                                    |
|-------------------------------------------------------------------------|----------------------------------------------------------------------------------------------------|
| The changes made require a                                              | estart of Communication Manager, perform the restart now?                                                                                                    |
| A restart of Communication Mana<br>be done after all configuration is o | ger is needed after the server has been successfully configured. Please note that this should<br>completed. Too many restarts may escalate to a full Communication Manager reboot.                                                                                                    |
| Restart Now Resta                                                       | rt Later Cancel                                                                                                    |
|                                                                         | Successfully updated Network Configuration.<br>Successfully restarted the network.                                                                                                    |
|                                                                         | No changes made to: /etc/resolv.conf rc=55<br>No changes made to: /etc/resolv.conf rc=55<br>Shutting down interface eth0: [ OK ]<br>Shutting down loopback interface: [ OK ]<br>Bringing up loopback interface: [ OK ]<br>Bringing up interface eth0: [ OK ]<br>Bringing up interface eth1: [ OK ] |
|                                                                         | Help                                                                                                    |

4 Select **Server Configuration** > **Duplication Parameters** to administer the duplicate server parameters, then click **Change**.

| AVAYA                            |                                                                           |   |
|----------------------------------|---------------------------------------------------------------------------|---|
| Help Log Off                     | Administration Upgrade                                                    |   |
| Administration / Server (Mainten | ance)                                                                     |   |
| Alarms                           |                                                                           |   |
| Current Alarms                   | Duplication Parameters                                                    |   |
| Agent Status                     |                                                                           |   |
| SNMP Agents                      |                                                                           |   |
| SNMP Traps                       |                                                                           |   |
| Filters                          | Select Server Duplication                                                 |   |
| SNMP Test                        |                                                                           |   |
| Diagnostics                      | This is a duplicated server using software-based duplication.             |   |
| Restarts                         |                                                                           |   |
| System Logs                      | O This is a duplicated server using encrypted software-based duplication. |   |
| Ping                             |                                                                           |   |
| Traceroute                       | Durling the Deservation for the Other Convers                             |   |
| Netstat                          | Dupication Parameters for the Other Server:                               |   |
| Server                           | Hostname: SeconduceFrequerf                                               |   |
| Status Summary                   | Sabourpeservere                                                           |   |
| Process Status                   | Server ID: 2                                                              |   |
| Interchange Servers              |                                                                           |   |
| Busy-Out/Release Server          |                                                                           |   |
| Shutdown Server                  | 1Pvo is currently disabled.                                               |   |
| Server Date/Time                 | IPv4 IPv6                                                                 |   |
| Software Version                 | Corporate LAN/PE IP: 192 169 60 72                                        |   |
| Server Configuration             | 192,100,00,72                                                             |   |
| Server Role                      | Durlication IR:                                                           |   |
| Network Configuration            | 192.11.13.14                                                              | - |
| Duplication Parameters           |                                                                           |   |
| Static Routes                    |                                                                           |   |
| Display Configuration            | Processor Ethernet (PE) Parameters:                                       |   |
| Server Upgrades                  | PE Interchange Priority:                                                  |   |
| Pre Update/Upgrade Step          | Indefending Profite Oracle Olow OlgNore                                   |   |
| Manage Updates                   |                                                                           |   |
| IPSI Firmware Upgrades           | IPv4 IPv6                                                                 |   |
| IPSI Version                     | IP address for PE Health Check: 192.168.60.1                              |   |
| Download IPSI Firmware           |                                                                           |   |
| Download Status                  |                                                                           |   |
| Activate IPSI Upgrade            | Change Restart CM Help                                                    |   |
| Activation Status                |                                                                           |   |

#### 4 Click **Restart Now**.

| Auglication Parameters                                                                                                    |
|----------------------------------------------------------------------------------------------------|
| The changes made require a restart of Communication Manager, perform the restart now?                                                                                                    |
| A restart of Communication Manager is needed after the server has been successfully configured. Please note that this should<br>be done after all configuration is completed. Too many restarts may escalate to a full Communication Manager reboot. |
| Restart Now Restart Later Cancel                                                                                                    |

4 A message indicating that the duplication parameters have been updated.

| Duplicat                                               | ion Parameters                                                                                                    |
|--------------------------------------------------------|----------------------------------------------------------------------------------------------------|
| This page<br>Type and F<br>allows for t<br>Duplication | allows for configuration of the duplication parameters. Settings for the Duplication<br>Processor Ethernet Interface need to be set here for this server. This page also<br>he configuration of the Hostname, Server ID, Corporate LAN IP address and the<br>Link IP address for the other server (partner server). |
| Successfi<br>CM has be<br>processe                     | ully updated the <u>duplication information.</u><br>een restarted, <u>please use the Process Status page</u> to see when all<br>s have come back up before doing further administration.                                                                                                    |
| Stopping S                                             | erver                                                                                                    |
| Starting S                                             | erver                                                                                                    |

- 4 You have completed the **Server 1** administration ONLY.
- 4 Next you will configure the standby server (**Server 2**).

4 Select Server > Process Status and ensure that Communication Manager is up.

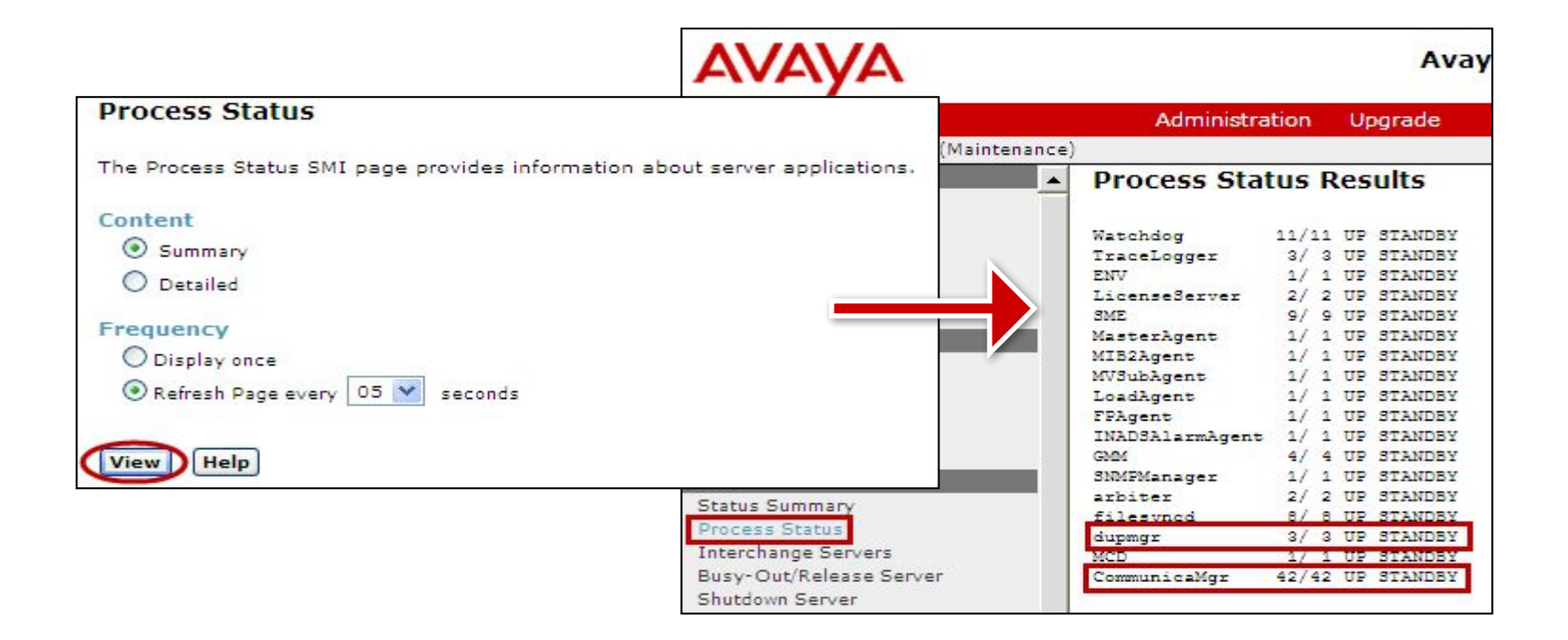

- 4 You have completed the **server1** administration ONLY.
- 4 Next you will configure the standby server (server2).

- 4 At Server 2, do the following:
  - Install System Platform using the information in the ATI02348IEN-VEN-Lab Logins, Hostnames, and IP Addresses document.
  - Install the CM\_Duplex template with the following parameters:
    - CM IP address is **192.168.n0.72**, where *n* is your lab number.
    - The server name is S8800dupBserver<n>, where n is your lab number.
    - Same customer login (newlogin/newlogin01) as Server1.

- 4 Log in to Server 2 System Management Interface (SMI) and select Server Configuration > Network Configuration to administer the network connections for Server2:
- 4 Click Change.

| Αναγα                            |                             |                                                  |                 |              | Server 2 |  |
|----------------------------------|-----------------------------|--------------------------------------------------|-----------------|--------------|----------|--|
| Help Log Off                     | Administration              | Upgrade                                          |                 |              |          |  |
| Administration / Server (Mainter | nance)                      |                                                  |                 |              |          |  |
| Alarms                           | Search Domain Lis           | t:                                               |                 | (comma see   | (arated) |  |
| Current Alarms                   |                             |                                                  |                 | (comma sep   | araced)  |  |
| Agent Status                     | Primary DNS:                |                                                  |                 |              |          |  |
| SNMP Agents                      | Secondary DNS:              |                                                  |                 |              |          |  |
| SNMP Traps                       | Secondary Divis:            |                                                  |                 |              |          |  |
| Filters                          | Tertiary DNS:               |                                                  |                 |              |          |  |
| SIMP Test                        |                             | -                                                |                 |              |          |  |
| Diagnostics                      | Server ID:                  | 2 (Ba                                            | ange 1 to 256)  |              |          |  |
| Sustants                         |                             |                                                  |                 |              |          |  |
| Ding                             |                             |                                                  |                 |              |          |  |
| Traceroute                       | IPv6 is currently disabled. |                                                  |                 |              |          |  |
| Netstat                          |                             |                                                  |                 |              |          |  |
| Server                           | Default Catavau             | 19v4                                             |                 |              | IPv6     |  |
| Status Summary                   | Default Gateway:            | 192.168.6                                        | 0.1             |              |          |  |
| Process Status                   |                             |                                                  |                 |              |          |  |
| Interchange Servers              | -tho:                       | TDud Address                                     | March           | Thus Address | Desfi    |  |
| Busy-Out/Release Server          | ID Configurations           | IPV4 Address                                     | PIdSK           | IPvo Address | Prenx    |  |
| Shutdown Server                  | TP Configuration:           | 192.168.60.72                                    | / 255.255.255.0 |              | /        |  |
| Server Date/Time                 | Alias IP Address:           | 100 100 00 70                                    |                 |              |          |  |
| Software Version                 |                             | 192.100.00.73                                    |                 |              |          |  |
| Server Configuration             | Functional Assignment:      | Corporate LAN/Processor Ethernet/Control Network |                 |              |          |  |
| Server Role                      |                             |                                                  |                 |              |          |  |
| Network Configuration            |                             |                                                  |                 |              |          |  |
| Duplication Parameters           | eth1:                       | IPv4 Address                                     | Mask            | IPv6 Address | Prefix   |  |
| Static Routes                    | IP Configuration:           | 192 169 60 14                                    |                 |              |          |  |
| Display Configuration            |                             | 192.100.00.14                                    |                 |              | /        |  |
| Server Upgrades                  | Alias IP Address:           |                                                  |                 |              |          |  |
| Pre Update/Upgrade Step          |                             |                                                  |                 |              |          |  |
| Manage Updates                   | Functional Assignment:      | Duplication Link                                 | <u>د</u>        | *            |          |  |
| IPSI Firmware Upgrades           |                             |                                                  |                 |              |          |  |
| IPSI Version                     |                             |                                                  |                 |              |          |  |
| Download IPSI Firmware           |                             |                                                  |                 |              |          |  |
| Download Status                  |                             |                                                  |                 |              |          |  |
| Activate IPSI Upgrade            | Change Restart              | CM Help                                          |                 |              |          |  |
| Activation Status                | 1 mm                        |                                                  |                 |              |          |  |
#### 4 Click **Restart Now**.

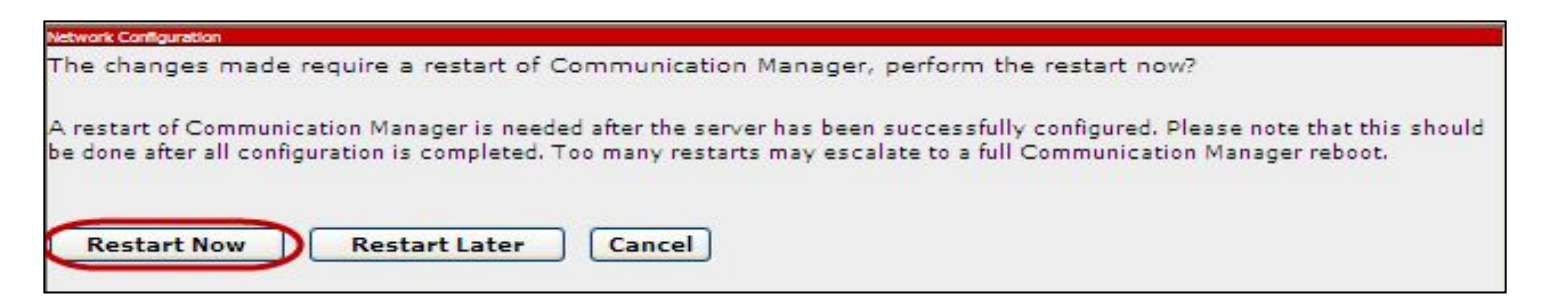

#### 4 A message indicating that the duplication parameters have been updated.

| Duplication Parameters                                                                                                    |
|----------------------------------------------------------------------------------------------------|
| This page allows for configuration of the duplication parameters. Settings for the Duplication Type and Processor Ethernet Interface need to be set here for this server. This page also allows for the configuration of the Hostname, Server ID, Corporate LAN IP address and the Duplication Link IP address for the other server (partner server). |
| Successfully updated the duplication information.<br>CM has been restarted, please use the Process Status page to see when all<br>processes have come back up before doing further administration.                                                                                                    |
| Stopping Server<br>Starting Server                                                                                                    |

- 4 At the SMI for **server2** select **Server Configuration** > **Duplication Parameters** to administer the duplicate server parameters.
- 4 Click Change.

| SNMP Traps<br>Filters<br>SNMP Test | Select Server Duplication                                                                                                    | 1                                     | Server 2     |
|------------------------------------|----------------------------------------------------------------------------------------------------|---------------------------------------|--------------|
| Diagnostics                        | This is a dualizated care                                                                                                    | an union anthunned bar ad duplication |              |
| Restarts                           | O This is a duplicated serv                                                                                                    | er using software-based duplicatio    | n.           |
| System Logs                        | O This is a duplicated serv                                                                                                    | er using encrypted software-based     | duplication. |
| Ping                               | 28.7                                                                                                    |                                       |              |
| Traceroute                         | and specified and second                                                                                                    | at sign frequencies                   |              |
| Netstat                            | Duplication Parameters                                                                                                    | for the Other Server:                 |              |
| Server                             | Hostname                                                                                                    | and a second                          |              |
| Status Summary                     | in open annen                                                                                                    | 58800dupAserver6                      |              |
| Process Status                     | Server ID:                                                                                                    | 1                                     |              |
| Interchange Servers                |                                                                                                    |                                       |              |
| Busy-Out/Release Server            |                                                                                                    |                                       |              |
| Shutdown Server                    | IPv6 is currently disable                                                                                                    | d.                                    |              |
| Server Date/Time                   |                                                                                                    | TDv4                                  | 10:6         |
| Software Version                   | Corporate LAN/PE IP:                                                                                                    | 100 100 00 71                         | IFVO         |
| Server Configuration               |                                                                                                    | 192,168,60,71                         |              |
| Server Role                        | Dualization ID:                                                                                                    |                                       |              |
| Network Configuration              | Duplication IP:                                                                                                    | 192.11.13.13                          |              |
| Duplication Parameters             |                                                                                                    | 2 m                                   |              |
| Static Routes                      |                                                                                                    |                                       |              |
| Display Configuration              | Processor Ethernet (PE)                                                                                                    | Parameters:                           |              |
| Server Upgrades                    | PE Interchange Priority:                                                                                                    | 0 0 0                                 |              |
| Pre Update/Upgrade Step            | i e interentinge i nonty.                                                                                                    | HIGH OEQUAL                           | LOW OIGNORE  |
| Manage Updates                     |                                                                                                    |                                       |              |
| IPSI Firmware Upgrades             | and the second second se | TPv4                                  | IPv6         |
| IPSI Version                       | IP address for PE Health C                                                                                                    | heck: 192.168.60.1 ::                 |              |
| Download IPSI Firmware             |                                                                                                    |                                       |              |
| Download Status                    |                                                                                                    |                                       |              |
| Activate IPSI Upgrade              | Change Restart CM Hel                                                                                                    | P                                     |              |
| Activation Status                  |                                                                                                    |                                       |              |

#### 4 Click **Restart Now**.

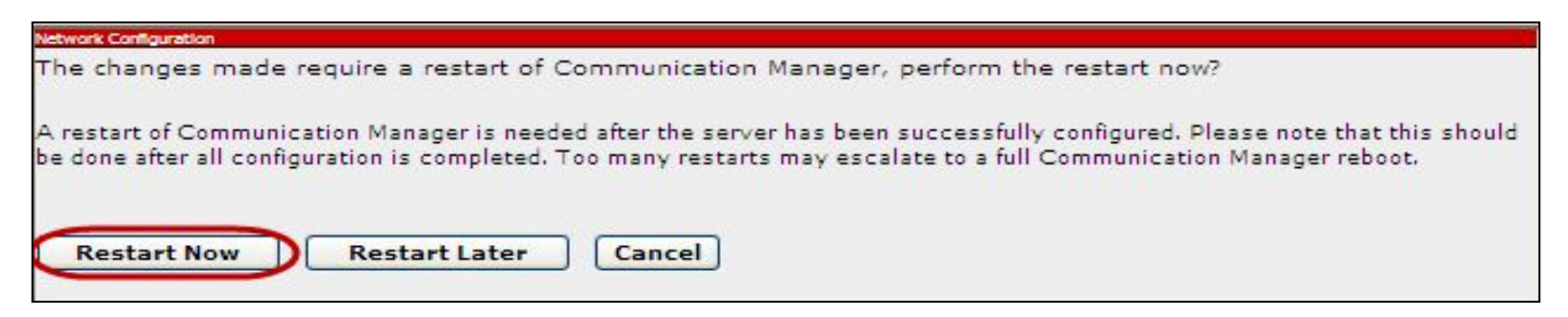

4 A message indicating that the duplication parameters have been updated.

| Duplication Parameters                                                                                                    |
|----------------------------------------------------------------------------------------------------|
| This page allows for configuration of the duplication parameters. Settings for the Duplication<br>Type and Processor Ethernet Interface need to be set here for this server. This page also<br>allows for the configuration of the Hostname, Server ID, Corporate LAN IP address and the<br>Duplication Link IP address for the other server (partner server). |
| Successfully updated the duplication information.<br>CM has been restarted, please use the Process Status page to see when all<br>processes have come back up before doing further administration.                                                                                                    |
| Stopping Server<br>Starting Server                                                                                                    |

**4** To check the progress of the CM restart select **Server > Process Status**.

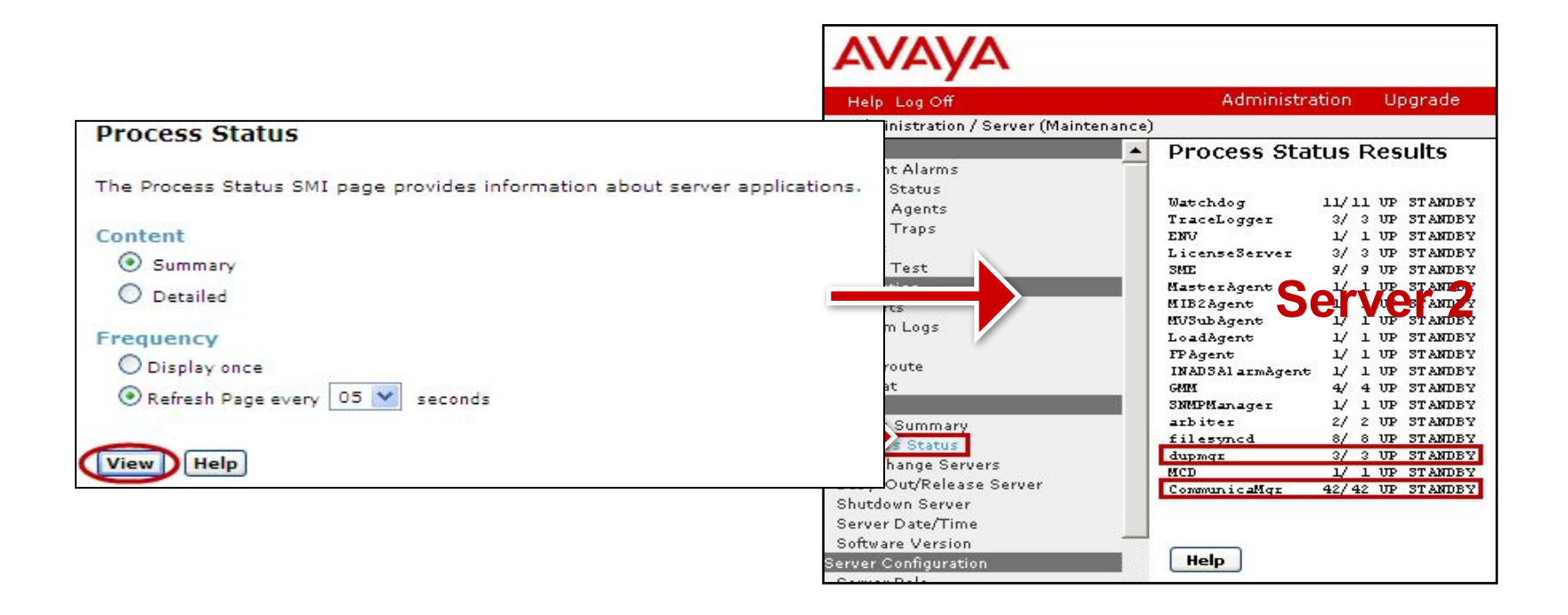

4 Wait until **dupmgr** and **CommunicaMgr** are standby.

- 4 At the SMI for both **Server 1** and **Server 2** select **Server > Status Summary**.
- 4 Ensure that each server reports the proper active and standby server roles, the duplication link is up and that the Standby is refreshed.

| Alarms                  | <ul> <li>Status Summar</li> </ul> | Status Summary    |                                                    |      |
|-------------------------|-----------------------------------|-------------------|----------------------------------------------------|------|
| Current Alarms          |                                   |                   |                                                    |      |
| Agent Status            | The obstacle of                   | <b>Only</b>       | SMI Server 1 shown                                 | 2223 |
| SNMP Agents             | The Status Summary                | y web page displa | y <del>s</del> information about the status and tr | ie   |
| SNMP Traps              |                                   | SERU              | ER STATUS                                          |      |
| Filters                 |                                   |                   |                                                    |      |
| SNMP Test               |                                   | Clus              | ter ID: 001                                        |      |
| Diagnostics             |                                   | Dupl i            | cation: sw                                         |      |
| Restarts                |                                   | Standby           | Busied? no                                         |      |
| System Logs             |                                   | Standby Ref       | reshed? yes                                        |      |
| Ping                    |                                   | Duplicatio        | n Link: up                                         |      |
| Traceroute              | Elapsed Time                      | since Init/Inter  | change: 10d 19:59:59                               |      |
| Netstat                 |                                   |                   | 29                                                 |      |
| Server                  | 5eI                               | verl              | server2                                            |      |
| Status Summary          | <b>1</b>                          | 001 (1)           | ID: 002 (2)                                        |      |
| Process Status          | Mode:                             | Active            | Mode: Standbr                                      |      |
| Interchange Servers     | Major Alarms:                     | Ves               | Major Alarms: Ves                                  |      |
| Busy-Out/Release Server | Minor Alarms:                     | no                | Minor Alarms: no                                   |      |
| Shutdown Server         | Control Network:                  | 2/2/2             | Control Network: 2 / 2 / 2                         |      |
| Server Date/Time        | Processor Ethernet:               | unused            | Processor Ethernet: unused                         |      |
| Software Version        | PE Priority:                      | 2424022           | PE Priority:                                       |      |
| Server Configuration    | Server Hardware:                  | okay              | Server Hardware: okay                              |      |
| Server Role             | - FIOCESSES:                      | онду              | FIOCESSES: ORAY                                    |      |

- 4 At the SMI for the Standby Server select **Server > Busyout/Release Server**.
- 4 Click **Release** to put this server into service.

| AVAYA                          |        |                                                                                                    |                                           |
|--------------------------------|--------|----------------------------------------------------------------------------------------------------|-------------------------------------------|
| Help Log Off                   |        | Administration Upgrade                                                                                           |                                           |
| Administration / Server (Maint | enance | )                                                                                                    |                                           |
| Alarms                         |        | Busy-Out/Release Server                                                                                          |                                           |
| Current Alarms                 |        |                                                                                                    |                                           |
| Agent Status                   |        |                                                                                                    |                                           |
| SNMP Agents                    |        | This page can be used to place a sta                                                                             | andby server (i.e.: not an active server) |
| SNMP Traps                     |        | more be used to disengage the serv                                                                               | er from busy-out mode. It can also dise   |
| Filters                        |        | SE                                                                                                    | RVER STATUS                               |
| SNMP Test                      |        |                                                                                                    |                                           |
| Diagnostics                    |        | C1                                                                                                    | uster ID: 001                             |
| Restarts                       |        | Dup                                                                                                    | lication: sw                              |
| System Logs                    |        | Standb                                                                                                    | y Busied? yes                             |
| Ping                           |        | Standby R                                                                                                    | efreshed? no                              |
| Traceroute                     |        | Duplicat                                                                                                    | ion Link: init                            |
| Netstat                        |        | Elapsed Time since Init/Int                                                                                      | erchange: (none so far)                   |
| Server                         |        |                                                                                                    |                                           |
| Status Summary                 |        | Pod1Lab4-CM                                                                                                    | Remote                                    |
| Process Status                 |        | TD. 000 (4)                                                                                                    | TD: 200 (0)                               |
| Interchange Servers            |        | ID: 001 (1)                                                                                                    | ID: 777 (2)<br>Mode: Not Beady            |
| Busy-Out/Release Server        |        | Major Alarma: no                                                                                                 | Major Alarma:                             |
| Shutdown Server                |        | Minor Alarms: ves                                                                                                | Minor Alarms:                             |
| Server Date/Time               |        | Control Network: 0 / 0 / 0                                                                                       | Control Network:                          |
| Software Version               |        | Processor Ethernet: unused                                                                                       | Processor Ethernet:                       |
| Server Configuration           |        | PE Priority:                                                                                                    | PE Priority:                              |
| Server Role                    | _      | Server Hardware: okay                                                                                            | Server Hardware:                          |
| Network Configuration          | =      | Processes: okay                                                                                                  | Processes:                                |
| Duplication Darameters         |        |                                                                                                    |                                           |
| Static Paulas                  |        |                                                                                                    |                                           |
| Diacles Casternation           |        | and the second second second second second second second second second second second second second second second |                                           |
| Conspiration                   |        | Click the button below to Release th                                                                             | is server.                                |
| Server Opgrades                | - 1    |                                                                                                    |                                           |
| Pre update/upgrade Step        |        |                                                                                                    |                                           |
| Manage Updates                 |        | Relation                                                                                                    |                                           |
| IPSI Firmware Upgrades         |        | Release nelp                                                                                                    |                                           |
| IDSI Version                   |        |                                                                                                    |                                           |

- 4 At the System Platform Management Interface (cdom) for both **Server 1** and **Server 2** select **Server Management > Network Configuration**.
- 4 Ensure that the **eth3** interface is assigned to **cmdup** on both servers.

| Home                                           |                              |              |                     |    |
|------------------------------------------------|------------------------------|--------------|---------------------|----|
| <ul> <li>Virtual Machine Management</li> </ul> | Server Management            | t            |                     |    |
| Templates                                      | Network Configuration        |              |                     |    |
| Manage                                         |                              |              | System Platform     |    |
| View Install/Upgrade Log                       | Enable IPv6                  |              |                     |    |
| <ul> <li>Server Management</li> </ul>          | Turn On IPv6 Requires System | m Reboot     | Sonvor 1 and Sonvor | 2  |
| System Information                             |                              |              | Server rand Server  | 4  |
| Patch Management                               |                              |              |                     |    |
| Platform Upgrade                               | General Network Settings     |              |                     |    |
| Log Viewer                                     | Default Gateway 192 168      | 60.1         |                     |    |
| Date / Time Configuration                      | Default Gateway 192.100.     | 00.1         |                     |    |
| Logging Configuration                          | Primary DNS                  |              |                     |    |
| System Configuration                           | Secondary DNS                |              |                     |    |
| " Network Configuration                        |                              |              |                     |    |
| Static Route Configuration                     | Domain Search List           |              |                     |    |
| Ethernet Configuration                         | Cdom Hostname IPT1Lab6       | S88b-Cdom    |                     |    |
| Alarm Configuration                            | Dom0 Hostname                | 588b-Dom0    |                     |    |
| Certificate Management                         |                              |              |                     |    |
| License Management                             |                              |              |                     |    |
| SAL Gateway Management                         | Domain Network Interface     |              |                     |    |
| High Availability                              | Duration D                   |              |                     |    |
| Performance Statistics                         | Domain-U<br>Bridgo Interface | тр           | Notmack Catow       |    |
| Eject CD / DVD                                 | bruge interface              | 1P           | Netmask Gatew       | ay |
| File Manager                                   | avprivate                    | 172.20.10.1  | 255.255.255.0       |    |
| Security Configuration                         | avpublic eth0 🗸              | 192,168,60,8 | 255,255,255.0       |    |
| Backup / Restore                               |                              |              |                     |    |
| Server Reboot / Shutdown                       | cmdup eth3 💙                 |              |                     |    |
| SNMP Trap Receiver Configuration               | service eth1                 | 192.11.13.6  | 255.255.255.252     |    |

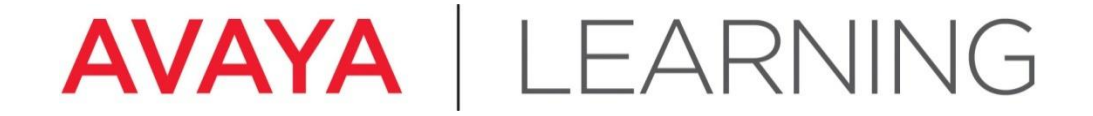

**Install the License Files** 

© 2012 Avaya, Inc. All rights reserved.

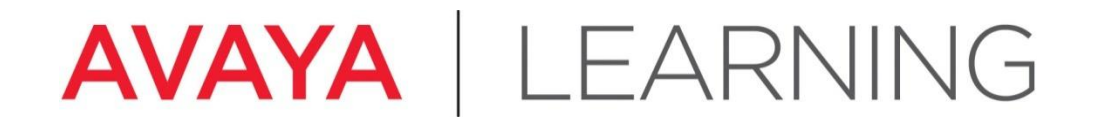

#### **Download License from PLDS**

© 2012 Avaya, Inc. All rights reserved.

## **Download License from PLDS**

- 4 System Platform (SP) does not require a license.
- 4 Communication Manager (the "solution") does require a license.
- 4 The license generation and installation process involves multiple interfaces:
  - Avaya PLDS
  - Avaya Aura System Platform Console (cdom)
  - Communication Manager SAT and SMI

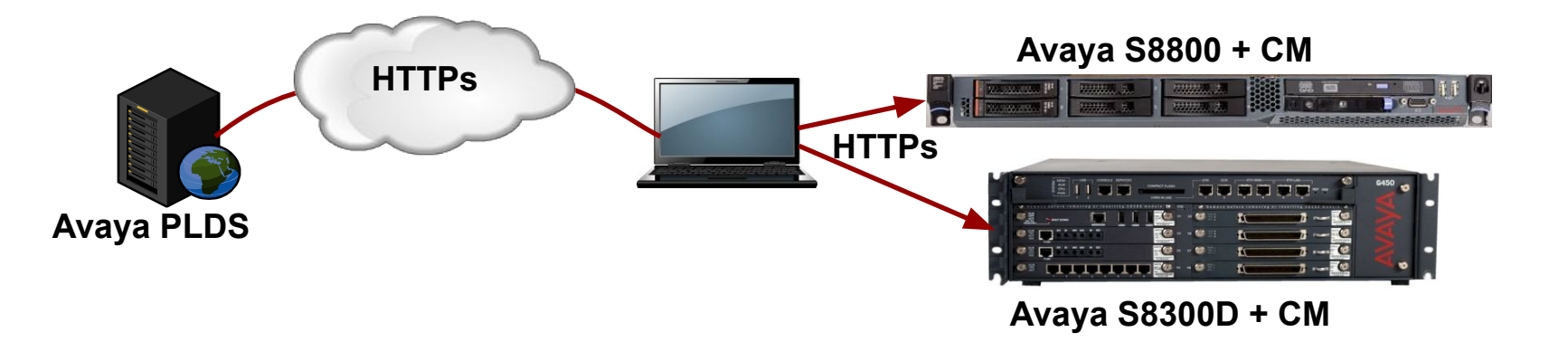

- 4 PLDS lookup through:
  - License Activation Code (LAC)
  - License Host is the MAC address established at the time System Platform is installed.

| avaya                             | Home Assets Activation R                                                         | eports Administration Help Log out                                       |         |
|-----------------------------------|----------------------------------------------------------------------------------|--------------------------------------------------------------------------|---------|
|                                   | Home 김                                                                           |                                                                          |         |
| Logged in as:<br>Lawrence Brown   | Lawrence Brown, welcome to the Avay<br>Please click here for Getting Started doc | ya Product Licensing and Delivery System<br>cumentation and information. |         |
| Home     Assets                   | Quick Activation                                                                 |                                                                          |         |
| Activation                        | To begin the activation process, provide                                         | the License Activation Code (LAC), then click Activ                      | ed.     |
| Reports<br>Administration<br>Help | *LAC(s):                                                                         | Add more LACs                                                            | address |
| Log out                           | View Activation Record >>                                                        |                                                                          |         |
|                                   | Asset Mgmt                                                                       | Activation Mgmt                                                          | Reports |
|                                   | Asset Dashboard<br>View Entitlements<br>View Downloads                           | Activation Dashboard<br>View Activation Record                           | Reports |
|                                   | Administration                                                                   |                                                                          |         |
|                                   | My Users                                                                         |                                                                          |         |
|                                   | My Company<br>Manage Groups                                                      |                                                                          |         |
|                                   | More                                                                             |                                                                          |         |

**4** Select **Activation > View Activation Record**.

| AVAYA                                                                                                    | Home Assets Activation                                                                                                    | Reports Administration Help Log out                                                                                                    |                    |  |  |
|----------------------------------------------------------------------------------------------------|----------------------------------------------------------------------------------------------------|----------------------------------------------------------------------------------------------------|--------------------|--|--|
| Logged in as:<br>Lawrence Brown<br>Home<br>Assets<br>Activation<br>Reports<br>Administration<br>Help<br>Log out | Home<br>Lawrence Bro<br>Please click he<br>Quick Activation<br>To begin the activation<br>*LAC(s):<br>License Host:<br>View Activation Record » | tion Dashboard<br>Activation Record<br>te divide<br>t/Move Product Licensing and Delivery System<br>erate<br>tivate<br>fer License Host<br>eshooting License<br>License Activation Code (LAC), then click Activate. The License Host for the activation can also be prov<br>Add more LACs |                    |  |  |
|                                                                                                    | Asset Mgmt<br>Asset Dashboard<br>View Entitlements<br>View Downloads                                                                            | Activation Mgmt<br>Activation Dashboard<br>View Activation Record                                                                                                    | Reports<br>Reports |  |  |
|                                                                                                    | Administration<br>My Users<br>My Company<br>Manage Groups<br>More                                                                               |                                                                                                    |                    |  |  |

- 4 Type the **Host ID** (MAC address).
- 4 Click Search Activation Record.

| avaya                                                                                                    | Home Assets Activation Reports Administration Help Log.out                                                                                                    |
|----------------------------------------------------------------------------------------------------|----------------------------------------------------------------------------------------------------|
| TEST <mark>19.5.3131.001</mark>                                                                                                    | Search Activation Records 2                                                                                                    |
| Logged in as:                                                                                                    | < Return</th                                                                                                    |
| Home<br>Assets<br>Activation<br>- Activation Dashboard<br>• View Activation Record<br>- Activate                                                | To search activation records, provide search criteria, then click Search Activation Records. To display additional search criteria, click Advanced Search. Click here for additional Search Tips.<br>%indicates wildcard search  To view Activation Record Information, you must at least provide a Company, License Host, Host ID, or LAC.  %Company.  %License Host: |
| - Upgrade<br>- RehostMove<br>- Regenerate<br>- De-Activate<br>- Transfer License Host<br>- Troubleshooting License<br>Reports<br>Administration | Host ID: 20-00-45-67-89-01<br>%Group ID:<br>Application:<br>Search Activation Records >> Advanced Search]                                                                                                    |

4 To view the license details, click **View**.

| Shivang Naik                                                                                                    |                                                                                                    |                                                 |                                                      |                                  |
|----------------------------------------------------------------------------------------------------|----------------------------------------------------------------------------------------------------|-------------------------------------------------|------------------------------------------------------|----------------------------------|
| Home<br>Assets<br>Activation<br>- Activation Dashboard<br>View Activation Record<br>- Activate<br>- Upgrade<br>- Rehost/Move<br>- Regenerate<br>- De-Activate<br>- Transfer License Host<br>- Transfer License Host<br>- Troubleshooting License<br>Reports | To search activation records, provide search criteria, then<br>%indicates wildcard search<br>%Company: Training Corp Site B - 332211 M<br>%License Host [<br>Host ID: 20-00-45-67-89-01<br>%Group name:<br>%Group name:<br>%Group ID:<br>Application:<br>Search Activation Records >> [Advanced Search]<br>Showing: 1-1 of 1 | click Search Activation Records. To display add | tional search criteria, click Advanced Search. Click | here for additional Search Tips. |
| Administration                                                                                                    | Options <u>License Host</u>                                                                                                    |                                                 | Host ID                                              | Applications                     |
| Help                                                                                                    | View Options 💌 🕋 training video ho                                                                                                    | st                                              | 20-00-45-67-69-01                                    | Interactive Response             |
| Log out                                                                                                    | [View summary] [Edit]                                                                                                    |                                                 |                                                      |                                  |
|                                                                                                    | Showing: 1-1 of 1                                                                                                    |                                                 |                                                      |                                  |

4 Click License Key then select the license.

| avaya                                                                                                    | Home Assets Activation Reports                                                                                                    | Administration Help Log out                                                                   |                                          |                     |
|----------------------------------------------------------------------------------------------------|----------------------------------------------------------------------------------------------------|-----------------------------------------------------------------------------------------------|------------------------------------------|---------------------|
| TEST 19.5.315 LOO<br>Logged in as:<br>Shivang Naik<br>Home<br>Assets<br>Activation<br>- Activation Dashboard<br>• View Activation Record<br>- Activate<br>- Upgrade<br>- RehostMove<br>Desenants | View Activation Record (traini<br>Return to previous page Print @ Email<br>Overview Ownership License<br>License Host Summary<br>License Host: training video host<br>Host ID (MAC Address format XX-XX-XX-XX-XX- | ng video host) ?<br>Upgrade Options ?<br>/Key Features Transactions<br>/Key 20-00-45-67-89-01 | -Click<br>cense Key                      |                     |
| - De-Activate                                                                                                    | Activation Details                                                                                                    |                                                                                               |                                          |                     |
| Transfer License Host     Troubleshooting License Reports Administration Help Log out                                                                                                    | Interactive Response Product<br>Standard<br>Remaining Moves: 999998                                                                                                    | Software Version<br>2<br>Select license                                                       | Total Oty<br>10 for a production license | Download<br>Details |

- 4 Click Save to File.
- 4 Save file to Service PC.

| avaya                                                                                                    | Home Assets Activation Reports Administration Help Log o                                                        | ıt                                                                                                    |
|----------------------------------------------------------------------------------------------------|----------------------------------------------------------------------------------------------------|----------------------------------------------------------------------------------------------------|
| TEST 19.5.3131.001                                                                                                    | View Activation Record (training video host)                                                                    |                                                                                                    |
| Logged in as:                                                                                                    | ፋ Return to previous page 🔌 Print 🔗 Email 🧊 Upgrade Options 💌                                                   |                                                                                                    |
| Home<br>Assets<br>Activation                                                                                                    | Overview Ownership License/Key Features Trans                                                                   | actions<br>License.Key                                                                                                    |
| <ul> <li>Activation Dashiboard</li> <li>View Activation Record</li> <li>Activate</li> <li>Upgrade</li> <li>Rehost/Move</li> </ul> | Activated: May 11, 2010<br>Interactive Response License File<br>Save to File<br>Options T Click<br>Save to File | <pre><?xml version="1.0" encoding="UTF-8" standalone="no"?> <!DOCTYPE LAR SYSTEM "lar.dtd">     <lar platformtype="IR" sid="2" version="1.0"> <license gendate="2010/05/11" gentime="07:41:44 MDT" type="enterprise" version="1.0"> </license></lar></pre> |
| - Regenerate<br>- De-Activate                                                                                                    |                                                                                                    |                                                                                                    |

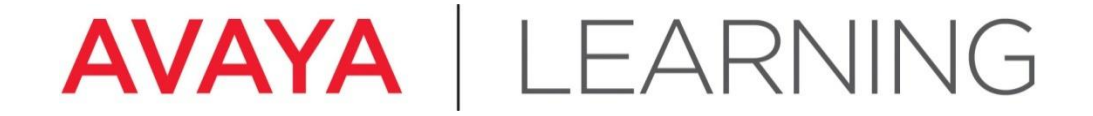

**Install the License File** 

© 2012 Avaya, Inc. All rights reserved.

# Install the License File

4 Connect Service PC to Services port on server.

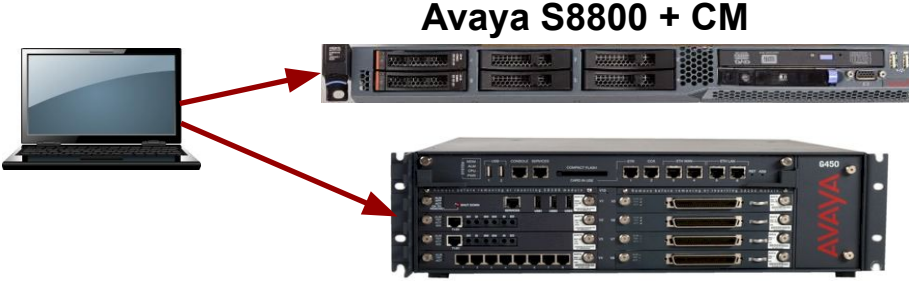

Avaya S8300D + CM

- 4 Open a browser.
- 4 Go to System Platform console (cdom) for Communication Manager.
- 4 Select Server Management > License Management.
- 4 Click Launch WebLM License Manager.
- 4 Click License Administration.

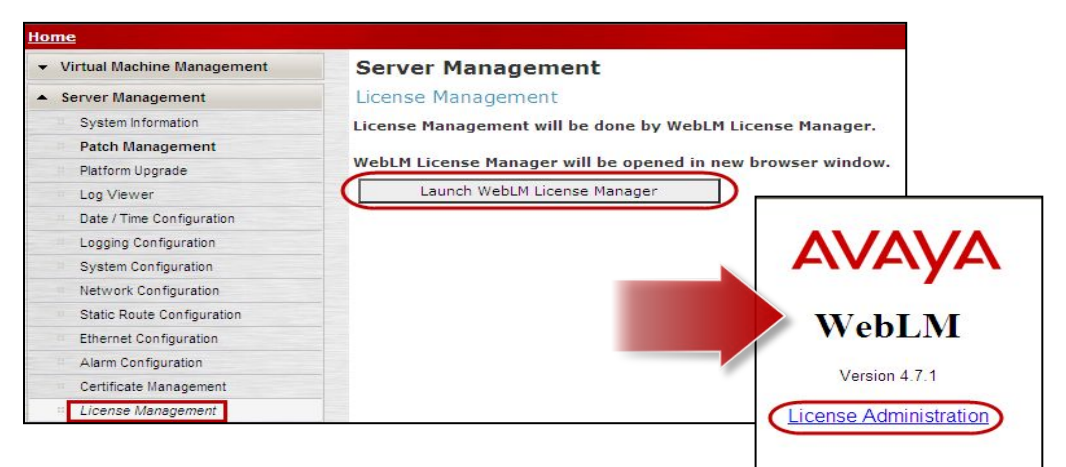

The first time that you launch the Web License Manager you must log in with these credentials:

- 4 User Name: admin
- 4 Password: weblmadmin

Then you must reset the WebLM password:

- 4 Type the Current Password.
- 4 Type the New Password .
- 4 Re-type the new password.
- 4 Click **Submit**.

| AVAYA              |                 |
|--------------------|-----------------|
| Web License Manage | er (WebLM v4.6) |
| Logon              |                 |
| User Name:         | admin           |
| Password:          | •••••           |
|                    |                 |

| Current Password |   | × |
|------------------|---|---|
| New Password     | - | × |
| Confirm Password |   | > |

- 4 Select Install License.
- **4 Browse** to the license file location on the Service PC.

| AVAYA                                                                                                    |                               |         |        |
|----------------------------------------------------------------------------------------------------|-------------------------------|---------|--------|
|                                                                                                    |                               |         |        |
| Install License                                                                                          | Install License               |         |        |
| Licensed Products<br>Uninstall License<br>Change Password<br>Server Properties<br>Manage Users<br>Logout | You are here: Install License |         |        |
|                                                                                                    | Enter License Path:           |         | Browse |
|                                                                                                    |                               | Install |        |

4 Select the license and click **Open**.

| Choose file                                       |                                                                                                    |                                                                                                    |             |            | ? 🔀           |
|---------------------------------------------------|----------------------------------------------------------------------------------------------------|----------------------------------------------------------------------------------------------------|-------------|------------|---------------|
| Look in:                                          | 🗀 License File                                                                                                    |                                                                                                    | • 🔁 C       | • 📰 *      |               |
| My Recent<br>Documents<br>Desktop<br>My Documents | <ul> <li>AES_111213_</li> <li>CM_111213_1</li> <li>CMM_111213_1</li> <li>ONEXM_1112</li> <li>ONEXP_11121</li> <li>PLDS2011Dec</li> <li>P5_111213_1</li> <li>SM_111213_1</li> </ul> | _111451.xml<br>111457.xml<br>_111502.xml<br>13_111505.xml<br>13_111509.xml<br>:13_111250299_3_Authenticatio<br>11512.xml<br>11514.xml | Select lice | ommunicati | on Manager.t: |
| My Computer                                       |                                                                                                    |                                                                                                    | Click (     | Open       |               |
| My Network                                        | File name:                                                                                                    | CM_111213_111457.xml                                                                                                    | 1           | J [        | Open          |
| FIGUES                                            | Files of type:                                                                                                    | All Files (*.*)                                                                                                    | 1           | • [        | Cancel        |

4 Click Install.

| Insta   | ll License                           |                                 |  |
|---------|--------------------------------------|---------------------------------|--|
| You are | a here: Install <mark>License</mark> |                                 |  |
|         | Path to license                      | e                               |  |
|         | Enter License Path:                  | C:\Documents and Setting Browse |  |
|         |                                      | Click Install                   |  |

- 4 Ensure that the **Licensed Products** page shows the license was installed successfully.
- 4 Click on **Communication\_Manager**.

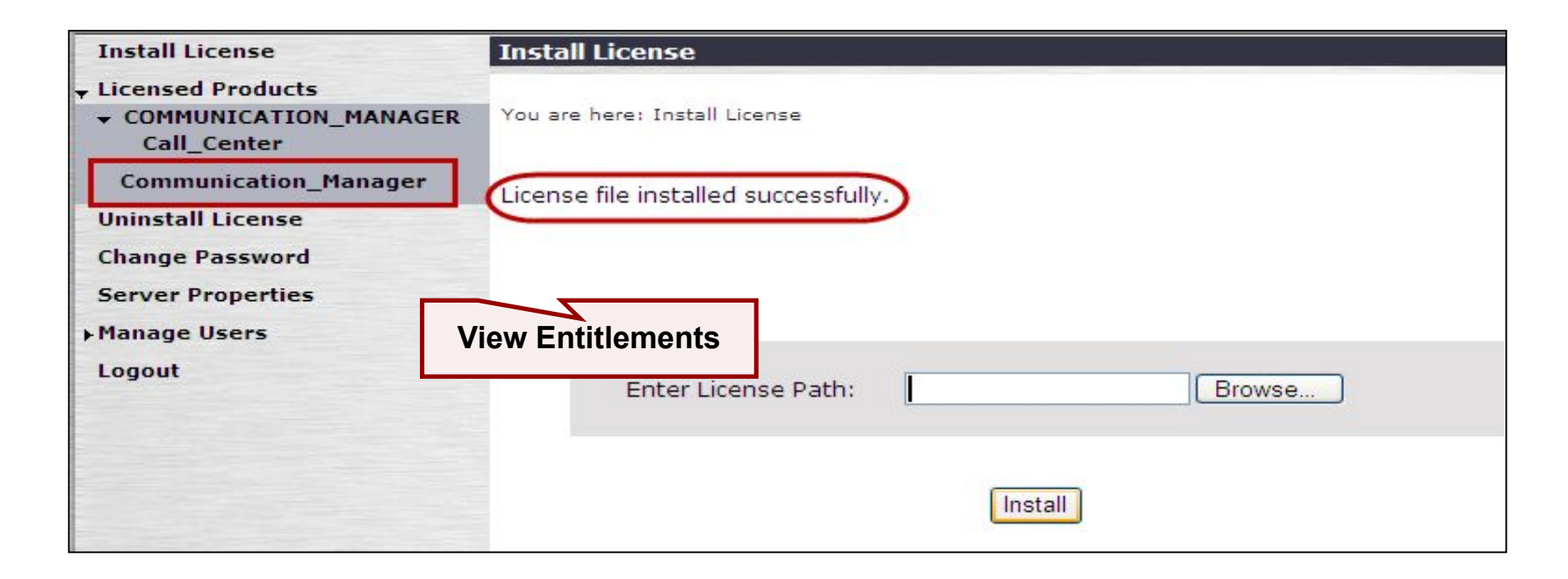

| Install License                                                                                                    | Communication Manager - R                                                                                                    | elease: 6 - SID: 7 | (Sta                 | ndard License F |
|----------------------------------------------------------------------------------------------------|----------------------------------------------------------------------------------------------------|--------------------|----------------------|-----------------|
| <ul> <li>Licensed Products</li> <li>COMMUNICATION_MANAGER<br/>Call_Center</li> <li>Communication_Manager</li> </ul> | You are here: Licensed products > Communication Manager<br>License installed on: Dec 13, 2011 11:47:55 AM MST                                                                                                    |                    |                      |                 |
| Uninstall License<br>Change Password                                                                                | View Peak Usage                                                                                                    |                    |                      |                 |
| Server Properties<br>▶Manage Users<br>Logout                                                                        | License Owner: AVAYA UNIVERSITY 8740 LUCENT BLVD HIGHLANDS RANCH CO<br>80129-2509 United States<br>License Host: 00-1B-4F-40-0E-ED<br>Notes: This production license file is for use on a production license host. |                    |                      |                 |
|                                                                                                    | Licensed Features                                                                                                    |                    |                      |                 |
| Licensed<br>Features                                                                                                | Feature<br>(Keyword)                                                                                                    | Expiration Date    | Licensed             | Acquired        |
|                                                                                                    | Support End Date for<br>Communication Manager<br>(VALUE_CM_SED)                                                                                                    | permanent          | 20 September<br>2012 | Not counted     |
|                                                                                                    | Maximum ESS Stations<br>(VALUE_CM_ESS_STA)                                                                                                    | permanent          | 6300                 | o               |
|                                                                                                    | Media Encryption<br>(FEAT_CM_ME)                                                                                                    | permanent          | on                   | Not counted     |
|                                                                                                    | Maximum Stations<br>(VALUE_CM_STA)                                                                                                    | permanent          | 100                  | 0               |
|                                                                                                    | Edition<br>(VALUE_CM_EDITION)                                                                                                    | permanent          | ENTERPRISE           | Not counted     |
|                                                                                                    | Maximum LSP Stations<br>(VALUE_CM_LSP_STA)                                                                                                    | permanent          | 100                  | 0               |
|                                                                                                    | Maximum Mobility Enabled<br>Stations<br>(VALUE_CM_MOBILITY)                                                                                                    | permanent          | 100                  | 0               |
|                                                                                                    | Maximum Survivable Processors<br>(VALUE CM SP)                                                                                                    | permanent          | 313                  | 0               |

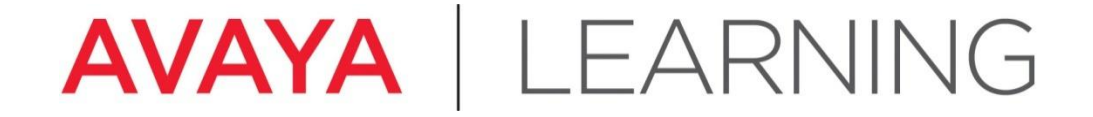

**Complete Installation** 

© 2012 Avaya, Inc. All rights reserved.

### Log in to Communication Manager

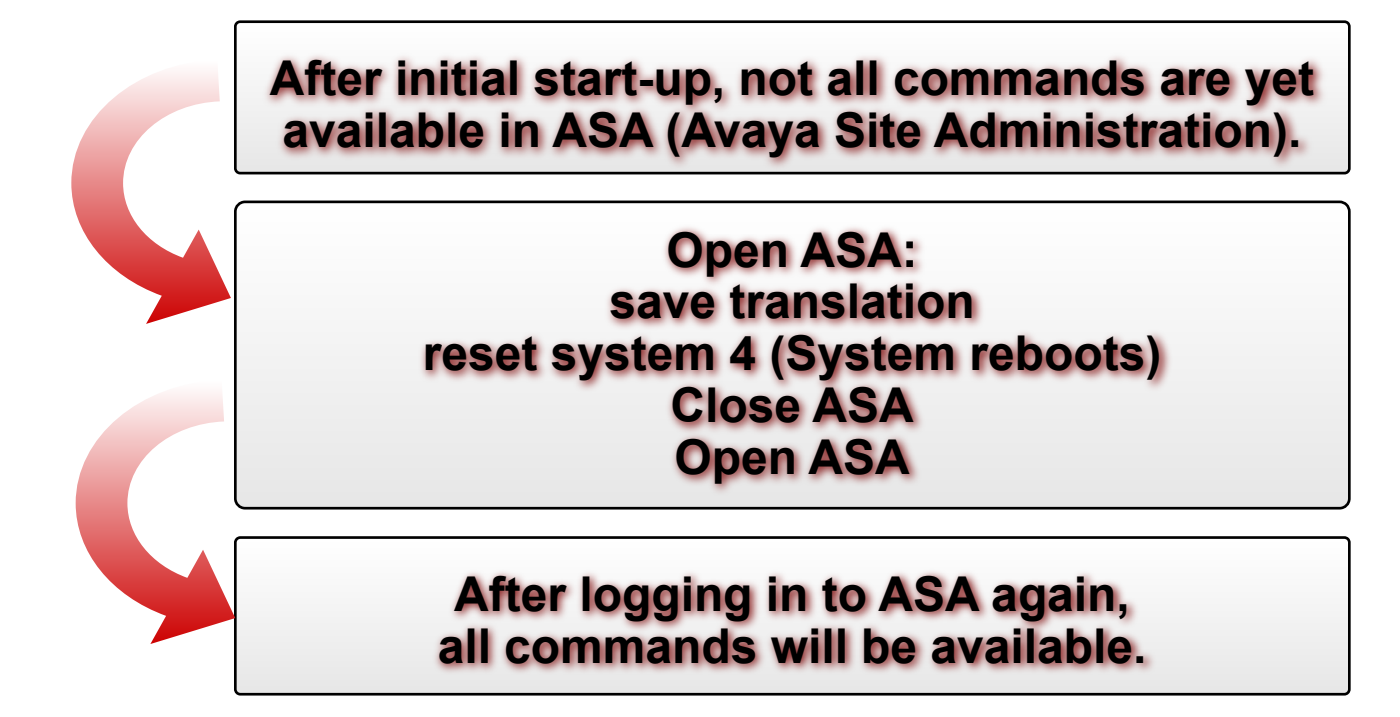

## **Save Communication Manager Translations**

- 4 Type **save translation** and press **Enter** to save changes to the system in case it loses power before the next backup.
- 4 Ensure that the command completes successfully with an **Error Code** of **0**.

| save translation |                           |            |  |
|------------------|---------------------------|------------|--|
|                  | SAVE TRANSLATION          |            |  |
|                  | Command Completion Status | Error Code |  |
|                  | Success                   | 9          |  |
| 100              |                           |            |  |
|                  |                           |            |  |
|                  |                           |            |  |
|                  |                           |            |  |
|                  |                           |            |  |
|                  |                           |            |  |
|                  |                           |            |  |
| Command su       | ccessfully completed      |            |  |
| commanu.         |                           |            |  |

#### **Reset System 4**

- 4 Type **reset system 4** and press **Enter** to commit the updates to the system.
- 4 The command reboots the system, breaking the connection with ASA.
- 4 After the system reboots, log back into Communication Manager.

| save translation               |            |
|--------------------------------|------------|
| SAVE TRANSLATION               |            |
| Command Completion Status      | Error Code |
| Success                        | 9          |
|                                |            |
|                                |            |
|                                |            |
|                                |            |
|                                |            |
|                                |            |
|                                |            |
| Command successfully completed |            |
| Command: reset system 4        |            |
|                                |            |

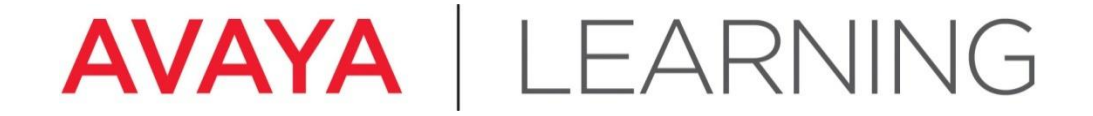

**Configure G430/G450 Gateway** 

© 2012 Avaya, Inc. All rights reserved.

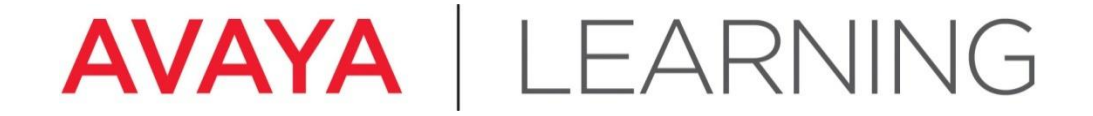

Log in to Gateway CLI

© 2012 Avaya, Inc. All rights reserved.

# Log in to Gateway Command Line Interface (CLI)

You can connect to the G450 Command Line Interface (CLI) using:

- HyperTerminal: CONSOLE socket with RS-232 cable, used for the initial configuration of the G450 and for subsequent modifications.
- 2 Ethernet: SSH session on Service IP address (192.11.13.6/255.255.255.252) of the G450, used for the initial configuration of the G450 and for subsequent modifications.
- 3 Ethernet: SSH session on IP address (PMI) of the G450, used for subsequent modifications if access to corporate network is possible.
- 4 For more information on the servers, see the following document:
  - Administration for the Avaya G450 Media Gateway

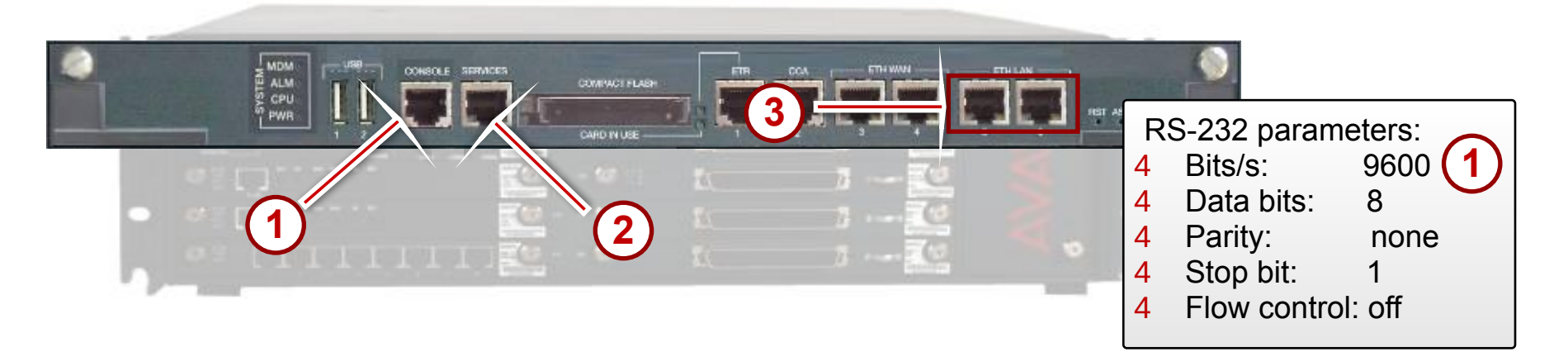

# Log in to the Gateway CLI (continued)

- 4 Log in to the gateway using HyperTerminal, PuTTY, or other connection software:
  - User: root
  - Password (vILT only): Passw0rd1 (case-sensitive)

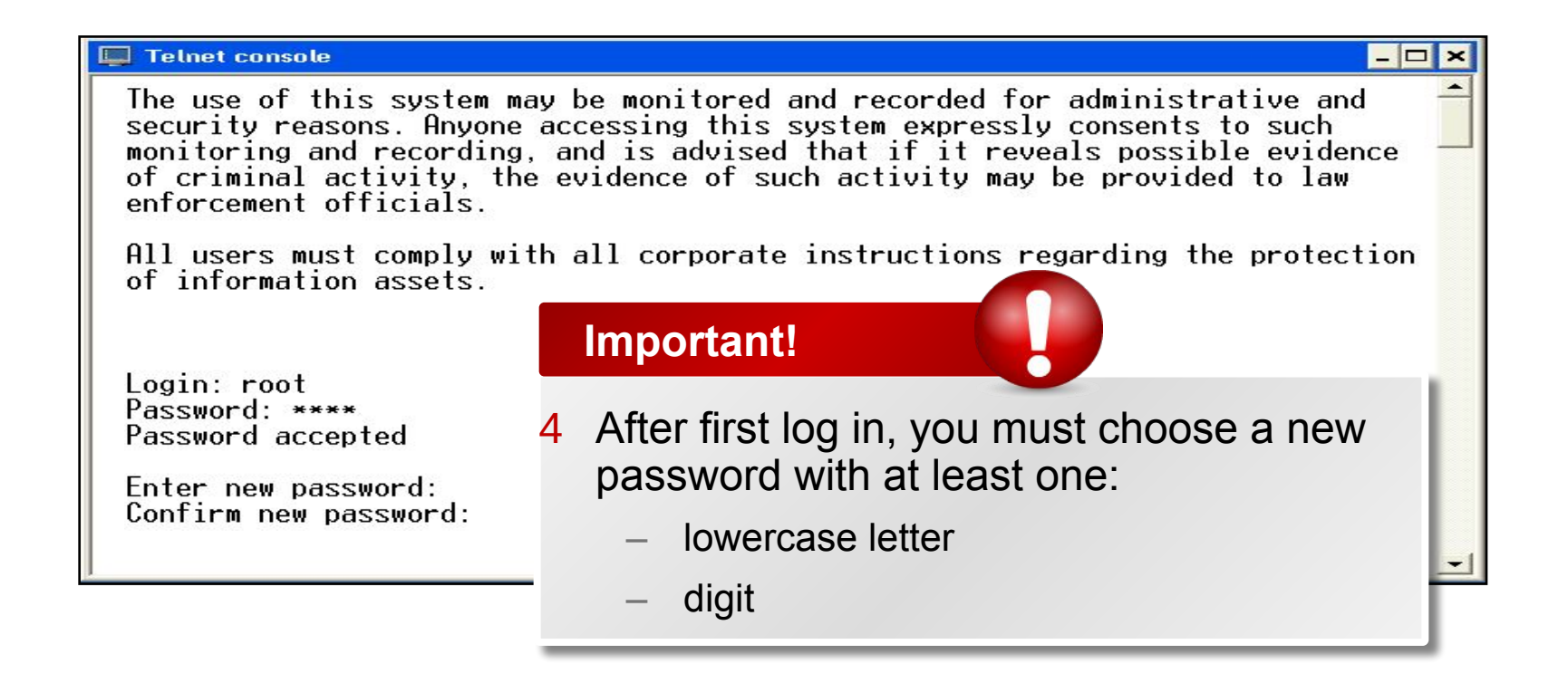

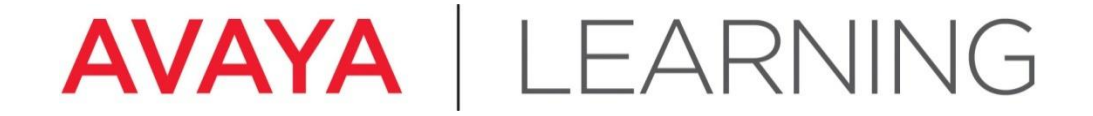

**Gateway Configuration** 

© 2012 Avaya, Inc. All rights reserved.

# **Restore Factory Defaults**

- 4 At the gateway CLI type **nvram init** and press **Enter**. This command deletes all data and returns to factory default settings.
- **4** Type **Y** at the prompt to continue.

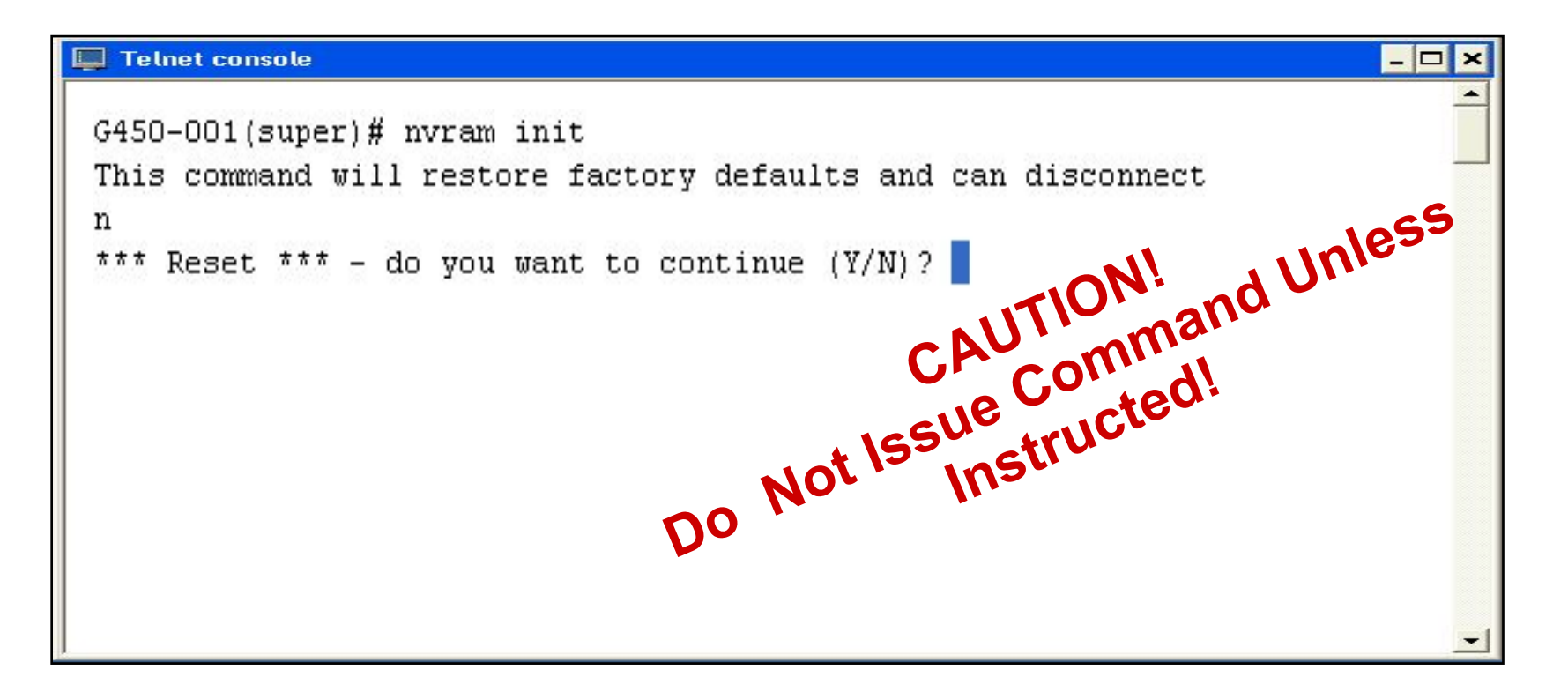

## Manual vs. Automatic Gateway Configuration

Two types of gateway configuration:

- 4 Manual use when repurposing or reconfiguring a gateway
- 4 Automatic use when gateway is new

#### **Manual Gateway Configuration**

- 4 Execute the following commands at the gateway command line interface (CLI):
  - interface vlan 1 x.x.x.x y.y.y.y, where "x" is the IP address and "y" is the subnet mask.
     NOTE THE SPACE!
  - set mgc list z.z.z., where "z" is the Processor Ethernet (PE) or CLAN IP address supplying control to the gateway
  - **copy run start** copies the running configuration file to non-volatile memory (NVRAM)
  - **reset** command resets the gateway and reads the new configuration file

# **Automatic Gateway Configuration Script**

- 4 After you re-login and enter the password, the Gateway Configuration Script is automatically launched.
- 4 For the lab exercise, use the *ATI02348IEN-VEN -Lab Logins, Hostnames, and IP Addresses* document for the IP addresses.

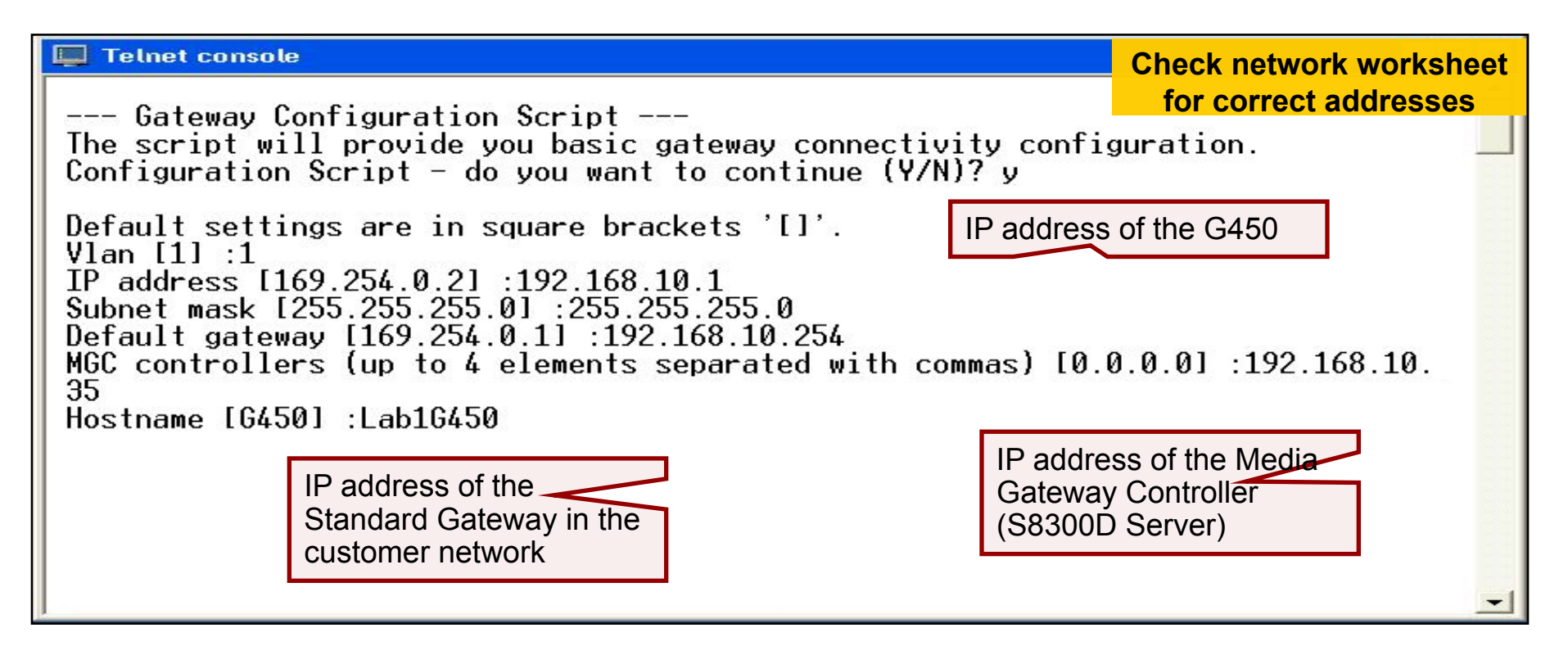
## **Automatic Gateway Configuration Script (continued)**

- 4 When the script has completed, save the new configuration by typing y at the prompt.
- 4 The Gateway automatically resets.

| 📮 Telnet console                                                                                                    | - 0 | × |
|----------------------------------------------------------------------------------------------------|-----|---|
| The following parameters are about to be configured:<br>Vlan : 1<br>IP address : 192.168.10.1<br>Subnet mask : 255.255.255.0<br>Default gateway : 192.168.10.254<br>MGC controllers : 192.168.10.35<br>Hostname : Lab1G450<br>The gateway will save those parameters in startup-config and then reset - do y | you | - |
| Please connect your gateway to the network via any Ethernet port                                                                                                    |     | - |

#### **Review Gateway Administration**

- 4 Use the **show system** command to review the gateway administration.
- 4 Write down the serial number of the gateway—it is required for Communication Manager administration.

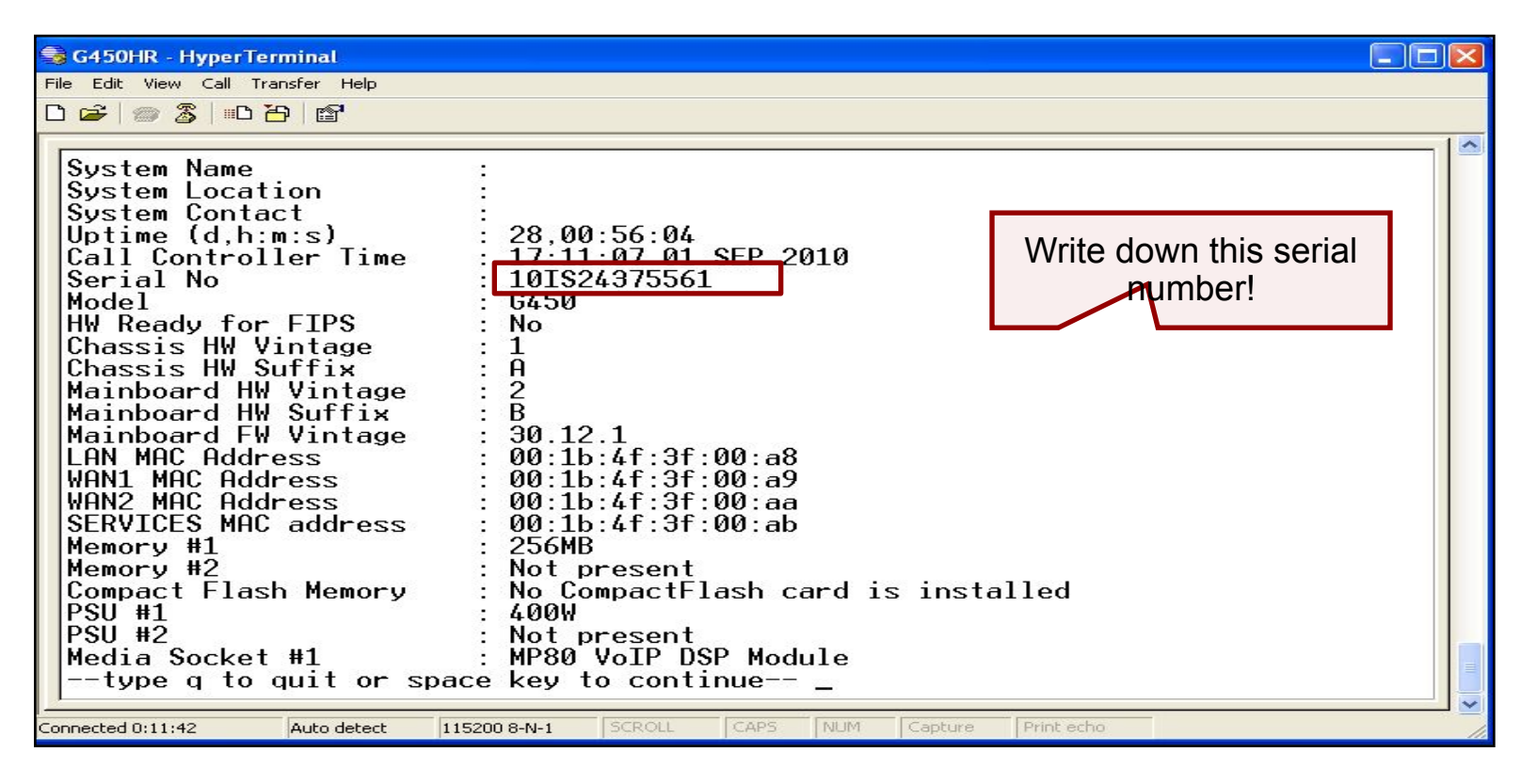

#### **Save Gateway Administration**

- Copy the configuration from the volatile to the non-volatile memory of the G450 gateway using the copy run start command at the gateway CLI.
- **2 Reset** the G450 gateway so that IP address is adopted.

| 📮 Telnet console                                                                                                    | × |
|----------------------------------------------------------------------------------------------------|---|
| G450-???(super)# copy run start 1<br>Warning! It is a recommended policy to override default configuration<br>master key with user defined secret - for details see user reference.<br>Otherwise device saves configuration secrets using Avaya default secret.<br>Beginning copy operation Done!<br>G450-???(super)# reset 2<br>This command will reset the device<br>*** Reset the device *** - do you want to continue (Y/N)? y | • |

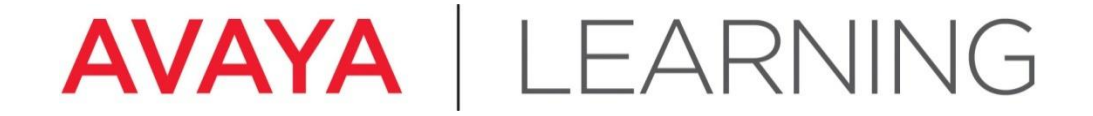

#### Add the Gateway to CM Administration

© 2012 Avaya, Inc. All rights reserved.

### Add Gateway to CM Administration

- 4 At the CM SAT type **add media-gateway 1** and press **Enter**.
- 4 Set the **Type** field to **G450**.
- 4 Type a descriptive name in the **Name** field.
- 4 Type the gateway serial number (**show system**) in the **Serial No**. field (serial number obtained from gateway CLI using **show system** command),
- 4 Set **Network Region** field to **1**.
- 4 Optional: Describe the physical location of the gateway in the **Site Data** field. This helps Avaya Services dispatch a technician to the correct location.
- 4 Save the changes.

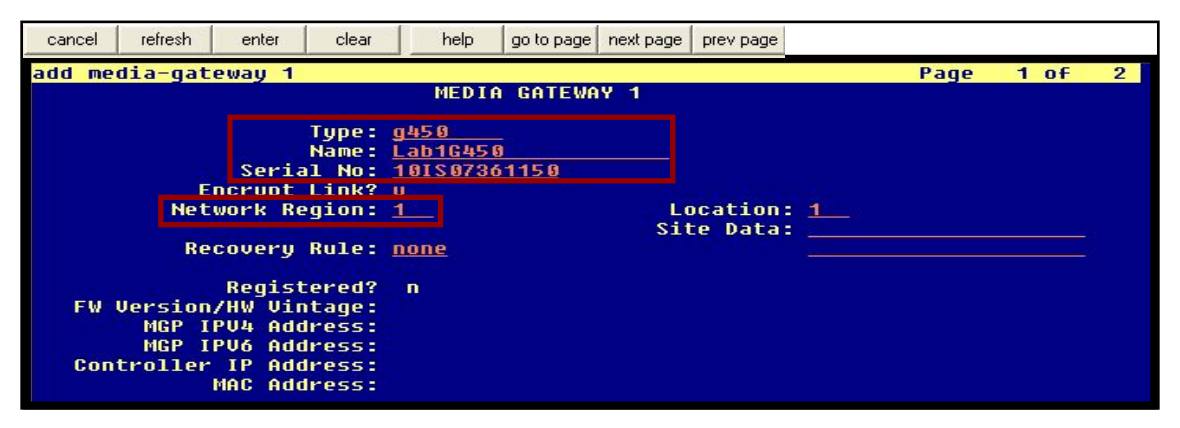

## G450 – Display Media Gateway 1 – Page 1

- 4 Type **display media-gateway 1** to verify the gateway administration.
- 4 Ensure that the **Registered** field is y.

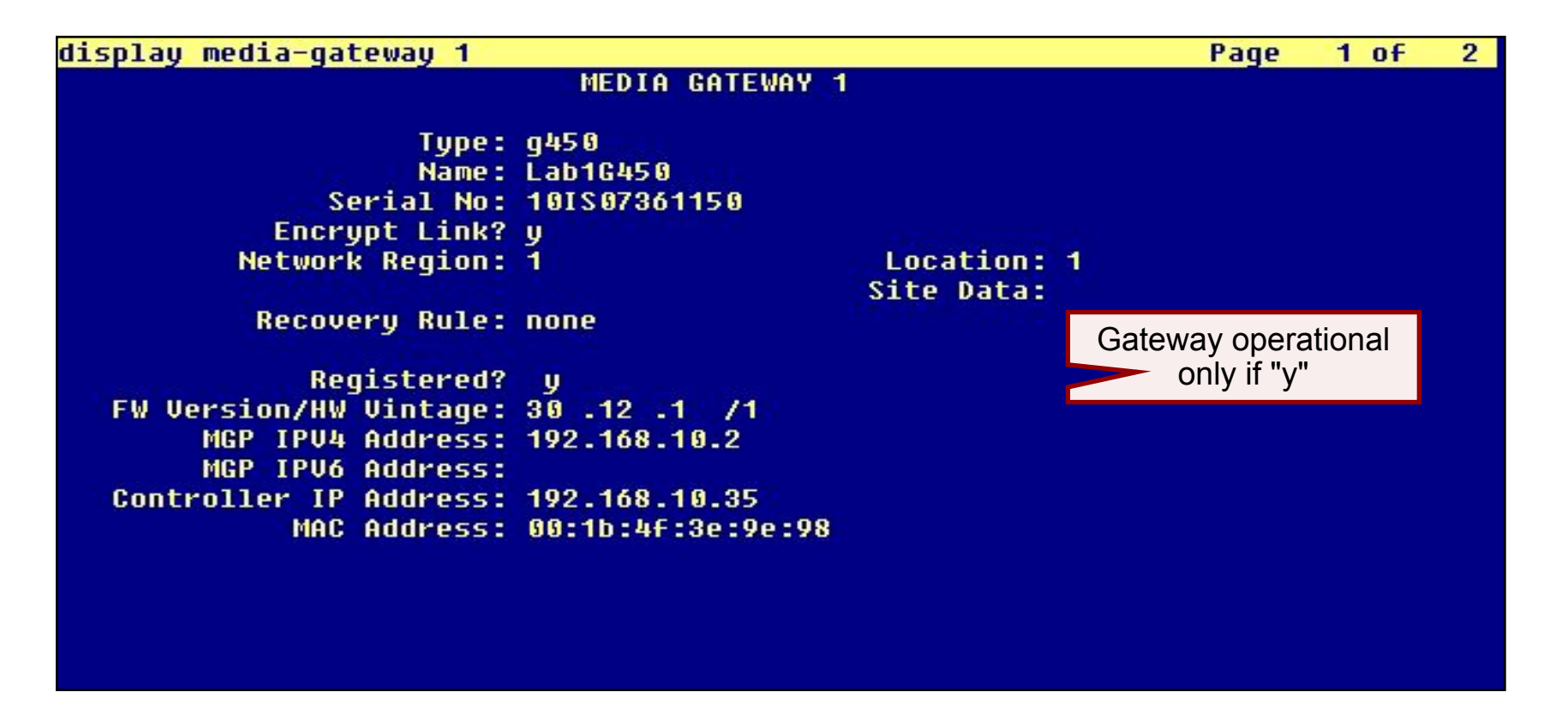

G450 – Display Media Gateway 1 – Page 2

- 4 Go to Page 2.
- 4 Ensure that an Avaya server is in slot V1 and that the report shows the media module/slot assignments.

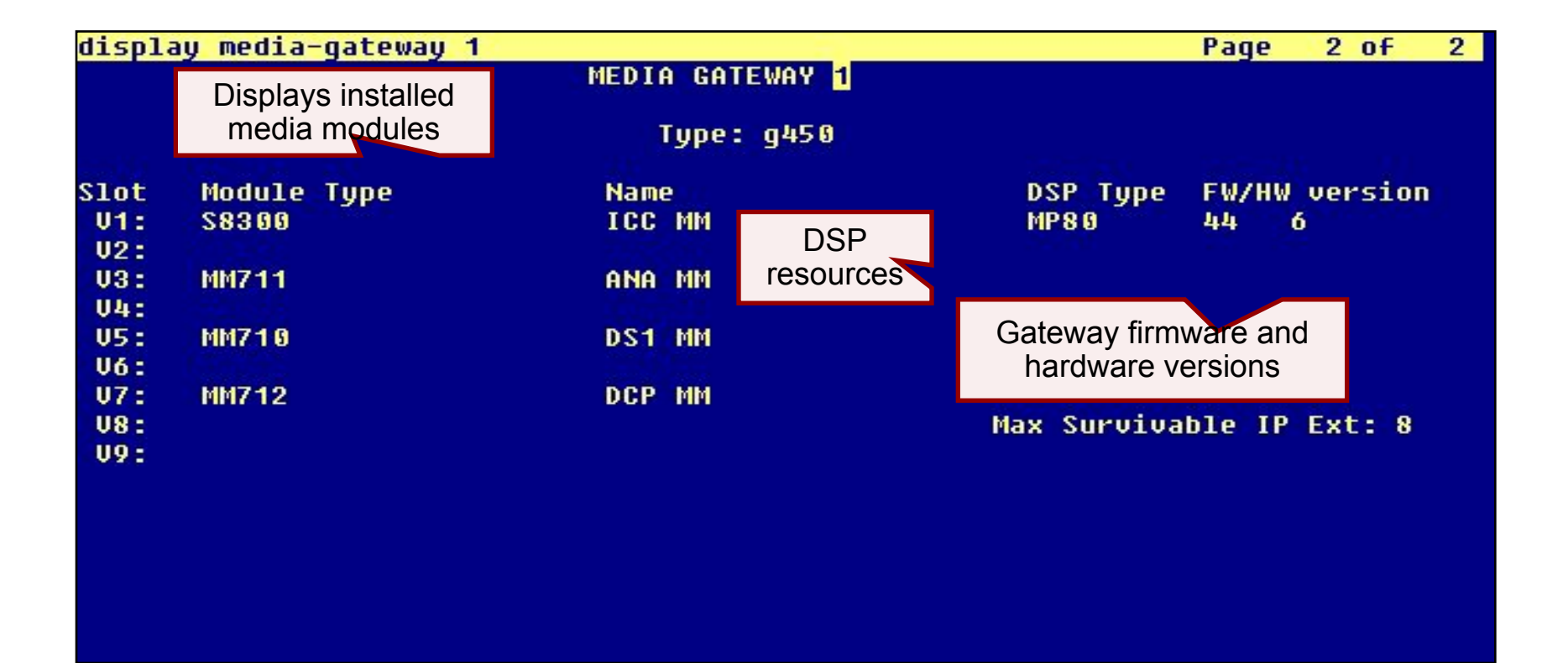

To configure Communication Manager for AAMS resources usage we need to add AAMS IP address to Node Names list of CM. This names are for future references in CM configuration only and may be assigned freely (these are not real DNS hostnames).

| 192.168.123.47 - TuTT | γ          |             |            |                |             |          |          |   |
|-----------------------|------------|-------------|------------|----------------|-------------|----------|----------|---|
| nange node            | e-names ip | <b>)</b>    |            |                |             | Page     | 1 of     |   |
|                       |            |             | IP NOI     | E NAMES        |             |          |          |   |
| Name                  |            | IP Addre    | SS         |                |             |          |          |   |
| efault                |            | 0.0.0.0     |            |                |             |          |          |   |
| rocr                  |            | 192.168.12  | 3.47       |                |             |          |          |   |
| rocr6                 |            | ::          |            |                |             |          |          |   |
| ams1                  |            | 192.168.12  | 3.53       |                |             |          |          |   |
|                       |            |             |            |                |             |          |          |   |
|                       |            |             |            |                |             |          |          |   |
|                       |            |             |            |                |             |          |          |   |
|                       |            |             |            |                |             |          |          |   |
|                       |            |             |            |                |             |          |          |   |
|                       |            |             |            |                |             |          |          |   |
|                       |            |             |            |                |             |          |          |   |
|                       |            |             |            |                |             |          |          |   |
|                       |            |             |            |                |             |          |          |   |
|                       |            |             |            |                |             |          |          |   |
|                       |            |             |            |                |             |          |          |   |
|                       |            |             |            |                |             |          |          |   |
| 2                     |            | toned nede  |            | a di cal ma    | 4           |          |          |   |
| 3 OF 3                | adminis    | i           | -names wei | the electronic |             |          |          |   |
| se list i             | node-names | command     | to see al. | . the admin    | istered noc | le-names |          |   |
| se 'change            | e node-nam | les ip xxx' | to change  | a node-na      | me 'XXX' 01 | add a no | ode-name | 3 |
|                       |            |             |            |                |             |          |          |   |
|                       |            | 1C          |            | 10             |             |          |          |   |
| F1 Cancel             | F2 Refresh | F3 Enter    | F4 Clear   | F5 Help        | F6 Edit     | F7 Next  | F8 Pre   | v |

© 20022201/a7yayayaya, Antorighttsigetserveseerveseervariseerveseerves

Next we need to add a Signaling Group to define parameters of signaling between CM and AAMS servers. Use "add signaling-group 99" command to add a new one and specify following parameters:

|                                                           | 🛃 192.168.123.47 - TuTTY |                         |                   |                            |                  |                         |                              |        |   |
|-----------------------------------------------------------|--------------------------|-------------------------|-------------------|----------------------------|------------------|-------------------------|------------------------------|--------|---|
|                                                           | add signalin             | ng-group 9              | 9                 |                            |                  |                         | Page                         | 1 of   | 1 |
|                                                           |                          |                         |                   | SIGNALING                  | GROUP            |                         |                              |        |   |
|                                                           | Group Numbe              | er: 99                  | Transp            | Group Type:<br>ort Method: | sip<br>tls       |                         |                              |        |   |
|                                                           | Peer Deteo               | ction Enak              | oled? <u>n</u> P  | eer Server:                | AMS              |                         |                              |        |   |
|                                                           | Near-end<br>Near-end Li  | Node Name<br>isten Port | : procr<br>: 9061 |                            | Far-e<br>Far-end | nd Node Na<br>Listen Po | me: <u>aamsl</u><br>rt: 5061 |        |   |
| Group Type: sip Transport Met                             |                          |                         |                   | E                          | 'ar-end Ne       | twork Regi              | on: 1                        |        |   |
| Detection Enabled: n Peer Ser                             | Far-end Doma             | ain: 192.1              | .68.123.53        |                            |                  |                         |                              |        |   |
| Near-end Listen Port: 9061<br>Far-end Node Name: Your AAN |                          |                         |                   |                            |                  |                         |                              |        |   |
| Far-end Listen Port: 5061                                 |                          |                         |                   |                            |                  |                         |                              |        |   |
| Far-end Network Region: 1                                 | F1 Cancel                | F2 Refresh              | F3 Enter          | F4 Clear                   | F5 Help          | F6 Edit                 | F7 Next                      | F8 Pre | v |

And now we can add a media server to CM configuration. Use "add media-server 1" (or use can always use "next" instead of a particular number) to add a new one. Type Signaling Group (99) number in corresponding field. Fields "Voip Channel License Limit" and "Dedicated Voip Channel Licenses" can be used in production environment to limit the number of resources and to reserve certain

| nount | 192.168.123.47 - TuT | TY                       |                                                      |                                                  |         |         |         |         | ronme |
|-------|----------------------|--------------------------|------------------------------------------------------|--------------------------------------------------|---------|---------|---------|---------|-------|
|       | add media-           | server 1                 |                                                      |                                                  |         |         | Page    | 1 of 1  |       |
|       |                      |                          |                                                      | MEDIA                                            | SERVER  |         |         |         |       |
|       | V<br>Dedica          | oip Channe<br>ted Voip ( | Media Serv<br>Signaling<br>al License<br>Channel Lic | er ID: 1<br>Group: <u>99</u><br>Limit:<br>enses: |         |         |         |         |       |
|       |                      |                          |                                                      |                                                  |         |         |         |         |       |
|       | F1 Cancel            | F2 Refresh               | F3 Enter                                             | F4 Clear                                         | F5 Help | F6 Edit | F7 Next | F8 Prev |       |

□ After adding the Media Server you can check it's status by issuing the "status media-server XXX" command, where XXX is a sequential number of your media server. Health state must be "in-service". Now CM has access to AAMS resources.

| 🛃 192.168.123.47 - TuTTY               |                 |         |         |         |
|----------------------------------------|-----------------|---------|---------|---------|
| status media-server 1                  |                 |         |         |         |
| MEDIA SE                               | RVER STATUS     |         |         |         |
|                                        |                 |         |         |         |
| Media Server <u>Number</u><br>State    | 1<br>in-service | 1       |         |         |
| Signaling-group                        | 99              | _       |         |         |
| Node Name                              | aams1           |         |         |         |
| IP Address                             | 192.168.12      | 3.53    |         |         |
| Network Region                         | : 1             |         |         |         |
| SW-Version                             | 7.7.0.200       |         |         |         |
| Voip Channel License Limit             |                 |         |         |         |
| Dedicated Voip Channel Licenses        | 11.024          |         |         |         |
| Voip Channel Licenses in-use           | 0               |         |         |         |
| Load Factor                            | 0               |         |         |         |
| Estimated Channel Capacity             | 500             |         |         |         |
| Announcements Present                  | 0               |         |         |         |
|                                        |                 |         |         |         |
|                                        |                 |         |         |         |
|                                        |                 |         |         |         |
|                                        |                 |         |         |         |
|                                        |                 |         |         |         |
| Command:                               |                 |         |         |         |
| F1 Cancel F2 Refresh F3 Enter F4 Clear | F5 Help         | F6 Edit | F7 Next | F8 Prev |

© 20@22Avlayayayaya, Ahlorighlitsigetse meset People 8484

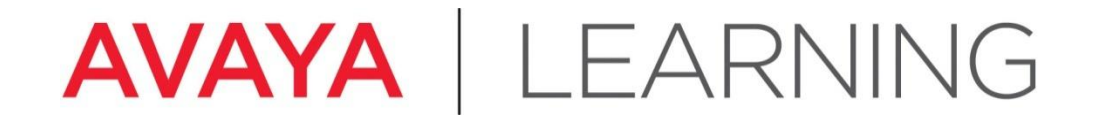

**Configure IPSI Circuit Pack** 

© 2012 Avaya, Inc. All rights reserved. Page 85

#### **Configure IPSI–Overview**

#### **Overview - TN2312BP IP Server Interface (IPSI)**

- 4 When a circuit pack wants to send a message to the CM server (such as "a telephone just went off-hook"), it puts a Control Channel Message Sequence (CCMS) message onto the port network's signaling bus.
- 4 The IPSI takes the messages from the signaling bus, puts them into an Ethernet frame, and sends the frame across the LAN to the Communication Manager server for processing.
- 4 After processing, the CM server sends its messages to the IPSI, which takes the messages out of the frames and puts them onto the signaling bus.
- 4 These control messages direct the actions of all circuit packs within that port network.

## **Configure IPSI–Overview (continued)**

#### **Overview - TN2312BP IP Server Interface (IPSI)**

- 4 In addition to sending control messages across the IP network, the IPSI also provides many of the services required for a port network, such as:
  - Tone generation
  - Tone detection
  - Call classification
  - Clock generation (equivalent to TN2182 and TN744)
  - Packet bus
  - Environmental maintenance
  - Emergency transfer
  - Customer-provided alarm device control

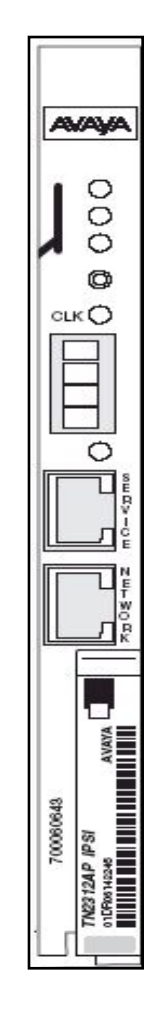

# **Configure IPSI–Duplication**

- 4 For High and Critical Reliability
- 4 IPSI 1 = Slot 01A01
- 4 IPSI 2 (redundant) = Slot 01B01
- 4 Short service interruption can occur if the active IPSI fails (if TDM bus involved)
- 4 Yellow LED on IPSI on = active IPSI
- 4 Active/standby changeover (without service interruption) possible with this ASA command:

set ipserver-interface <slot of new
active IPSI >

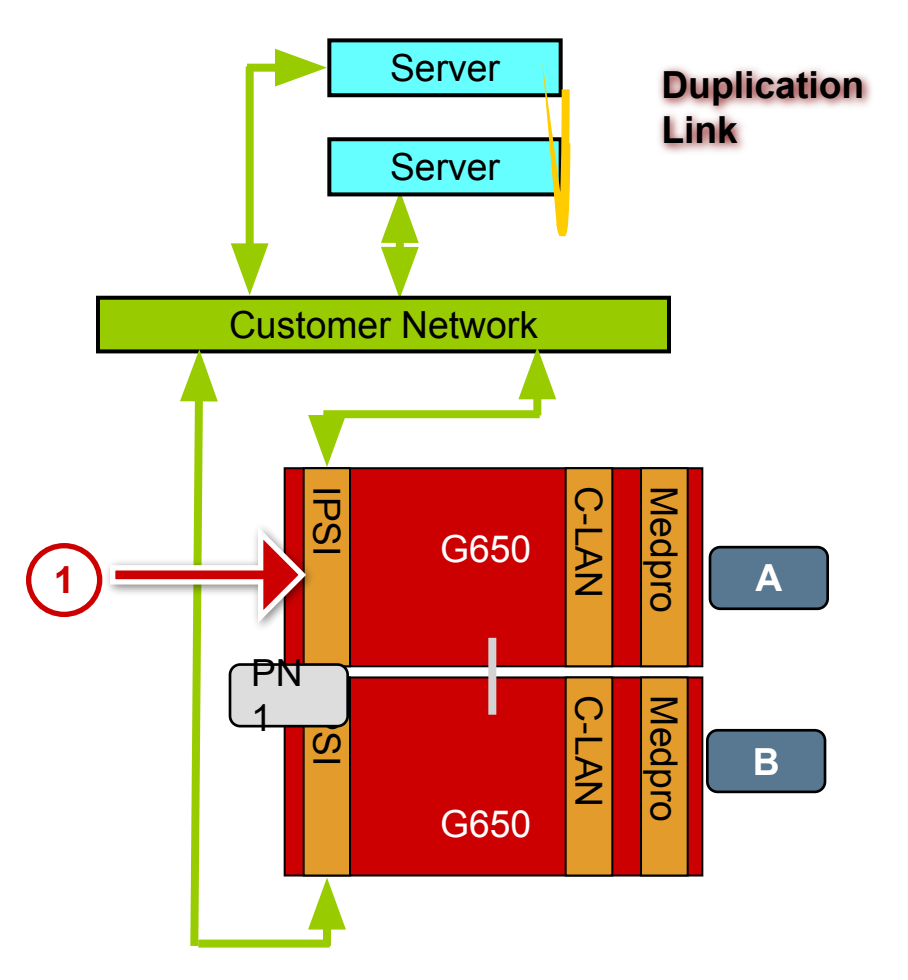

## **Configure IPSI–Access**

- 1. Open a command line interface on the Service PC (**Start > Run > cmd**).
- 2. Type **arp** –d and press **Enter** to delete the cache memory from the Service PC. This is needed if the same IP address, but a different MAC address, was worked on the server shortly before attempting this connection.
- 3. Type **telnet** <*IPSIboardIPaddress*> and press **Enter** to start a Telnet session to the IPSI circuit pack.

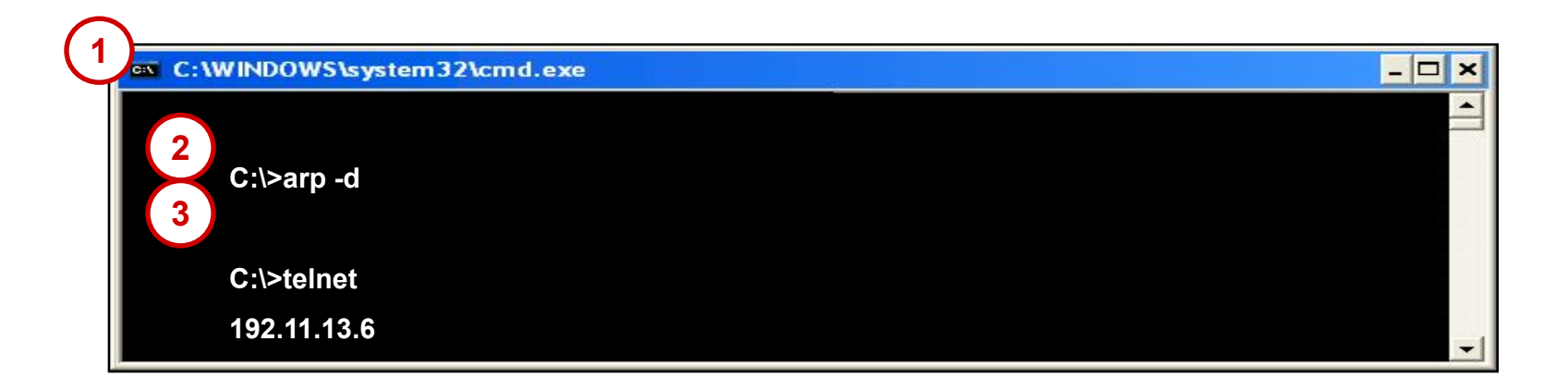

## **Configure IPSI–Administration**

4 Commands must be entered in the full syntax as shown with no abbreviations nor shortcuts.

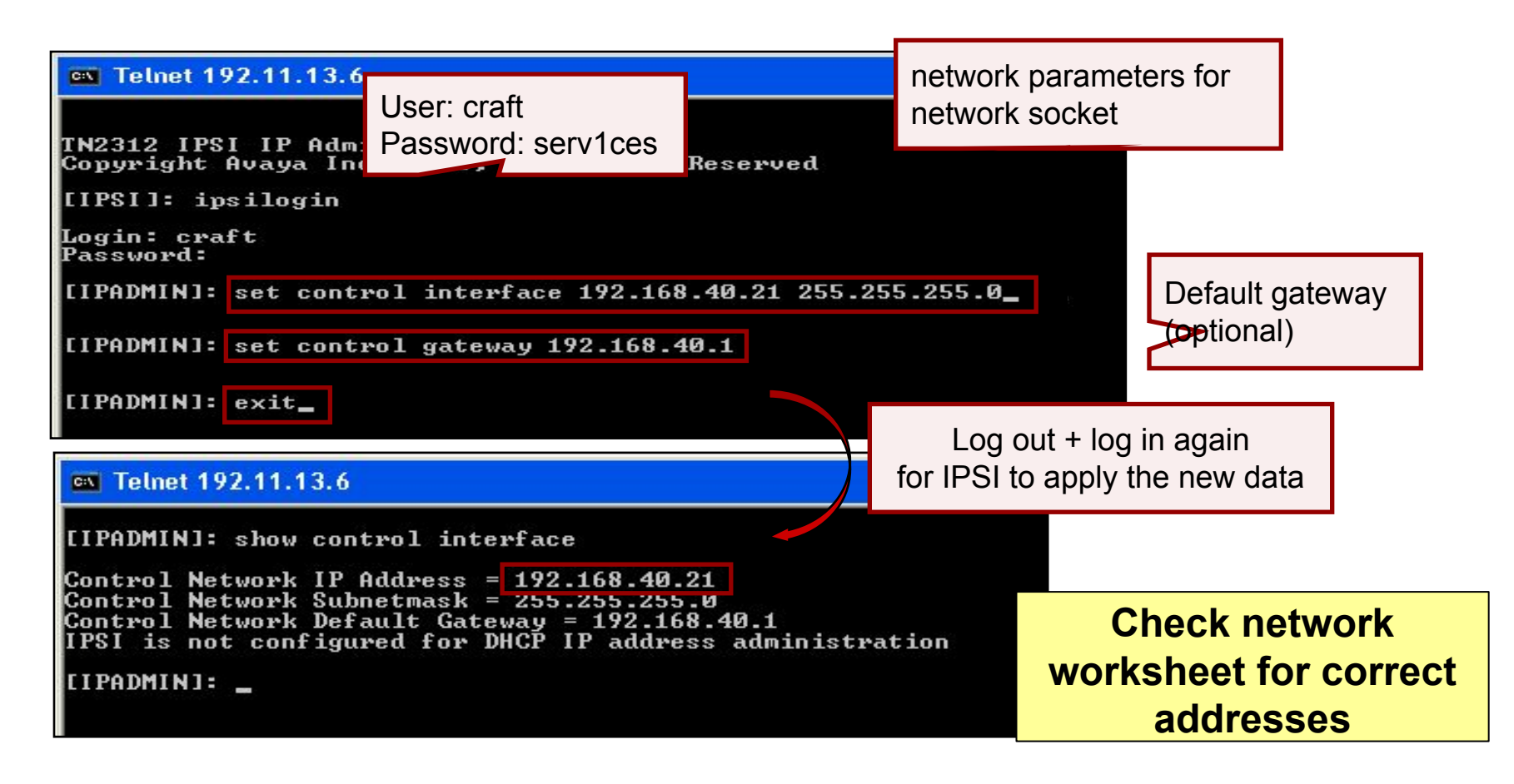

#### **Configure IPSI–Administration (continued)**

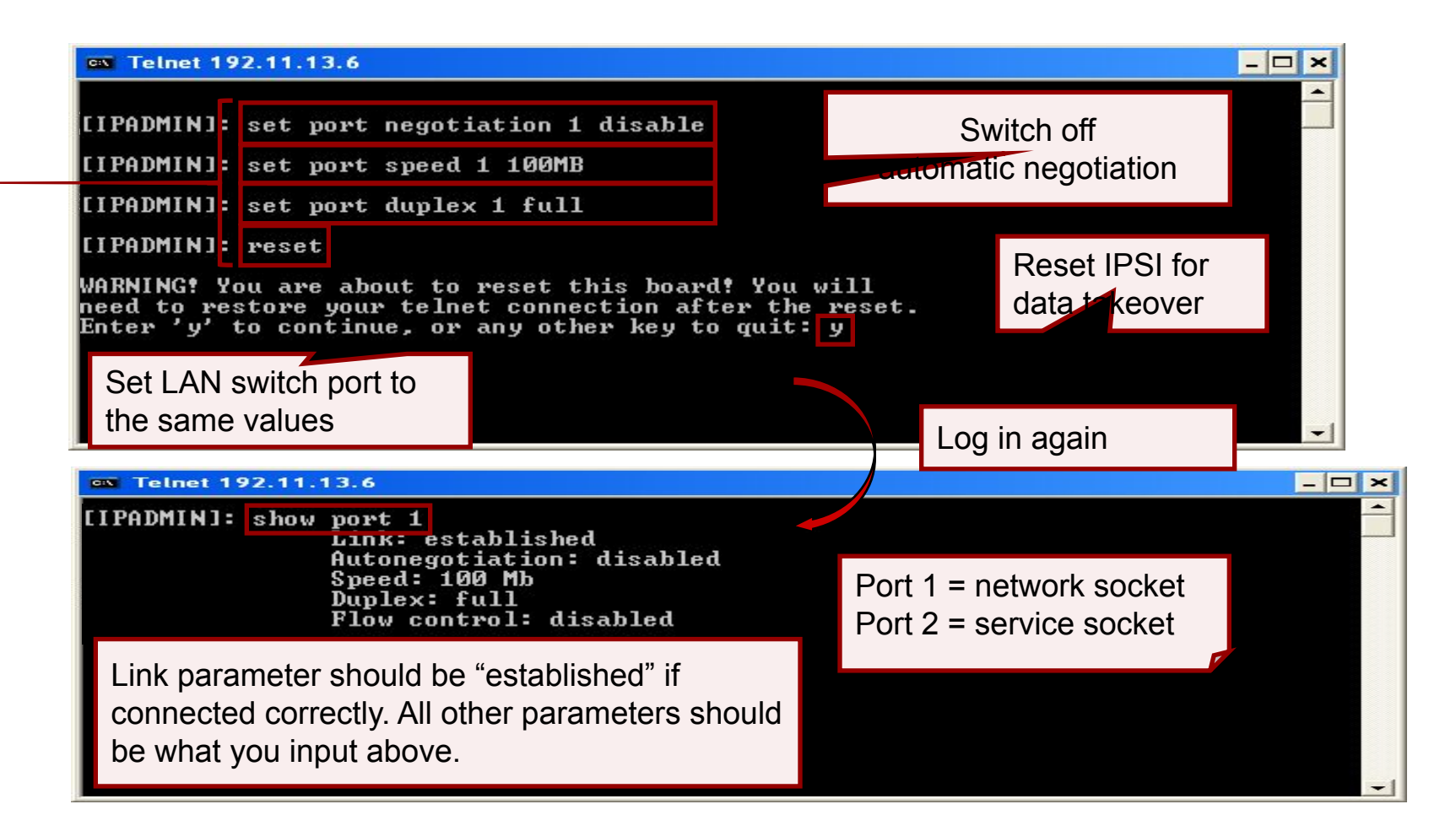

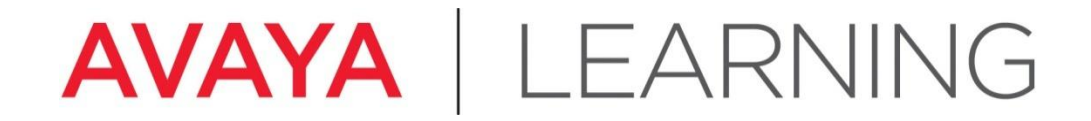

#### G650 Cabinet and Circuit Pack Administration in CM

© 2012 Avaya, Inc. All rights reserved. Page 92

### **Add Cabinet for Port Network 1**

4 At the CM SAT type **add cabinet 1** and press **Enter**.

| add cabine            | t 1                                                               |                                                 | Page 1 of 1             |
|-----------------------|-------------------------------------------------------------------|-------------------------------------------------|-------------------------|
| CABINET D             | ESCRIPTION                                                        | CABINET                                         |                         |
|                       | Cabinet: 1<br>Cabinet Layout: <u>G650</u><br>Cabinet Type: expa   | <u>l-rack-mount-stack</u><br>Insion-portnetwork | Optional site data      |
|                       | Location: 1                                                       | IP Network Region:                              | 1                       |
| Rack: 1               | Room: <u>200</u>                                                  | Floor: <u>West</u>                              | Building: <u>Denver</u> |
| CARRIER D<br>Carrier  | ESCRIPTION<br>Carrier Type                                        | Number                                          |                         |
| E<br>D<br>C<br>B<br>A | not-used<br>not-used<br>not-used<br><u>G650-port</u><br>G650-port | Two G650s (Carrier A and Carrier B)             |                         |
|                       |                                                                   |                                                 |                         |
|                       |                                                                   |                                                 |                         |

#### Add Cabinet for Port Network 2

4 At the CM SAT type **add cabinet 2** and press **Enter**.

| add cabine           | t 2                                          |                                |                                         | Page 1 of 1              |
|----------------------|----------------------------------------------|--------------------------------|-----------------------------------------|--------------------------|
| CABINET D            | ESCRIPTION                                   |                                | CABINET                                 |                          |
|                      | Cabinet:<br>Cabinet Layout:<br>Cabinet Type: | 2<br><u>Gó50-ra</u><br>expansi | <u>ck-mount-stack</u><br>on-portnetwork | Optional site data       |
|                      | Location:                                    | 1                              | IP Network Region:                      | 1                        |
| Rack: 1              | Room:                                        | <u>1-115</u>                   | Floor:                                  | Building: <u>Westmin</u> |
| CARRIER D<br>Carrier | ESCRIPTION<br>Carrier Ty                     | jpe                            | Number                                  |                          |
| E<br>D               | not-used<br>not-used                         |                                |                                         |                          |
| BA                   | not-used<br>not-used<br>G650-port            |                                | One G650 (Carrier A)                    |                          |
|                      |                                              |                                |                                         |                          |
|                      |                                              |                                |                                         |                          |

#### **Enable IPSI Control of Port Networks**

- 4 At the CM SAT type change system-parameters ip-server-interface and press Enter.
- 4 Set the IPSI Control of Port Networks field to enabled.

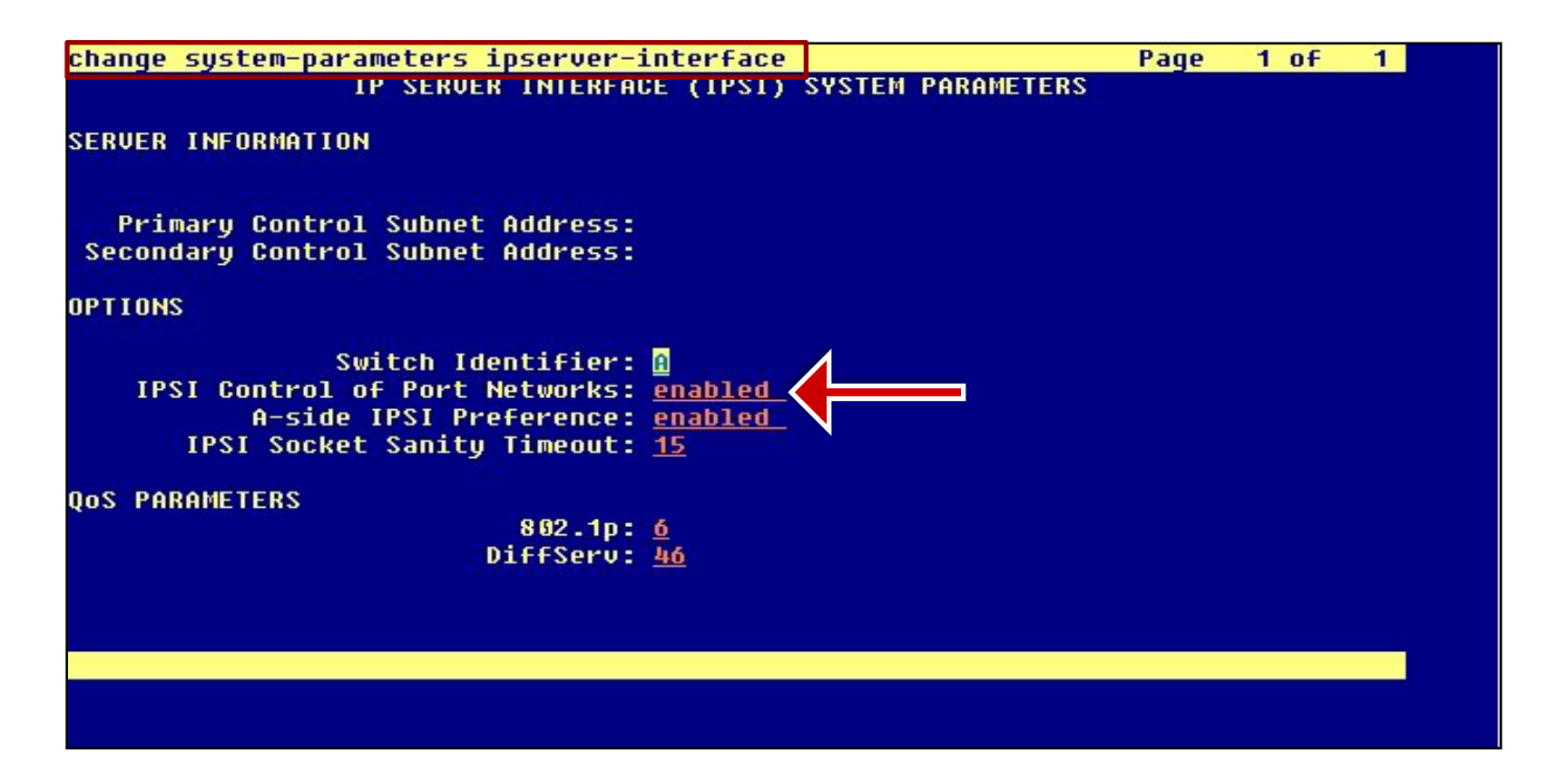

## **Administer IPSI 1**

- 4 At the CM SAT type **add ipserver-interface 1** and press **Enter**.
- 4 Administer the form like the example.
- **4 IMPORTANT:** use the *ATI02348IEN-VEN-Lab Logins, Hostnames, and IP Addresses* information for your lab.

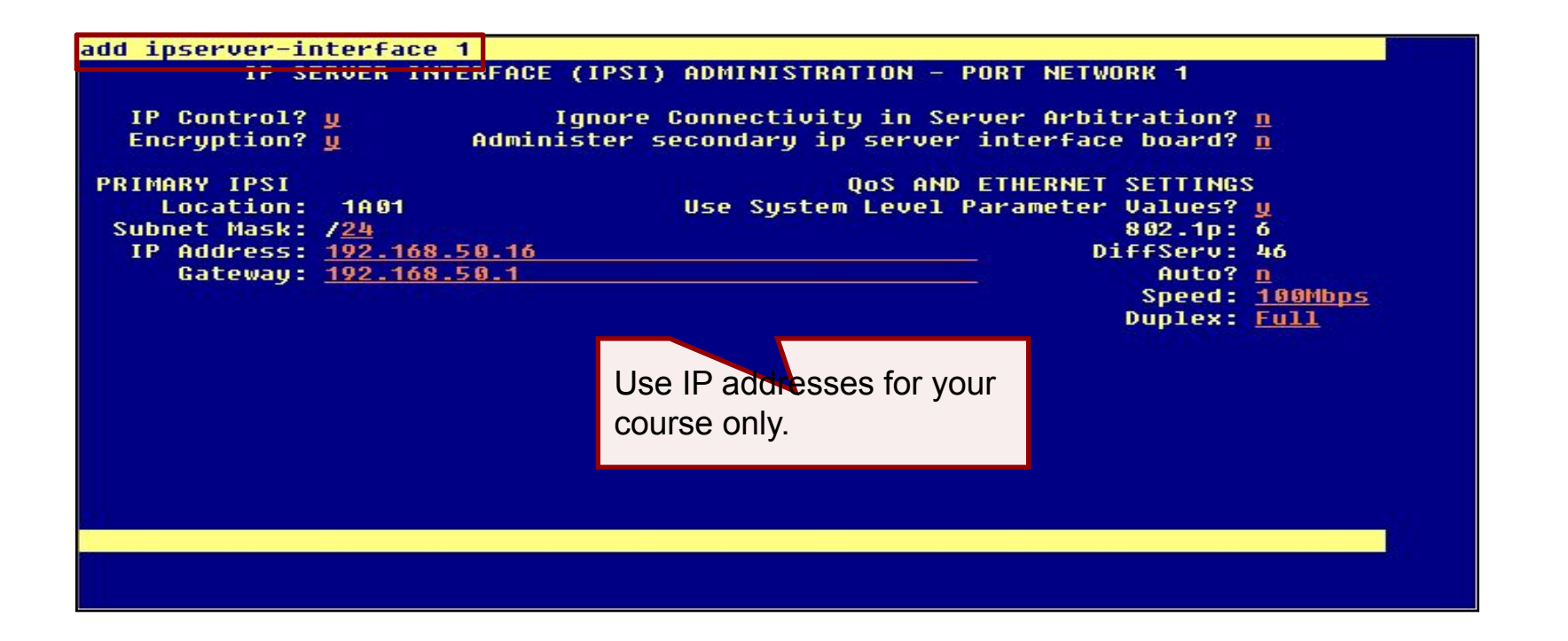

## **Administer IPSI 2**

- 4 At the CM SAT type **add ipserver-interface 2** and press **Enter**.
- 4 Administer the form like the example.
- **4 IMPORTANT:** use the ATI02348IEN-VEN-Lab Logins, Hostnames, and IP Addresses information for your lab.

| add ipserver-interface 2<br>IP SERVER INTERFA | CE (IPSI) ADMINISTRATION - PORT NETWORK 2 |
|-----------------------------------------------|-------------------------------------------|
| Encryption? y                                 |                                           |
| PRIMARY IPSI                                  | QOS AND ETHERNET SETTINGS                 |
| Location: 2A01                                | Use System Level Parameter Values? y      |
| Subnet Mask: / <u>24</u>                      | 802.1p: 6                                 |
| IP Address: <u>192.168.50.2</u>               | 1 DiffServ: 46                            |
| Gateway: <u>192.168.50.1</u>                  | Auto? <u>n</u>                            |
|                                               | Speed: <u>100Mbps</u>                     |
|                                               | Duplex: Full                              |
|                                               |                                           |
|                                               |                                           |
|                                               |                                           |
|                                               |                                           |
|                                               |                                           |
|                                               |                                           |
|                                               |                                           |
|                                               |                                           |
|                                               |                                           |
|                                               |                                           |
|                                               |                                           |

## **Check IPSI Status**

- 4 At the CM SAT type **add ipserver-interface 2** and press **Enter**.
- 4 Verify that all IPSI interfaces have been added correctly and are operational.

| list                | ipserve               | er-interface                                 |                                           |                                  |                   |                                   |                                              |          |
|---------------------|-----------------------|----------------------------------------------|-------------------------------------------|----------------------------------|-------------------|-----------------------------------|----------------------------------------------|----------|
|                     |                       | IP SI                                        | ERVER INTERFACE I                         | NFORMATION                       |                   |                                   |                                              |          |
| Port<br>Ntwk<br>Num | Pri/<br>Sec<br>Bd Loc | Primary/<br>Secondary<br>IP Address          | Primary/<br>Secondary<br>Host Name        | Primary/<br>Secondary<br>DHCP ID | Seru<br>State     | Control<br>State                  | State Of<br>Health<br>C P E G                |          |
| 1<br>2              | 1A01<br>2A01          | 192.168.50.16<br>192.168.50.21               | 192.168.50.16<br>192.168.50.21            | ipsi-A01a<br>ipsi-A02a           | IN<br>IN          | actu-aa<br>actu-aa                | 0.0.0.0<br>0.0.0.0                           |          |
|                     | IPSI in<br>IPSI is    | operation, all data immediately in co        | entered correctly mmunication with        |                                  |                   |                                   |                                              |          |
|                     | IPSI in<br>automa     | itialises the TDM b<br>atically reads in all | ous in the G650 and additional circuit pa | l<br>acks                        | Sta<br>pac        | te of heal<br>ket interf          | Ith of th <mark>e clo</mark><br>ace (P), the | ck (C),  |
|                     | IPSI m<br>configu     | ust be in operation<br>ure the other modu    | n, or it is impossible<br>lles            | to                               | exp<br>the<br>0=h | ansion a<br>Tone Ge<br>healthy, 1 | rchangel link<br>nerator (G):<br>=unhealthy  | < €, and |
| Comma<br>Comma      | and suce<br>and:      | cessfully complet                            | ted                                       |                                  |                   |                                   |                                              |          |

## **Enable Operation of IPSI Duplication**

- 4 At the CM SAT type change system-parameters duplication and press Enter.
- 4 Set the **Enable Operation of IPSI Duplication** field to **y**.

| hange system-parameters duplication     | Page | 1 of | 1 |
|-----------------------------------------|------|------|---|
| DUPLICATION RELATED SYSTEM PARAMETERS   |      |      |   |
|                                         |      |      |   |
|                                         |      |      |   |
|                                         |      |      |   |
|                                         |      |      |   |
|                                         |      |      |   |
|                                         |      |      |   |
|                                         |      |      |   |
| Enable Operation of IPSI Duplication? 👖 |      |      |   |
|                                         |      |      |   |
|                                         |      |      |   |
|                                         |      |      |   |
|                                         |      |      |   |
|                                         |      |      |   |
|                                         |      |      |   |
|                                         |      |      |   |
|                                         |      |      |   |
|                                         |      |      |   |
|                                         |      |      |   |
|                                         |      |      |   |
|                                         |      |      |   |

## **Duplicated IPSI Administration in CM**

- 4 Go back to the IPSI interface 1 form and add the duplicated IPSI administration.
- 4 At the CM SAT type **change ipserver-interface 1** and press **Enter**.

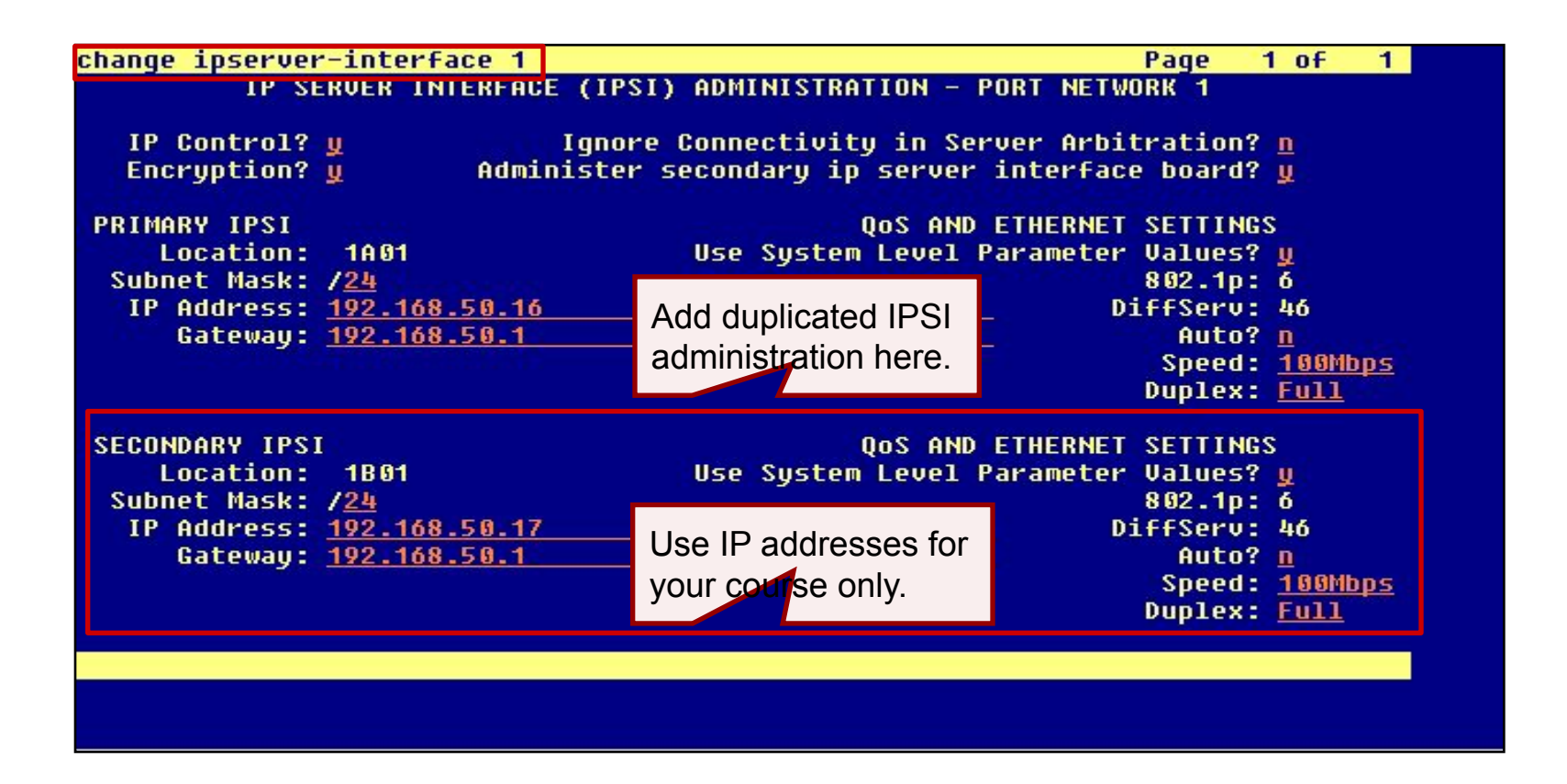

## **Check IPSI Status**

- 4 At the CM SAT type **list ipserver-interface** and press **Enter**.
- 4 Verify that the duplicated IPSI administration is correct and that it is operational.

| 1       1A01       192.168.50.16       192.168.50.16       ipsi-A01a       IN       actv-aa       0.0.         1B01       192.168.50.17       192.168.50.17       ipsi-A01b       IN       standby       0.0.         2       2A01       192.168.50.21       192.168.50.21       ipsi-A02a       IN       actv-aa       0.0.         Duplicated IPSI       administration here.       administration here.       administration here.       administration here. | Port<br>Ntwk<br>Num | Pri/<br>Sec<br>Bd Loc | Primary/<br>Secondary<br>IP Address | Primary/<br>Secondary<br>Host Name | Primary/<br>Secondary<br>DHCP ID | Serv<br>State | Control<br>State | State Of<br>Health<br>C P E G |
|----------------------------------------------------------------------------------------------------|---------------------|-----------------------|-------------------------------------|------------------------------------|----------------------------------|---------------|------------------|-------------------------------|
| 1801       192.168.50.17       192.168.50.17       ipsi-A01b       IN       standby 0.0.         2       2A01       192.168.50.21       192.168.50.21       ipsi-A02a       IN       actv-aa       0.0.         Duplicated IPSI administration here.                                                                                                    | 1                   | 1601                  | 192.168.50.16                       | 192.168.50.16                      | ipsi-A01a                        | IN            | actv-aa          | 0.0.0.0                       |
| 2 2A01 192.168.50.21 192.168.50.21 ipsi-A02a IN actu-aa 0.0.<br>Duplicated IPSI<br>administration here.                                                                                                    |                     | 1801                  | 192.168.50.17                       | 192.168.50.17                      | ipsi-A01b                        | IN            | standby          | 0.0.0.0                       |
| Duplicated IPSI<br>administration here.                                                                                                    | 2                   | 2A01                  | 192.168.50.21                       | 192.168.50.21                      | ipsi-A02a                        | IN            | actv-aa          | 0.0.0.0                       |
|                                                                                                    |                     |                       |                                     | Duplicated If administration       | PSI<br>here.                     |               |                  |                               |

### **Confirm System Configuration**

- 4 At the CM SAT type **list configuration** all and press **Enter**.
- 4 Verify that all circuit packs have been detected and appear in the report.

| list co         | nfiguration all                                         |                  |       |        |     |          |             |                  |     |    | Pa | ge 1  |
|-----------------|---------------------------------------------------------|------------------|-------|--------|-----|----------|-------------|------------------|-----|----|----|-------|
|                 |                                                         | SYSTEM CONF      | IGURA | TION   |     |          |             |                  |     |    |    |       |
| Board<br>Number | Assigned Po<br>Board Type Code Vintage u=unassigned t=t |                  |       |        |     |          | Por<br>=tt: | orts<br>ti p=psa |     |    |    |       |
| 01A00           | POWER SUPPLY                                            | 655A             |       |        |     |          | 5           | 323              | -   |    |    | 1922  |
| 01A01           | IP SERVER INTFC                                         | TN2312BP         | HW36  | FW050  | 01  | 02       | 03          | 64               | 85  | 06 | 07 | 08    |
| 01A 06          | DIGITAL LINE                                            | TN2224CP         | HW10  | FW015  | u   | u        | u           | u                | u   | u  | u  | u     |
|                 |                                                         |                  |       |        | u   | u        | u           | u                | u   | u  | u  | U<br> |
| 81089           | MOINTENONCE/TEST                                        | TN77460          | 11107 | EU020  | u   | U<br>0.0 | u<br>no     | U<br>01-         | u   | u  | u  | u     |
| 01010           |                                                         |                  | HW07  | FW020  |     | 02       | 00          | 04               |     |    |    |       |
| UTHIU           | CONTROL-CHM                                             | 1117 9901        | nwio  | F W005 |     |          |             |                  |     |    |    |       |
|                 |                                                         |                  |       |        | 17  | u.       | u           | u                | u   | u  | u  | u     |
| 01A12<br>01B00  | IP MEDIA PROCESSOR<br>Power Supply                      | TN2602AP<br>655A | HW28  | FW052  | 01  | 82       |             |                  |     |    |    |       |
| 01801           | IP SERVER INTEC                                         | TN2312BP         | HW33  | FW046  | 01  | 62       | 03          | 64               | 85  | 86 | 87 | 68    |
|                 | press CANCEL t                                          | o quit           | press | NEXT   | PAG | Et       | D CI        | ont              | inu | e. |    |       |

### **Administer Node Names IP Table**

- 4 At the CM SAT type **change node-names ip** and press **Enter**.
- 4 Add all C-LAN and Medpro/MedRes circuit pack administration.

| change node-names                                               | ip                     |                              |                              |                         |                                                           | Page                | 1 of     | 2 |
|-----------------------------------------------------------------|------------------------|------------------------------|------------------------------|-------------------------|-----------------------------------------------------------|---------------------|----------|---|
|                                                                 |                        |                              | IF                           | NODE                    | NAMES                                                     |                     |          |   |
| Name                                                            |                        | IP Addr                      | ess                          |                         |                                                           |                     |          |   |
| DefGW                                                           | <u>19</u>              | 2.168.5                      | 0.1                          |                         |                                                           |                     |          |   |
| clan1pn1                                                        | 19                     | 2.168.5                      | 0.12                         |                         | _                                                         |                     |          |   |
| <u>clan1pn2</u>                                                 | <u>19</u>              | 2.168.5                      | 0.22                         |                         | Use IP addresses                                          | sfor                |          |   |
| clan2pn1                                                        | <u>19</u>              | 2.168.5                      | 0.14                         |                         |                                                           |                     |          |   |
| default                                                         | 0.                     | 0.0.0                        |                              |                         | your course only.                                         |                     |          |   |
| medpro1pn1                                                      | <u>19</u>              | 2.168.5                      | 0.13                         |                         |                                                           |                     |          |   |
| medpro1pn2                                                      | <u>19</u>              | 2.168.5                      | 0.23                         |                         |                                                           |                     |          |   |
| medpro2pn1                                                      | <u>19</u>              | 2.168.5                      | 0.15                         |                         |                                                           |                     |          |   |
| procr                                                           | 19                     | 2.168.5                      | 0.73                         |                         |                                                           |                     |          |   |
| procró                                                          | - 23                   |                              |                              |                         |                                                           |                     |          |   |
| The IP Node Names form<br>maps a node name to an<br>IP address. |                        |                              |                              |                         |                                                           |                     |          |   |
| ( 11 of 11 admir<br>Use 'list node-nar<br>Use 'change node-r    | niste<br>nes'<br>names | red nod<br>command<br>ip xxx | e-names<br>to see<br>' to ch | were<br>all t<br>ange a | displayed )<br>the administered no<br>a node-name 'xxx' o | de-names<br>Praddar | node-nam | 2 |

## Look Up C-LAN Configuration

- 4 At the CM SAT type list configuration circuit-pack TN799 and press Enter.
- 4 Look up the location of the C-LAN circuit packs in the system.

## **C-LAN 1 Administration**

- 4 At the CM SAT type **add ip-interface 01a10** and press **Enter**.
- 4 Assign a **Node Name** for this interface and administer the form like the example.
- 4 Go to the next page.

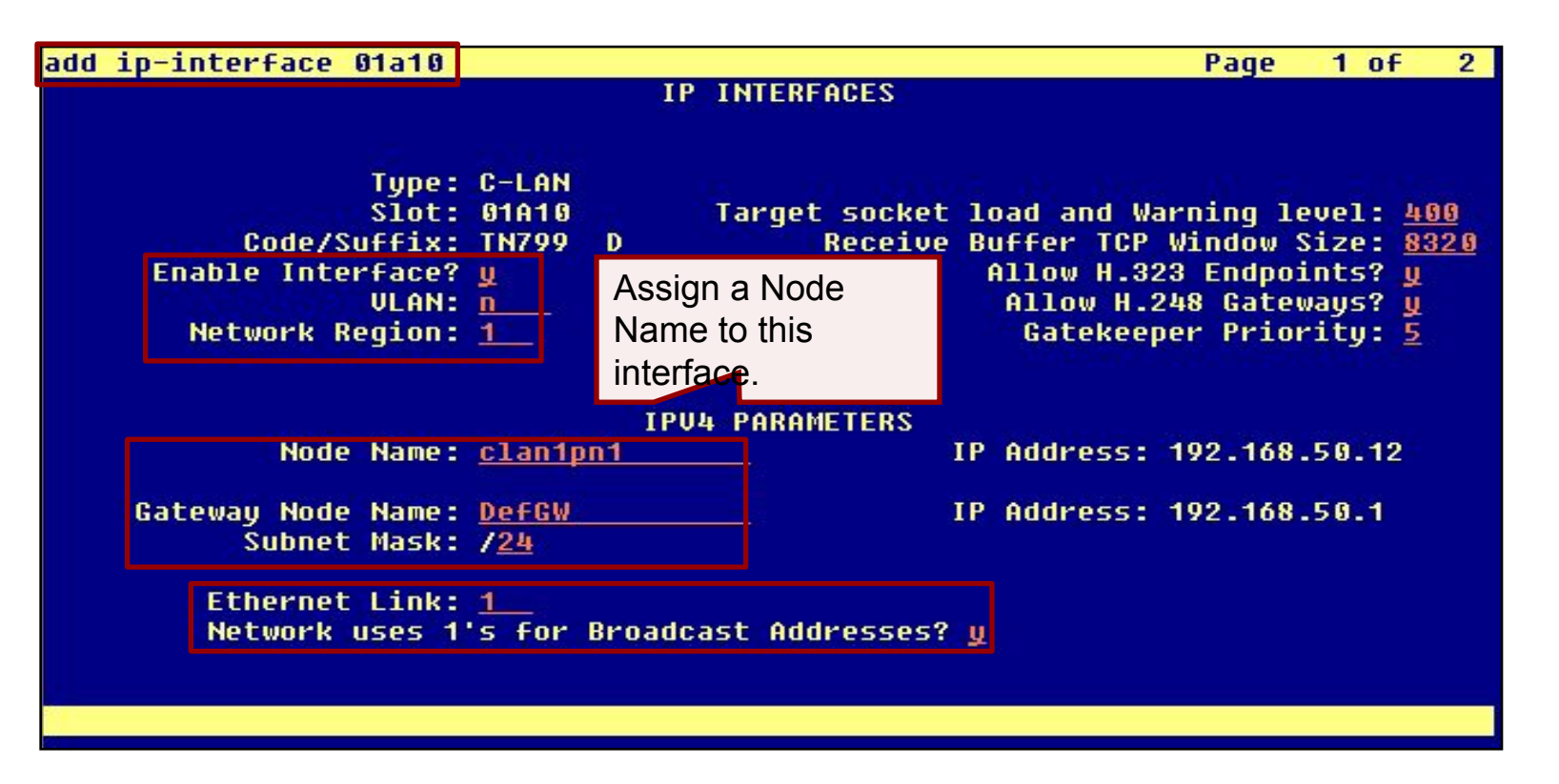

## **C-LAN 1 Administration (continued)**

- 4 Set the **Auto** (negotiation) field to n.
- 4 Set the **Speed** and **Duplex** fields.

| addip-interface 01a10 |                     |             | Page | 2 of | 2 |
|-----------------------|---------------------|-------------|------|------|---|
|                       | IP 1                | INTERFACES  |      |      |   |
|                       | ETHER               | NET OPTIONS |      |      |   |
| Slot:                 | 01A10               |             |      |      |   |
| Auto?                 | <u>n</u><br>199Mbpc |             |      |      |   |
| Duplex:               | Full                |             |      |      |   |
|                       | IPV6                | PARAMETERS  |      |      |   |
| Node Name:            |                     |             |      |      |   |
| Subnet Mask:          | 7 <u>64</u>         |             |      |      |   |
| Gateway Node Name:    |                     |             |      |      |   |
| Enable Interface:     | <u></u>             |             |      |      |   |
|                       |                     |             |      |      |   |
| Ethernet Link:        |                     |             |      |      |   |
|                       |                     |             |      |      |   |
|                       |                     |             |      |      |   |
|                       |                     |             |      |      |   |
|                       |                     |             |      |      |   |
|                       |                     |             |      |      |   |
|                       |                     |             |      |      |   |
|                       |                     |             |      |      |   |
|                       |                     |             |      |      |   |
|                       |                     |             |      |      |   |
|                       |                     |             |      |      |   |

## **C-LAN 2 Administration**

- 4 At the CM SAT type **add ip-interface 01b10** and press **Enter**.
- 4 Assign a **Node Name** for this interface and administer the form like the example.
- 4 Go to the next page.

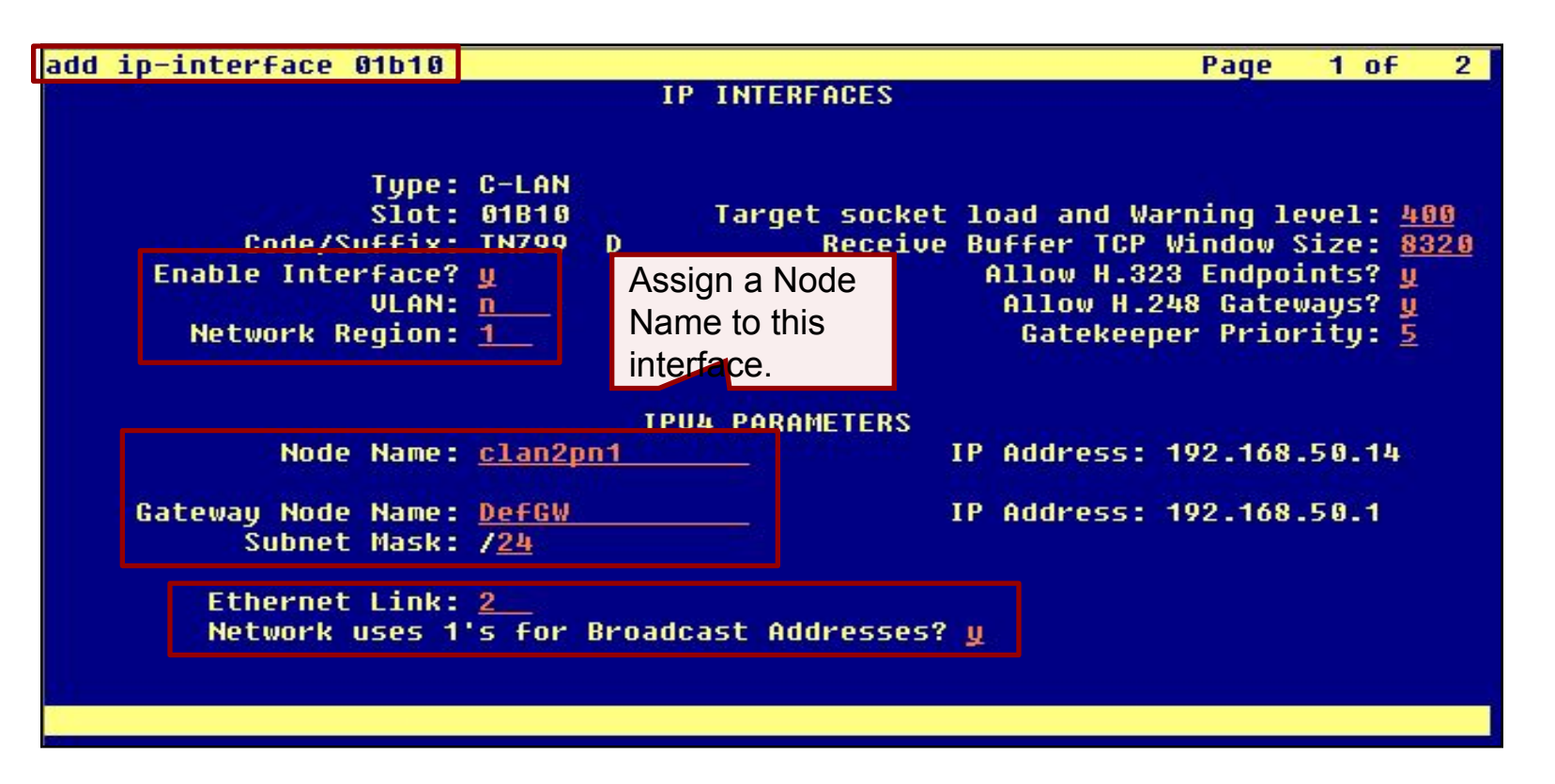

## **C-LAN 2 Administration (continued)**

- 4 Set the **Auto** (negotiation) field to n.
- 4 Set the **Speed** and **Duplex** fields.

| addip-interface 01b10                                                                   |                                                           | Page | 2 of 2 |  |
|-----------------------------------------------------------------------------------------|-----------------------------------------------------------|------|--------|--|
|                                                                                         | IP INTERFACES                                             |      |        |  |
| Slot:<br>Auto?<br>Speed:<br>Duplex:                                                     | ETHERNET OPTIONS<br>01B10<br><u>n<br/>100Mbps</u><br>Full |      |        |  |
| Node Name:<br>Subnet Mask:<br>Gateway Node Name:<br>Enable Interface?<br>Ethernet Link: | IPU6 PARAMETERS                                           |      |        |  |
|                                                                                         |                                                           |      |        |  |
## **C-LAN 3 Administration**

- 4 At the CM SAT type **add ip-interface 02a10** and press **Enter**.
- 4 Assign a **Node Name** for this interface and administer the form like the example.
- 4 Go to the next page.

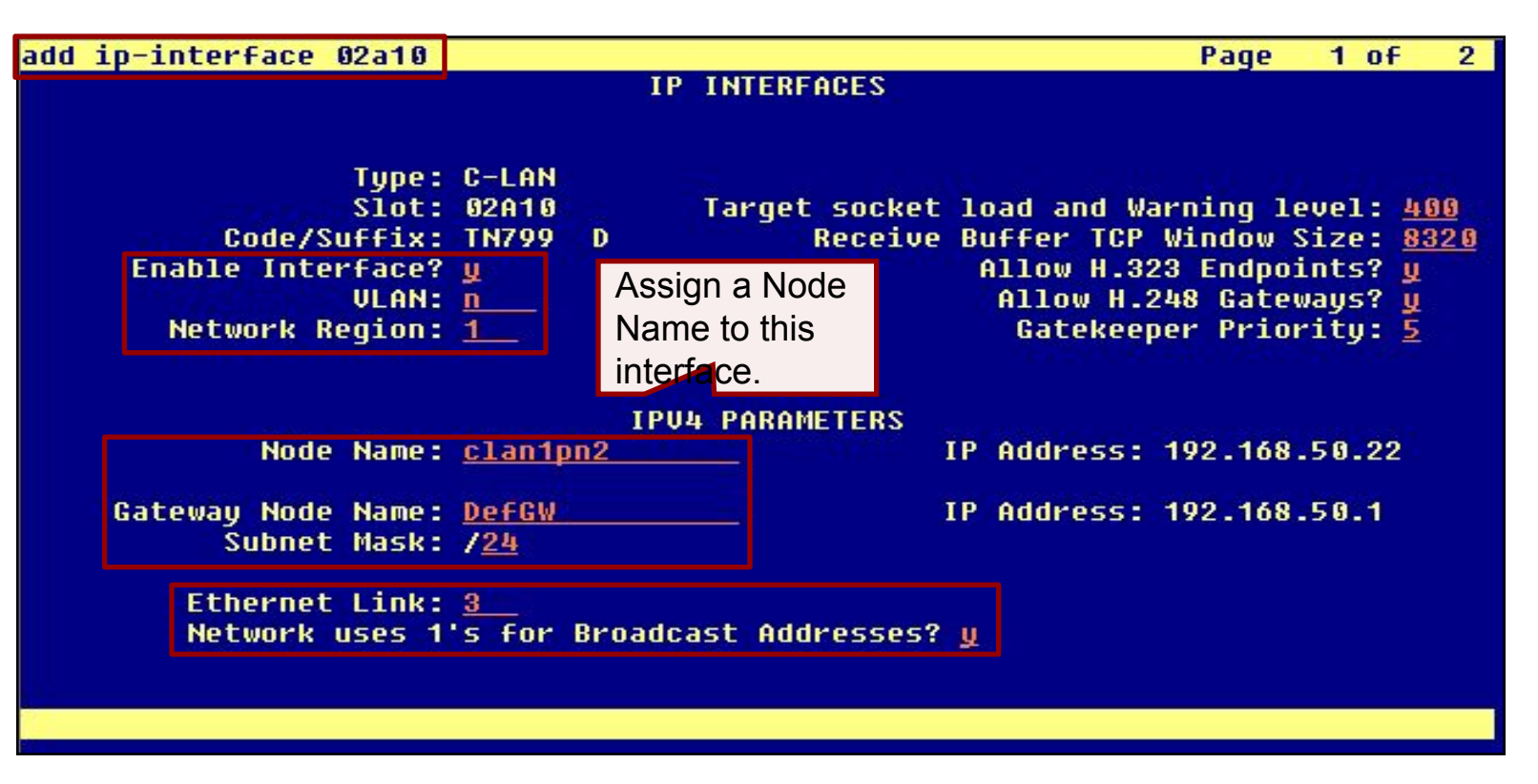

# **C-LAN 3 Administration (continued)**

- 4 Set the **Auto** (negotiation) field to n.
- 4 Set the **Speed** and **Duplex** fields.

| add ip-interface 02a10                                                               |                 | Page | 2 of 2 | 3 |
|--------------------------------------------------------------------------------------|-----------------|------|--------|---|
|                                                                                      | IP INTERFACES   |      |        |   |
| ET<br>Slot: 02010<br>Auto? <u>n</u><br>Speed: <u>100Mbps</u><br>DDuplex: <u>Full</u> | THERNET OPTIONS |      |        |   |
|                                                                                      | PU6 PARAMETERS  |      |        |   |
| Node Name:                                                                           |                 |      |        |   |
| Subnet Mask: / <u>64</u>                                                             |                 |      |        |   |
| Gateway Node Name:                                                                   |                 |      |        |   |
|                                                                                      |                 |      |        |   |
| Ethernet Link:                                                                       |                 |      |        |   |
|                                                                                      |                 |      |        |   |
|                                                                                      |                 |      |        |   |
|                                                                                      |                 |      |        |   |
|                                                                                      |                 |      | -      |   |
|                                                                                      |                 |      |        |   |
|                                                                                      |                 |      |        |   |

## **Verify C-LAN Status**

- 4 At the CM SAT type **status clan-all** and press **Enter**.
- 4 Verify that all configured C-LAN circuit packs are **in service**.

| status                 | clan-all                                     |                                |               |                                |                           |
|------------------------|----------------------------------------------|--------------------------------|---------------|--------------------------------|---------------------------|
|                        | C                                            | LAN STATUS FOR FI              | RMWARE DOWNL  | OAD (FWDL)                     |                           |
| Slot<br>Ø1A10<br>Ø1B10 | Service<br>State<br>in-service<br>in-service | Auto FWDL<br>Capable<br>y<br>y | Slot<br>Ø2A1Ø | Service<br>State<br>in-service | Auto FWDL<br>Capable<br>Y |
|                        |                                              |                                |               |                                |                           |
|                        |                                              |                                |               |                                |                           |
|                        |                                              |                                |               |                                |                           |
| Command<br>Command     | successfully                                 | completed                      |               |                                |                           |
|                        |                                              |                                |               |                                |                           |
|                        |                                              |                                |               |                                |                           |

# **List Configuration for MedPro**

- 4 At the CM SAT type **list configuration circuit-pack TN2302** and press **Enter**.
- 4 Look up the location of the MedPro circuit packs in the system.

| list con        | nfiguration circuit-pac  | K TN2302    |            |      |                 |                  |                 |
|-----------------|--------------------------|-------------|------------|------|-----------------|------------------|-----------------|
|                 |                          | SYSTEM CONF | IGURATION  |      |                 |                  |                 |
| Board<br>Number | Board Type               | Code        | Vintage    | u=un | Assig<br>assign | ned Po<br>ed t=t | rts<br>ti p=psa |
| 01A11           | IP MEDIA PROCESSOR       | TN2302AP    | HW20 FW118 | 01   | 63              | 85               | 07              |
|                 | Note the MedPro address! |             |            |      |                 |                  |                 |

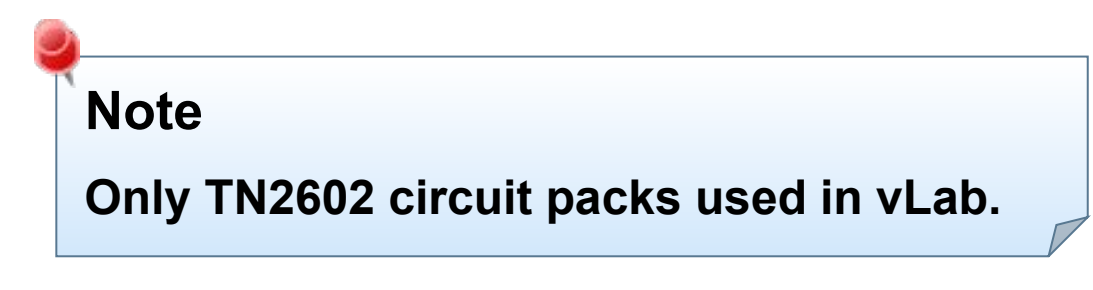

# **List Configuration for Media Resource 320**

- 4 At the CM SAT type list configuration circuit-pack TN2602 and press Enter.
- 4 Look up the location of the Media Resource circuit packs in the system.

| list cor                | figuration circuit-pack                                        | TN2602                           |                                        |                                            |  |  |
|-------------------------|----------------------------------------------------------------|----------------------------------|----------------------------------------|--------------------------------------------|--|--|
| SYSTEM CONFIGURATION    |                                                                |                                  |                                        |                                            |  |  |
| Board<br>Number         | Board Type                                                     | Code                             | Vintage                                | Assigned Ports<br>u=unassigned t=tti p=psa |  |  |
| 01A12<br>01B12<br>02A12 | IP MEDIA PROCESSOR<br>IP MEDIA PROCESSOR<br>IP MEDIA PROCESSOR | TN2602AP<br>TN2602AP<br>TN2602AP | HW28 FW052<br>HW28 FW052<br>HW28 FW052 | 01 02<br>01 02<br>01 02<br>01 02           |  |  |
|                         | Note the Media<br>Resource addresses!                          |                                  |                                        |                                            |  |  |
|                         |                                                                |                                  |                                        |                                            |  |  |
| Command                 | successfully completed                                         |                                  |                                        |                                            |  |  |
| Command:                |                                                                |                                  |                                        |                                            |  |  |

## **Media Resource 1 Administration**

- 4 At the SAT type add ip-interface 01a12 and press Enter.
- 4 Set the **Enable Interface** field to **y**.
- 4 Assign a **Node Name** and complete the form like the example.
- 4 Go to the next page.

| add i | ip-interface 01a12                                              | IP I                                          | NTERFACES                     |                  | Page       | 1 of   | 3 |
|-------|-----------------------------------------------------------------|-----------------------------------------------|-------------------------------|------------------|------------|--------|---|
|       | Type:<br>Slot:                                                  | Critical Re<br>MEDPRO<br>01A12                | eliable Bear                  | er? <u>n</u>     |            |        |   |
|       | Enable Interface?<br>VLAN:<br>Network Region:<br>VOIP Channels: | <u>у</u><br><u>n</u><br><u>1</u><br><u>80</u> | Assign a No<br>to this interf | ode Name<br>ace. |            |        |   |
|       |                                                                 | IPU4                                          | PARAMETERS                    |                  |            |        |   |
|       | Node Name:                                                      | medpro1pn1                                    |                               | IP Addres        | s: 192.168 | .50.13 |   |
|       | Gateway Node Name:<br>Subnet Mask:                              | <u>DefGW</u><br>/ <u>24</u>                   |                               | IP Addres        | s: 192.168 | .50.1  |   |
|       |                                                                 |                                               |                               |                  |            |        |   |
|       |                                                                 |                                               |                               |                  |            |        |   |
|       |                                                                 |                                               |                               |                  |            |        |   |

#### Media Resource 1 Administration (continued)

- 4 Set the **Auto** (negotiation) field to **n**.
- 4 Set the **Speed** and **Duplex** fields.

| add ip-interface 01a12              |                                                       | P.   | age | 2 of | 3 |
|-------------------------------------|-------------------------------------------------------|------|-----|------|---|
|                                     | IP INTERFAC                                           | ES   |     |      |   |
| Slot:<br>Auto?<br>Speed:<br>Duplex: | ETHERNET OPT<br>01A12<br><u>n<br/>100Mbps</u><br>Full | IONS |     |      |   |
|                                     | IPU6 PARAMET                                          | ERS  |     |      |   |
| Node Name:                          |                                                       |      |     |      |   |
| Subnet Mask:                        | / <u>64</u>                                           |      |     |      |   |
| Enable Interface?                   | n                                                     |      |     |      |   |
|                                     |                                                       |      |     |      |   |
|                                     |                                                       |      |     |      |   |
|                                     |                                                       |      |     |      |   |
|                                     |                                                       |      |     |      |   |
|                                     |                                                       |      |     |      |   |
|                                     |                                                       |      |     |      |   |
|                                     |                                                       |      |     |      |   |
|                                     |                                                       |      |     |      |   |
|                                     |                                                       |      |     |      |   |
|                                     |                                                       |      |     |      |   |

### **Media Resource 2 Administration**

- 4 At the SAT type add ip-interface 01b12 and press Enter.
- 4 Set the **Enable Interface** field to **y**.
- 4 Assign a **Node Name** and complete the form like the example.
- 4 Go to the next page.

| add ip-interface 01b12                                      |                                |                                             |          | Page    | 1 of   | 3 |
|-------------------------------------------------------------|--------------------------------|---------------------------------------------|----------|---------|--------|---|
|                                                             | IP I                           | NTERFACES                                   |          |         |        |   |
| Type:<br>Slot:                                              | Critical Re<br>MEDPRO<br>01B12 | liable Bearer?                              | <u>n</u> |         |        |   |
| Enable Interface<br>VLAN<br>Network Region<br>VOIP Channels | 2<br>1<br>1<br>80              | Assign a Node<br>Name to this<br>interface. |          |         |        |   |
|                                                             | тень                           | PARAMETERS                                  |          |         |        |   |
| Node Name:                                                  | medpro2pn1                     | _ IP                                        | Address: | 192.168 | .50.16 |   |
| Gateway Node Name<br>Subnet Mask:                           | DefGW<br>/ <u>24</u>           | IP                                          | Address: | 192.168 | .50.1  |   |
|                                                             |                                |                                             |          |         |        |   |
|                                                             |                                |                                             |          |         |        | - |

#### Media Resource 2 Administration (continued)

- 4 Set the **Auto** (negotiation) field to **n**.
- 4 Set the **Speed** and **Duplex** fields.

| add | ip-interface 01b12         |             |                  | Page | 2 of 3 |  |
|-----|----------------------------|-------------|------------------|------|--------|--|
|     |                            |             | IP INTERFACES    |      |        |  |
|     |                            |             |                  |      |        |  |
|     | Slot.                      | 01B12       | ETHERNET OPTIONS |      |        |  |
|     | Auto?                      | n           |                  |      |        |  |
|     | Speed:                     | 100Mbps     |                  |      |        |  |
|     | Duplex:                    | Full        |                  |      |        |  |
|     |                            |             |                  |      |        |  |
|     |                            |             | IPV6 PARAMETERS  |      |        |  |
|     | Node Name:<br>Subpot Mack: | 760         |                  |      |        |  |
|     | Gateway Node Name:         | 7 <u>04</u> |                  |      |        |  |
|     | Enable Interface?          | n           |                  |      |        |  |
|     |                            |             |                  |      |        |  |
|     |                            |             |                  |      |        |  |
|     |                            |             |                  |      |        |  |
|     |                            |             |                  |      |        |  |
|     |                            |             |                  |      |        |  |
|     |                            |             |                  |      |        |  |
|     |                            |             |                  |      |        |  |
|     |                            |             |                  |      |        |  |
| 22  |                            |             |                  |      |        |  |
|     |                            |             |                  |      |        |  |
|     |                            |             |                  |      |        |  |
|     |                            |             |                  |      |        |  |

#### **Media Resource 3 Administration**

- 4 At the SAT type add ip-interface 02a12 and press Enter.
- 4 Set the **Enable Interface** field to **y**.
- 4 Assign a **Node Name** and complete the form like the example.
- 4 Go to the next page.

| add ip-interface 02a12                                                                        |                                              | Pa           | age    | 1 of | 3 |
|-----------------------------------------------------------------------------------------------|----------------------------------------------|--------------|--------|------|---|
|                                                                                               | IP INTERFACES                                |              |        |      |   |
| C<br>Type: MEDF<br>Slot: 02A1                                                                 | ritical Reliable Bearer? <u>n</u><br>RO<br>2 | 1            |        |      |   |
| Code/Suffix: TN26<br>Enable Interface? y<br>ULAN: n<br>Network Region: 1<br>VOIP Channels: 80 | Assign a Node<br>Name to this<br>interface.  |              |        |      |   |
|                                                                                               | TPU4 PARAMETERS                              |              |        |      |   |
| Node Name: <u>med</u> p                                                                       | ro1pn2 IP A                                  | Iddress: 192 | .168.5 | 0.23 |   |
| Gateway Node Name: <u>Def</u><br>Subnet Mask: / <u>24</u>                                     | <u>W I</u> P A                               | lddress: 192 | .168.5 | 0.1  |   |
|                                                                                               |                                              |              |        |      |   |
|                                                                                               |                                              |              |        |      |   |
|                                                                                               |                                              |              |        |      |   |

#### Media Resource 3 Administration (continued)

- 4 Set the **Auto** (negotiation) field to **n**.
- 4 Set the **Speed** and **Duplex** fields.

| add ip-interface 02a12     |                                           |              | Pa | ige | 2 | of 3 |  |
|----------------------------|-------------------------------------------|--------------|----|-----|---|------|--|
|                            | IP (                                      | INTERFACES   |    |     |   |      |  |
| Slot:                      | ETHEI<br>02A12                            | RNET OPTIONS |    |     |   |      |  |
| Auto?<br>Speed:<br>Duplex: | <u>n</u><br><u>100Mbps</u><br><u>Full</u> |              |    |     |   |      |  |
| Node Name:                 | IPU6                                      | PARAMETERS   |    |     |   |      |  |
| Subnet Mask:               | /64                                       |              |    |     |   |      |  |
| Gateway Node Name:         |                                           | -            |    |     |   |      |  |
| Liable Interface:          | Щ.                                        |              |    |     |   |      |  |
|                            |                                           |              |    |     |   |      |  |
|                            |                                           |              |    |     |   |      |  |
|                            |                                           |              |    |     |   |      |  |
|                            |                                           |              |    |     |   |      |  |
|                            |                                           |              |    |     |   |      |  |
|                            |                                           |              |    |     |   |      |  |
|                            |                                           |              |    |     |   |      |  |
|                            |                                           |              |    |     |   |      |  |
|                            |                                           |              |    |     |   |      |  |
|                            |                                           |              |    |     |   |      |  |

#### **Verify Media Processor/Resource Status**

- 4 At the SAT type **status media-processor all** and press **Enter**.
- 4 Verify that all configured Media Processor/Resource circuit packs are in service.

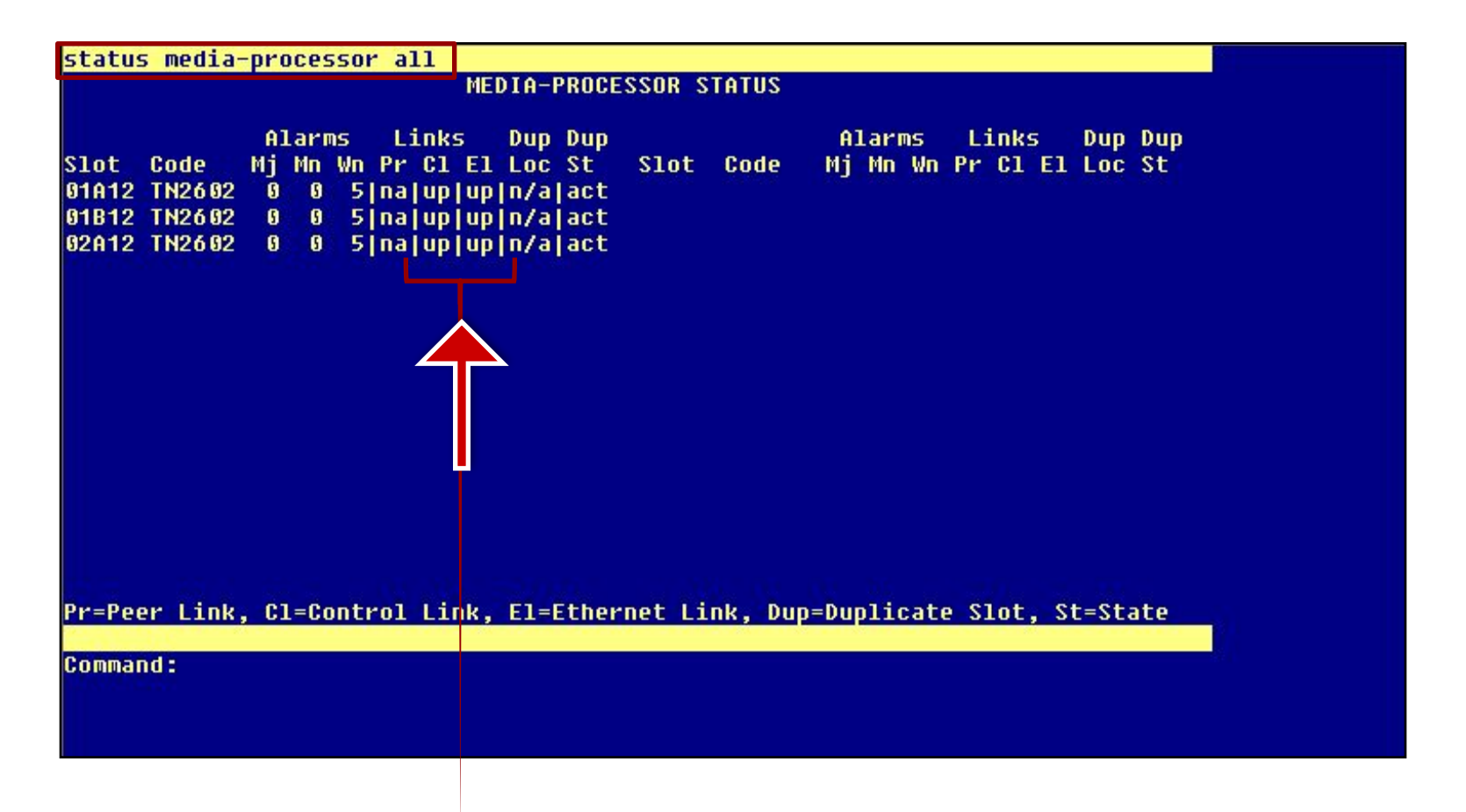

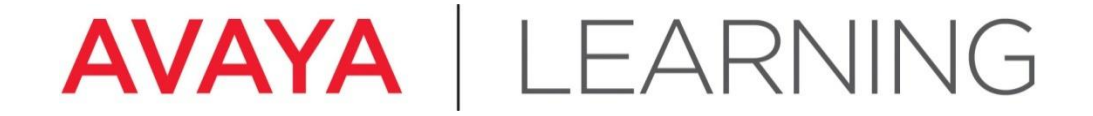

Make a Test Call

© 2012 Avaya, Inc. All rights reserved.

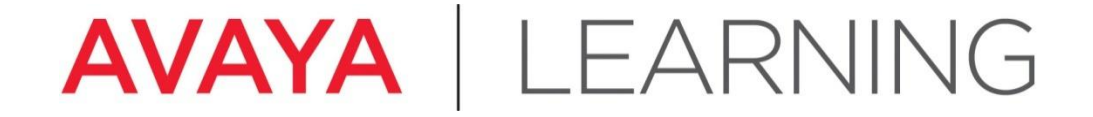

**Administer CM Endpoints** 

© 2012 Avaya, Inc. All rights reserved.

## Administer CM Endpoints—Dial Plan

The dial plan interprets dialed digits.

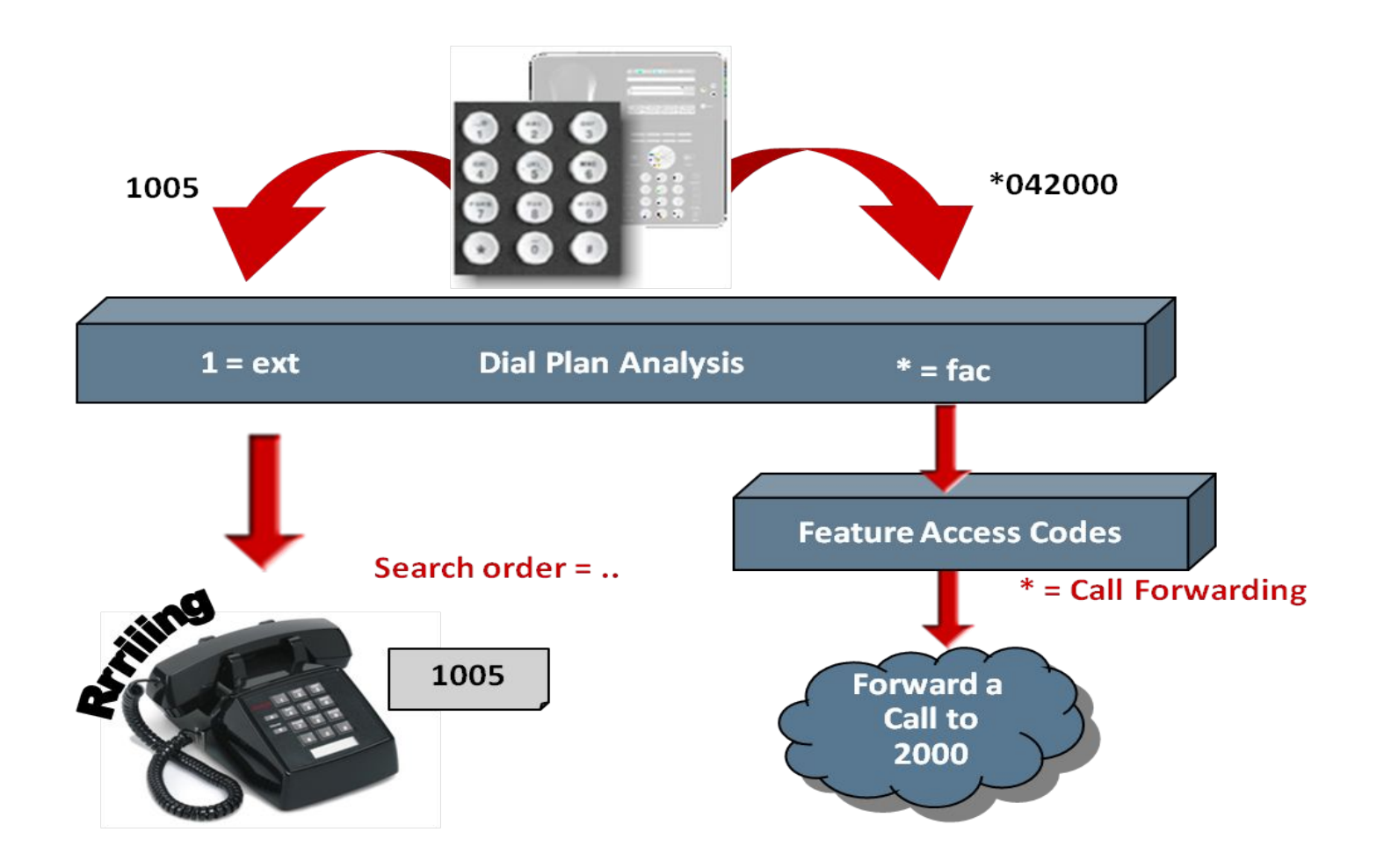

# Administer CM Endpoints—Dial Plan (continued)

- 4 The recommended dial plan <u>for this course</u> contains 3 types of entries:
  - Extensions
  - Feature Access Codes (FAC)
  - Dial Access Codes (DAC)

| Extensions                                                             | Feature Access Codes                                                     | Dial Access Codes                                                            |
|------------------------------------------------------------------------|--------------------------------------------------------------------------|------------------------------------------------------------------------------|
| Defines the extension<br>ranges and extension<br>length in the system. | Activates or deactivates a feature. FAC assignment must match dial plan. | Allows use of trunk access codes and feature access codes in the same range. |

## Administer CM Endpoints—Dial Plan (continued)

4 Type **change dialplan analysis** to administer the system-wide dial plan according to the example.

| change dialplan analysis                                  | DIAL PLAN ANALYSIS TAB<br>Location: all                                                             | Page 1 of 12<br>LE<br>Percent Full: 2                                                                                                    |
|-----------------------------------------------------------|----------------------------------------------------------------------------------------------------|----------------------------------------------------------------------------------------------------|
| Dialed Total Call<br>String Length Tupe<br>1 <u>4 ext</u> | Dialed Total Call<br>String Length Type                                                             | Dialed Total Call<br>String Length Type                                                                                                    |
| 2 4 ext   6 4 ext   7 3 dac   * 3 fac   # 3 fac           | This dial plan ci<br>4-digit ext<br>4-digit ext<br>4-digit ext<br>3-digit Dia<br>3-digit Fea<br>*** | tensions 1000-1999<br>tensions 2000-2999<br>tensions 6000-6999<br>al Access Code beginning with "7"<br>ature Access Code beginning with<br>ature Access Code beginning with |
|                                                           |                                                                                                    |                                                                                                    |

#### Administer CM Endpoints—Create Endpoints

- 4 Launch Avaya Site Administration, select **Advanced > Terminal Emulation**, and connect to Communication Manager at the IP address provided.
- 4 At the SAT command line, type **add station 1001** and press **Enter**.
- 4 Complete the fields as indicated then press **Enter**.

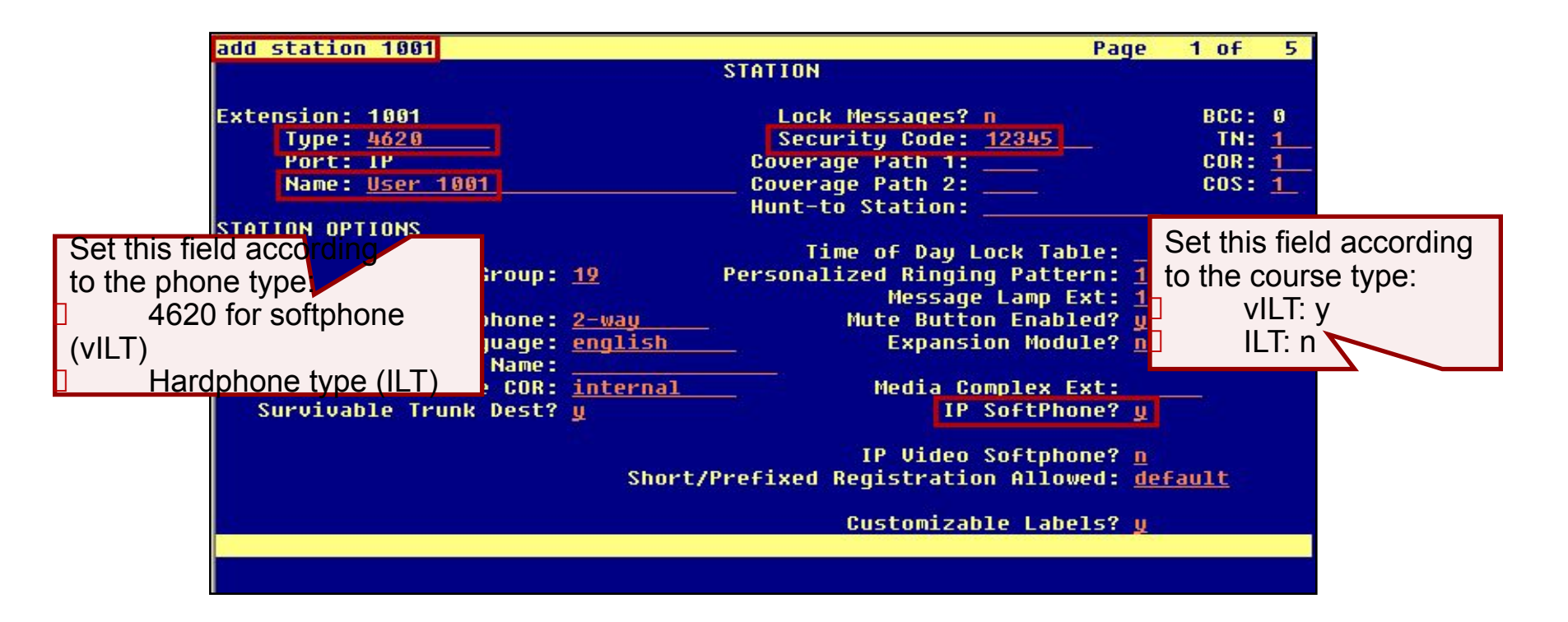

#### Administer CM Endpoints—Create Endpoints (continued)

Repeat the administration for extension 1002.

- 4 At the SAT command line, type **add station 1002** and press **Enter**.
- 4 Complete the fields as indicated then press **Enter**.

| add station 1002          | Page                                       | 1 of        | 5        |
|---------------------------|--------------------------------------------|-------------|----------|
|                           | STATION                                    |             |          |
|                           |                                            |             |          |
| Extension: 1002           | LOCK Messages?                             | BCC:        | 8        |
| Type: 4620                | Security code: <u>12345</u>                | 101         | 1        |
| POPT: IP                  | Coverage Path 1:                           | CUK:        | -        |
| Name: User 1002           | Uunt_to Station:                           | 603:        | <u> </u> |
| STATION OPTIONS           |                                            |             |          |
| STRITON OF TIONS          | Time of Day Lock Table:                    |             |          |
| Loss Group: 19            | Personalized Ringing Pattern: 1            |             |          |
|                           | Message Lamp Ext: 100                      | 2           |          |
| Speakerphone: 2-wau       | Mute Button Enabled? u                     |             |          |
| Display Language: english | Expansion Module? n                        |             |          |
| Survivable GK Node Name:  |                                            |             |          |
| Survivable COR: internal  | Media Complex Ext:                         | inter and   |          |
| Survivable Trunk Dest? y  | IP SoftPhone? y                            |             |          |
|                           |                                            |             |          |
|                           | IP Video Softphone? <u>n</u>               |             |          |
| Short                     | /Prefixed Registration Allowed: <u>def</u> | <u>ault</u> |          |
|                           |                                            |             |          |
|                           | Customizable Labels? y                     |             |          |
|                           |                                            |             |          |
|                           |                                            |             |          |
|                           |                                            |             |          |

#### Administer CM Endpoints—Create Endpoints (continued)

Confirm the station administration:

- 4 At the SAT command line, type **list station** and press **Enter**.
- 4 Ensure that the two extensions appear in the list.

| 5                     |                                                     |                                                                                                 |                                                                                                    |                                                                                                    |                                                                                                    |                                                                                                    |
|-----------------------|-----------------------------------------------------|-------------------------------------------------------------------------------------------------|----------------------------------------------------------------------------------------------------|----------------------------------------------------------------------------------------------------|----------------------------------------------------------------------------------------------------|----------------------------------------------------------------------------------------------------|
|                       | STA                                                 | TIONS                                                                                           |                                                                                                    |                                                                                                    |                                                                                                    |                                                                                                    |
| Port/<br>Type         | Name/<br>Surv GK NN                                 | Move                                                                                            | Room/<br>Data Ext                                                                                                    | Cv1/<br>Cv2                                                                                                    | COR/<br>COS                                                                                                    | / Cable/<br>S TN Jack                                                                                                    |
| S 0 0 0 0 2<br>46 2 0 | User 1001                                           | no                                                                                              |                                                                                                    |                                                                                                    | 1                                                                                                    | 1                                                                                                    |
| S 0 0 0 0 5<br>462 0  | User 1002                                           | no                                                                                              |                                                                                                    |                                                                                                    | 1                                                                                                    | 1                                                                                                    |
|                       | Port/<br>Type<br>\$00002<br>4620<br>\$00005<br>4620 | STA<br>Port/ Name/<br>Type Surv GK NN<br>\$00002 User 1001<br>4620<br>\$00005 User 1002<br>4620 | STATIONS     Port/<br>Type   Name/<br>Surv GK NN   Move     \$00002   User 1001   no     4620   No   no     \$00005   User 1002   no | STATIONS   Port/<br>Type Name/<br>Surv GK NN Room/<br>Move Room/<br>Data Ext   \$00002 User 1001 no   \$00005 User 1002 no   \$4620 no no | STATIONS     Port/<br>Type   Name/<br>Surv GK NN   Room/<br>Move   Cu1/<br>Data Ext   Cu1/<br>Cv2     \$00002   User 1001   no   S00005   User 1002   no     \$00005   User 1002   no   No   S00005   S00005 | STATIONS     Port/<br>Type   Name/<br>Surv GK NN   Room/<br>Move   Cu1/<br>Data Ext   Cu1/<br>Cu2   Cu3/<br>Cu2     \$00002   User 1001   1   1   1     4620   no   1   1     \$00005   User 1002   1   1     4620   no   1   1 |

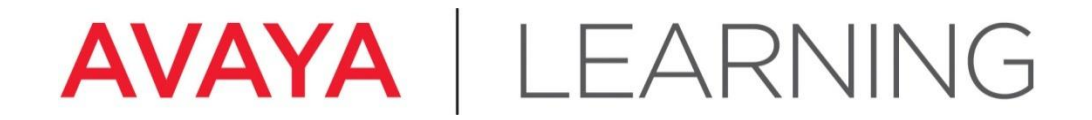

# Administer one-X<sup>®</sup> Communicator

© 2012 Avaya, Inc. All rights reserved.

# **Administer one-X<sup>®</sup> Communicator**

- 4 Click Start and select Programs > Avaya one-X<sup>®</sup> Communicator or double-click the Avaya one-X<sup>®</sup> Communicator application icon on the desktop.
- 4 Click on the **General Settings** icon in the upper-right corner of the login screen.

|              | AVAYA one-X® Communicator Le | •? •≡            |
|--------------|------------------------------|------------------|
| Avaya one-X  | Please log on:<br>Extension: | General Settings |
| Communicator |                              | Log On           |

# Administer one-X<sup>®</sup> Communicator (continued)

Configure the settings as follows:

- 4 Using select H.323 or SIP
- 4 Extension station number from add station
- 4 **Password** the security code created on the add station form
- 4 Server List IP address for CM
- 4 Enable Video Calls select if you have capability for video calling
- 4 Click **OK**.

| General Settings                                       |                 |           |            | ? ×  |
|--------------------------------------------------------|-----------------|-----------|------------|------|
| Accounts                                               | Telephony       |           |            |      |
| Telephony<br>Login<br>Messaging                        | Using:          | • н.323   | C SIP      |      |
| IM and Presence                                        | Extension: 4000 |           |            |      |
| Devices and Services                                   | Password:       |           |            |      |
| Outgoing Calls<br>Phone Numbers<br>Dialing Rules       | Server List:    | 192.168   | 1.32       |      |
| Video                                                  |                 |           | Add Remove | J    |
| Public Directory<br>Preferences<br>Network<br>Advanced | Frable Vie      | deo Calls | CM IP Add  | ress |
|                                                        |                 |           |            |      |
|                                                        |                 |           |            |      |
|                                                        |                 |           |            |      |
|                                                        |                 |           |            |      |
|                                                        |                 |           |            |      |
|                                                        |                 |           |            |      |

# Administer one-X<sup>®</sup> Communicator (continued)

4 Log on with the extension (station number) and password that you configured on the settings menu.

| -                                      | Avaya one-X® Com | nmunicator Login |
|----------------------------------------|------------------|------------------|
|                                        | Please log or    | n:               |
|                                        | Extension:       | 4004             |
| Same password creat<br>on station form | Password:        | ••••             |
|                                        |                  |                  |

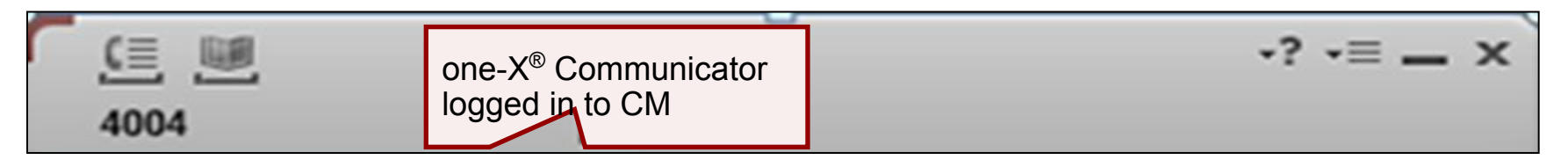

**Verify IP Telephone Registration** 

- 4 At the Avaya Site Administration window, type **list registered-ip-stations** and press **Enter**.
- 4 The two one-X<sup>®</sup> Communicator extensions that you used to make the test call should show as registered to Communication Manager.

| list register               | ed-ip-stat:          | lons                        |            |                                                 |
|-----------------------------|----------------------|-----------------------------|------------|-------------------------------------------------|
|                             |                      | REGIST                      | ERED       | IP STATIONS                                     |
| Station Ext<br>or Orig Port | Set Type/<br>Net Rgn | Prod ID/<br>Release         | TCP<br>Skt | Station IP Address/<br>Gatekeeper IP Address    |
| 1001                        | 4620<br>1<br>4620    | IP_Soft<br>5.650<br>IP_Soft | y<br>u     | 135.122.80.71<br>135.122.80.82<br>135.122.80.72 |
|                             | 1                    | 5.650                       | 3          | 135.122.80.82                                   |
|                             |                      |                             |            |                                                 |
|                             |                      |                             |            |                                                 |
|                             |                      |                             |            |                                                 |
|                             |                      |                             |            |                                                 |
| Command succes<br>Command:  | ssfully co           | npleted                     |            |                                                 |

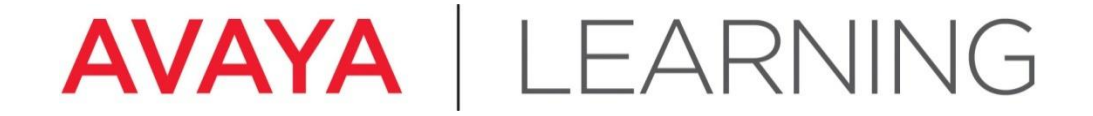

**Dial the Test Call** 

© 2012 Avaya, Inc. All rights reserved.

## **Dial the Test Call**

4 Type the number of the extension that you want to call in the address bar and press **Enter** to dial the call.

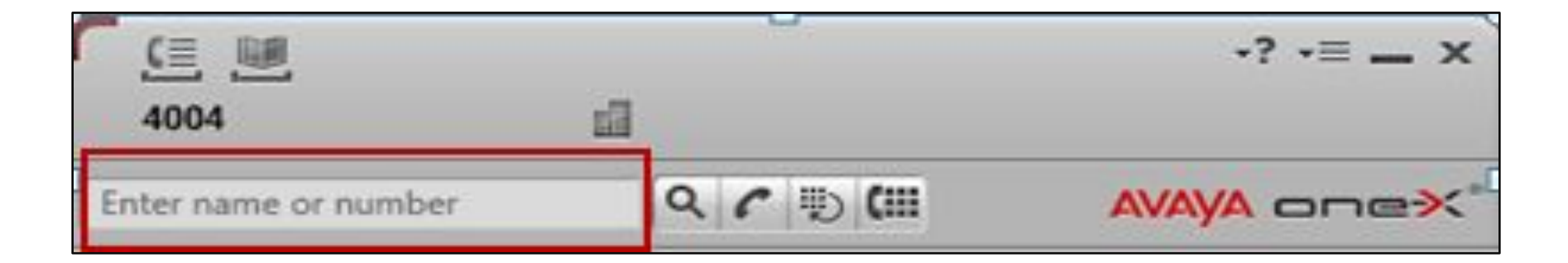

# **Dial the Test Call (continued)**

4 The example below shows a call from extension 4004 to extension 4005:

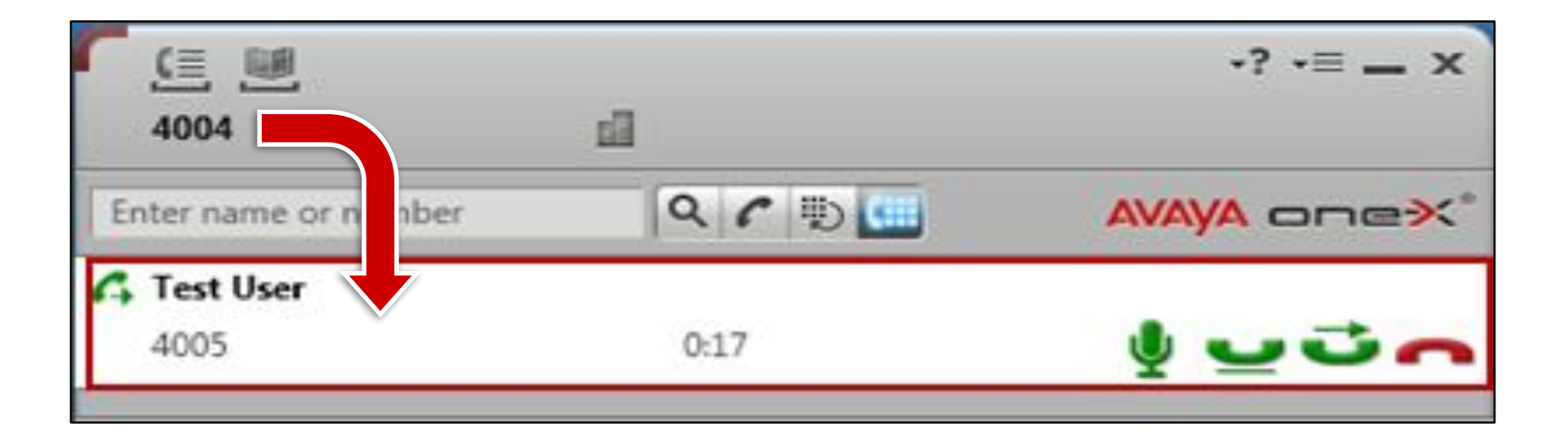

## **Dial the Test Call (continued)**

4 The Call Log at the bottom of the window shows the call status:

| all Log     | Show: All                                                     | ٥                                                                                 |                                                                                                    |                                                                                                    |
|-------------|---------------------------------------------------------------|-----------------------------------------------------------------------------------|----------------------------------------------------------------------------------------------------|----------------------------------------------------------------------------------------------------|
| Name/Number | Time                                                          | Length                                                                            |                                                                                                    |                                                                                                    |
| Test User   | 11:17 AM                                                      | 00:31                                                                             | C                                                                                                    | •=                                                                                                    |
| Test User   | 11:16 AM                                                      | 00:31                                                                             | C                                                                                                    | •=                                                                                                    |
| Test User   | 10:16 AM                                                      | 00:31                                                                             | C                                                                                                    | -=                                                                                                    |
|             | all Log<br>Name/Number<br>Test User<br>Test User<br>Test User | All LogShow:AllName/NumberTimeTest User11:17 AMTest User11:16 AMTest User10:16 AM | All LogShow: AllAllName/NumberTimeLengthTest User11:17 AM00:31Test User11:16 AM00:31Test User10:16 AM00:31 | All LogShow:All<br>TimeCName/NumberTimeLengthTest User11:17 AM00:31(Test User11:16 AM00:31(Test User10:16 AM00:31( |

## Summary

You should now be able to:

- 4 Cable and configure all hardware components
- 4 Install and configure the Communication Manager – Embedded CM Main
- 4 Describe the Dot Release and Patch Guardian functionality
- 4 Install the license file
- 4 Install Communication Manager patches
- 4 Configure the G450/G430 Gateway and media modules.
- 4 Make a test call